## Инструкция по приложению «Neon»

### Функционал пользователя

#### Оглавление

| Вход в приложение                      | 2 стр  |
|----------------------------------------|--------|
| Выход из приложения                    | 3 стр  |
| Описание интерфейса                    | 4 стр  |
| Описание панели инструментов           | 4 стр  |
| Общий вид панели инструментов          | 4 стр  |
| Описание сервисной панели инструментов | 7 стр  |
| Внешний вид меню                       | 10 стр |
| Внешний вид карточки                   | 11 стр |
| Описание справочников                  | 12 стр |
| Раздел меню «Справочники»              | 12 стр |
| Раздел меню «Операции»                 | 33 стр |
| Раздел меню «Персонал»                 | 45 стр |
| Раздел меню «Администрирование»        | 54 стр |
| Раздел меню «Почтовый сервер»          | 62 стр |
| Раздел меню «Процедуры»                | 67 стр |

Вход в приложение

1. Открываем приложение через открытие файла Neon.exe.

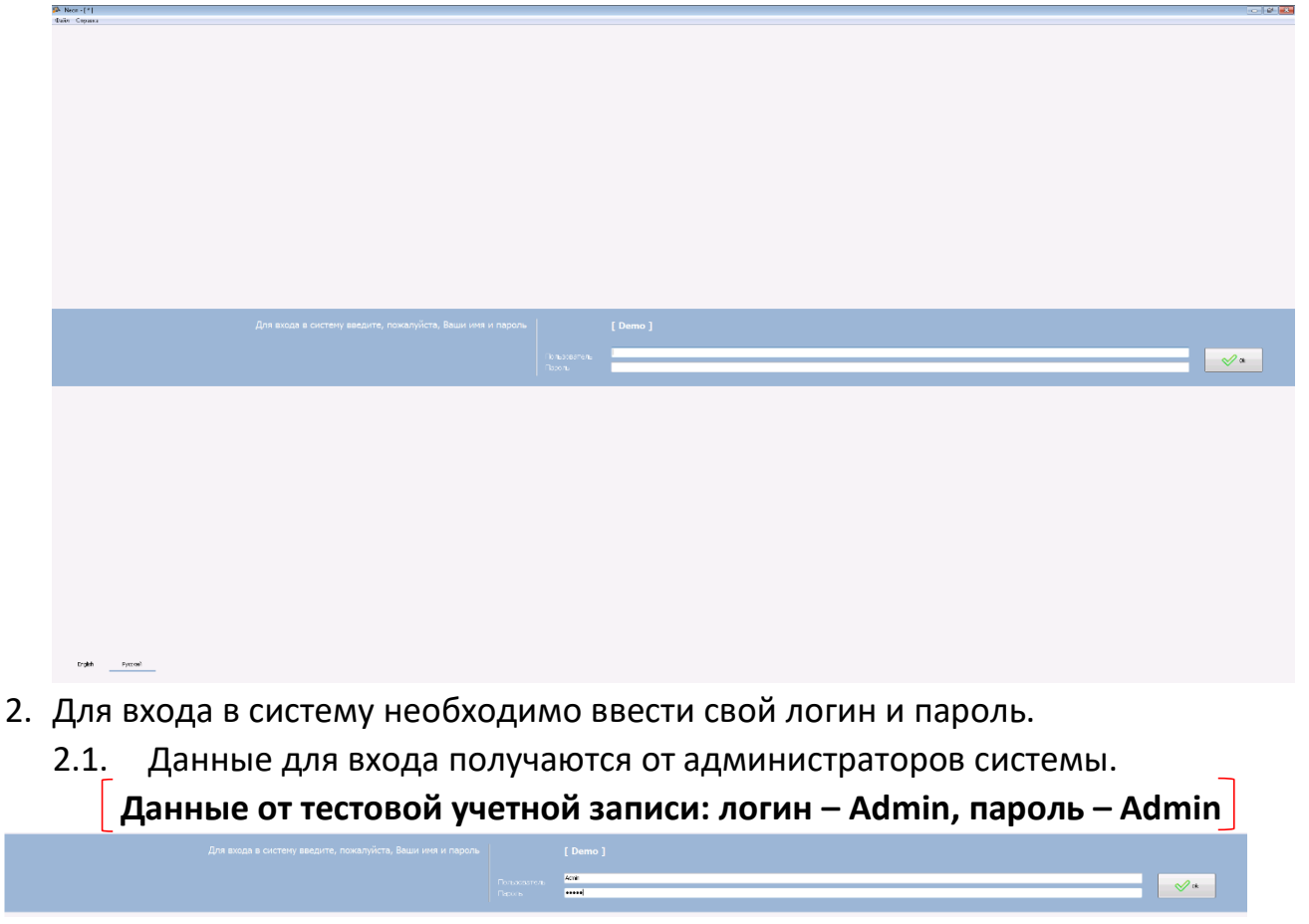

2.2. После ввода своих данных нажимаем кнопку «ОК». Если данные введены правильно и доступ выдан, то попадаем в интерфейс программы.

| 🖗 Neoz - [ Admin ]       |                                                      |                                                                                            |                 |
|--------------------------|------------------------------------------------------|--------------------------------------------------------------------------------------------|-----------------|
| Waite Oparea Bog Orpoéra | Серилс Действи Киманда Серинка                       |                                                                                            |                 |
| 🔳 🖉 🕀 .                  |                                                      |                                                                                            |                 |
| Rang Onparts Corports    | Вархань Конформать Потанть Уданить Найти Фильтр Пена | an Coppense Doptions Big Drops Statistic Coppense Statistic Statistic Statistic Statistics |                 |
| F                        | Федеральная страхтура                                |                                                                                            |                 |
| Спраничения              | Dece                                                 |                                                                                            |                 |
| TELECATURE CONTIGA       | @Pb<br>@ Abec                                        |                                                                                            |                 |
| ~                        | 8000                                                 |                                                                                            |                 |
| Сонтрыты на              | (CINC)                                               |                                                                                            |                 |
| ~                        | 0000                                                 |                                                                                            |                 |
| Котегорновани            | (€ CED                                               |                                                                                            |                 |
|                          | ac Sec                                               |                                                                                            |                 |
|                          | Que                                                  |                                                                                            |                 |
|                          | (Decent                                              |                                                                                            |                 |
|                          |                                                      |                                                                                            |                 |
|                          |                                                      |                                                                                            |                 |
|                          |                                                      |                                                                                            |                 |
|                          |                                                      |                                                                                            |                 |
|                          |                                                      |                                                                                            |                 |
|                          |                                                      |                                                                                            |                 |
|                          |                                                      |                                                                                            |                 |
|                          |                                                      |                                                                                            |                 |
|                          |                                                      |                                                                                            |                 |
|                          |                                                      |                                                                                            |                 |
|                          |                                                      |                                                                                            |                 |
|                          |                                                      |                                                                                            |                 |
|                          |                                                      |                                                                                            |                 |
|                          |                                                      |                                                                                            |                 |
|                          |                                                      |                                                                                            |                 |
|                          |                                                      |                                                                                            |                 |
|                          |                                                      |                                                                                            |                 |
|                          |                                                      |                                                                                            |                 |
|                          |                                                      |                                                                                            |                 |
|                          |                                                      |                                                                                            |                 |
|                          |                                                      |                                                                                            |                 |
|                          |                                                      |                                                                                            |                 |
|                          |                                                      |                                                                                            |                 |
|                          |                                                      |                                                                                            |                 |
|                          |                                                      |                                                                                            |                 |
|                          |                                                      |                                                                                            |                 |
|                          | Capitras                                             |                                                                                            |                 |
|                          | Topp-rise pair.                                      | Pe                                                                                         |                 |
|                          | 101                                                  | 100                                                                                        |                 |
|                          | 141                                                  |                                                                                            | *               |
|                          | Chebyros K                                           |                                                                                            | •               |
|                          | Cjósar Pe                                            | Poto-Koni Mazoanii                                                                         |                 |
|                          | Pairs                                                |                                                                                            |                 |
|                          | wind in                                              |                                                                                            |                 |
|                          |                                                      |                                                                                            |                 |
|                          | Remaps, est                                          | 170824                                                                                     |                 |
|                          | Hatersevie                                           | 1429/02/0                                                                                  | 0               |
| CINEDAL/H                | Пастность населения                                  | 9,299                                                                                      |                 |
| E Depconan               | Fopcas                                               | 109                                                                                        | 0               |
| П Адменстрирование       | Адиниктов на воер                                    | Kon                                                                                        |                 |
| E Demonsti crones        | Hacenerike Longo                                     | 101032                                                                                     | 0               |
| Процедуры                |                                                      |                                                                                            |                 |
| Паранстры                | (  )                                                 | Sec. 2017                                                                                  | 🖉 Ok 🛛 💥 Otrone |
| Φ                        | 1/2/101                                              |                                                                                            |                 |

Если при входе возникли проблемы или выдало ошибку доступа к базе данных обратитесь к администраторам системы.

Выход из приложения

- 1. Выйти из приложения можно несколькими путями:
  - 1.1. Через панель инструментов приложения. Для этого нажмите на панели инструментов «Файл»->«Выход».

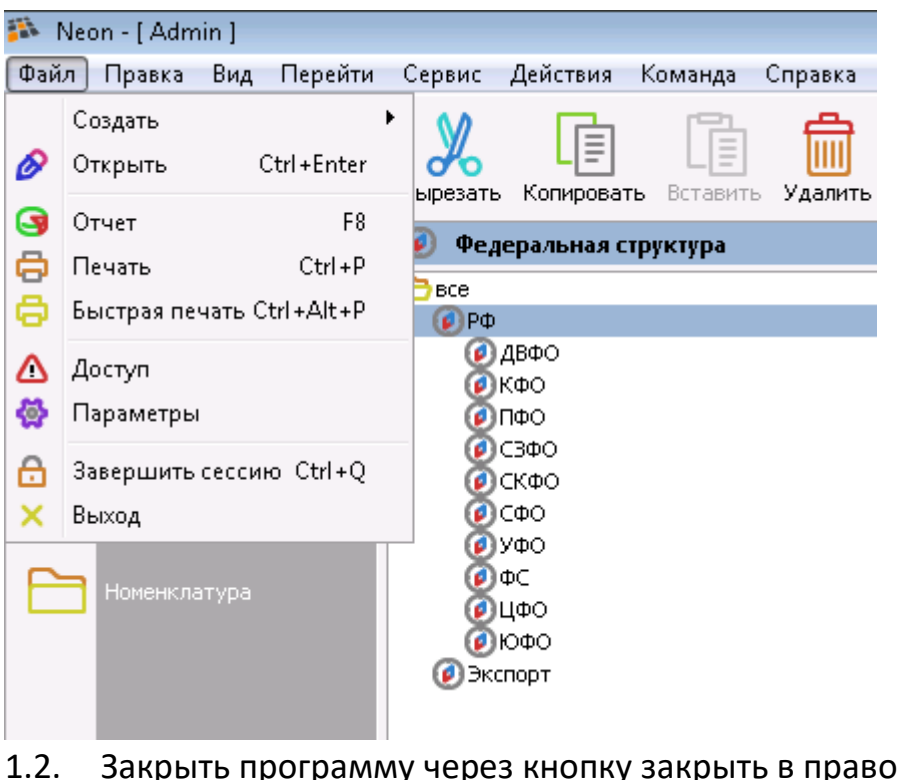

1.2. Закрыть программу через кнопку закрыть в правом верхнем углу.

#### Описание интерфейса

1. Описание панели инструментов

Закрыть

1.1. Общий вид панели инструментов

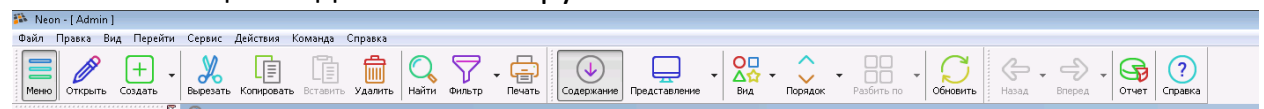

- 1.2. Описание кнопок на панели инструментов
  - 1.2.1. Кнопка «Меню» служит для открытия бокового меню разделов справочников отраженных в системе.

#### Включена по умолчанию

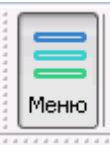

1.2.2. Кнопка «Открыть» служит для открытия карточки выделенной строки для просмотра или редактирования.

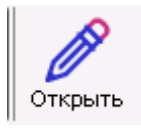

1.2.3. Кнопка «Создать» служит для создания новой записи в справочнике.

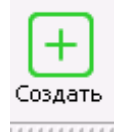

1.2.4. Кнопка «Вырезать» позволяет вырезать из справочника выделенные строки.

Если вырезанную строку вставить в файл, то при этом данная строка будет удалена из справочника программы.

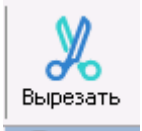

1.2.5. Кнопка «Копировать» позволяет скопировать либо данные из выделенного на карточке объекта поля или выделенную строку из справочника и вставить в другой файл или создать копию строки в справочнике.

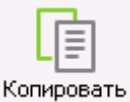

1.2.6. Кнопка «Вставить» позволяется вставить скопированную ранее запись в необходимое поле на карточке объекта, либо вставить ранее скопированную строку в справочник.

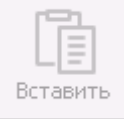

1.2.7. Кнопка «Удалить» служит для удаления выделенной строки из справочника.

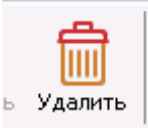

1.2.8. Кнопка «Поиск» открывает строку поиска по справочнику.

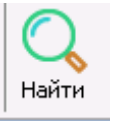

1.2.9. Кнопка «Фильтр» открывает строку для установки фильтра для отсечения лишних для просмотра на данный момент данных.

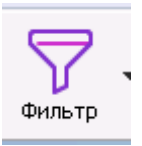

1.2.10. Кнопка «Печать» позволяет отправить на печать текущее представление данных в справочнике.

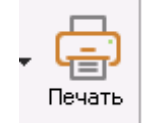

1.2.11. Кнопка «Содержание» открывает/скрывает для просмотра карточку объекта.

Карточка объекта открыта для просмотра по умолчанию

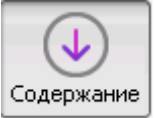

1.2.12. Кнопка «Представление» позволяет переключать вид отображения информации в справочнике.

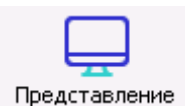

Виды представлений: Список – отображение информации в виде таблицы;

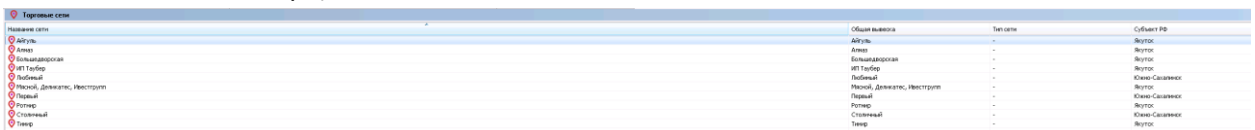

Диаграмма – отображение информации в виде графиков;

Вольшедворская Мясной, Деликатес, И... ИП Таубер Айгуль Столичный

Дерево – отображение информации в виде раскрывающихся строк где элементы подчинены друг другу;

Количество

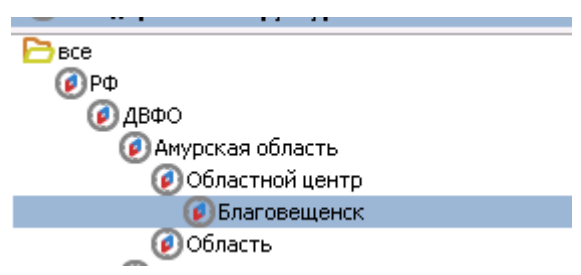

1.2.13. Кнопка «Вид» позволяет переключать режим вида отображения.

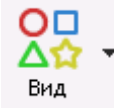

1.2.14. Кнопка «Порядок» позволяет настроить сортировку по тому или иному столбцу в справочнике.

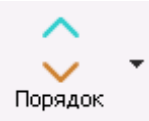

1.2.15. Кнопка «Разбить по» позволяет разбивать представленные данные в справочнике по определённому показателю.

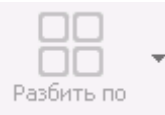

1.2.16. Кнопка «Обновить» обновляет информацию, представленную в справочнике.

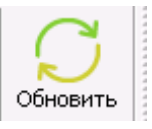

 1.2.17. Кнопка «Назад» позволяет либо вернуться в открытый до этого справочник, либо к другому виду представления если тот был изменен.

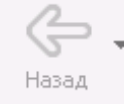

1.2.18. Кнопка «Вперед» делает практически тоже самое что и кнопка «Назад» только в противоположном направлении и активна только в том случае если была использована кнопка «Назад».

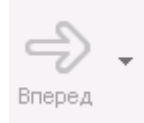

1.2.19. Кнопка «Отчет» открывает отчет если он был преднастроен в системе.

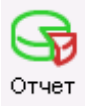

1.2.20. Кнопка «Справка» открывает документ со справкой по программе.

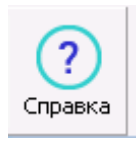

2. Описание сервисной панели инструментов.

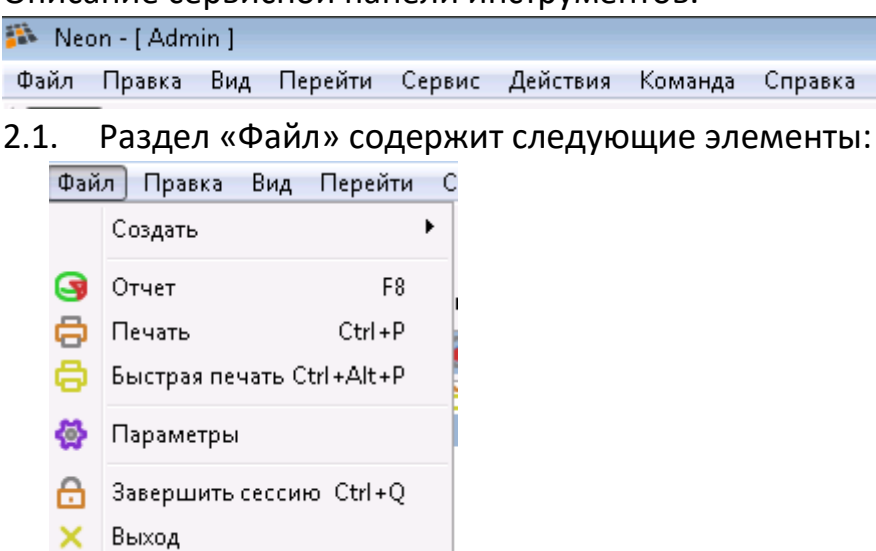

«Создать» - соответствует кнопке в пункте 1.2.3.

«Отчет» - соответствует кнопке в пункте 1.2.19.

«Печать» - соответствует кнопке в пункте 1.2.10.

«Быстрая печать» - открывает окно быстрой настройки печати.

«Параметры» - открывает окно настроек. (О данном окне

рассказано в инструкции по установке)

«Завершить сессию» - выход на окно входа в систему.

«Выход» - закрывает программу.

2.2. Раздел «Правка» содержит следующие элементы:

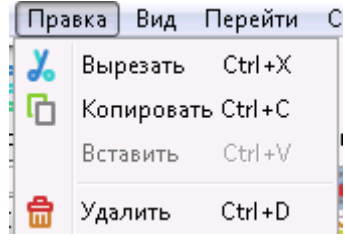

«Вырезать» - описание доступно в пункте 1.2.4. «Копировать» - описание доступно в пункте 1.2.5. «Вставить» - описание доступно в пункте 1.2.6. «Удалить» - описание доступно в пункте 1.2.7.

2.3. Раздел «Вид» содержит следующие элементы:

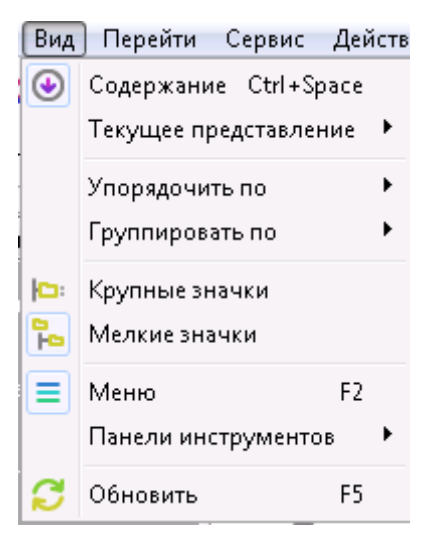

«Содержание» - соответствует кнопке в пункте 1.2.11.

«Текущее представление» - соответствует кнопке в пункте 1.2.12 «Упорядочить по» - соответствует кнопке в пункте 1.2.14 «Группировать по» - позволяет сгруппировать записи по определенному параметру. «Меню» - соответствует кнопке в пункте 1.2.1.

«Панель инструментов» - позволяет включить панели инструментов или произвести их настройку.

«Обновить» - соответствует кнопке в пункте 1.2.16.

2.4. Раздел «Перейти» содержит следующие элементы:

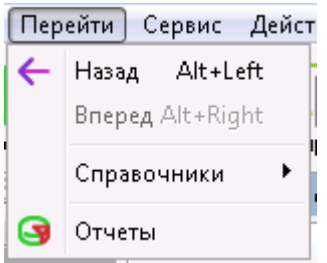

«Назад» - соответствует кнопке в пункте 1.2.17.

«Вперед» - соответствует кнопке в пункте 1.2.18.

«Справочник» - позволяет перейти в справочник если он отмечен атрибутом «справочник».

«Отчеты» - соответствует кнопке в пункте 1.2.19.

2.5. Раздел «Сервис» содержит следующие элементы:

| Сер | вис Действия   | Ко |
|-----|----------------|----|
| Q   | Найти Ctrl+F   |    |
| 8   | Фильтр F7      |    |
| 0   | Напоминание    |    |
| ₽.  | Импорт Ctrl+I  |    |
| 1   | Экспорт Ctrl+E |    |
|     | Вычисление     | •  |
|     | Операции       | ۲  |

«Найти»- соответствует кнопке в пункте 1.2.8.

«Фильтр» - соответствует кнопке в пункте 1.2.9.

«Напоминание» - окно с напоминаниями, задать их может администратор.

«Импорт» - окно импорта файлов экспорта.

«Экспорт» - окно в котором отображаются заранее созданные администратором «шаблоны» файлы для экспорта данных из справочников.

«Вычисление» - позволяет просуммировать, разделить и т.д. данные.

«Операции» - позволяет сохранить отраженные на экране данные в файл.

2.6. Раздел «Действия» в нем отображаются различные действия которые может использовать пользователь, в основном через данное меню можно запустить какую-либо процедуру если на это есть соответствующий доступ. Задаются администратором.

| Действия | Команд |
|----------|--------|
| (пуст    | ro)    |

2.7. Раздел «Команда» в нем отображаются различные команды которые может использовать пользователь, например открыть какой-либо файл, запустить какую-либо внешнею программу. Задаются администратором.

```
Команда Справк:
(пусто)
```

2.8. Раздел «Справка» содержит следующие элементы:

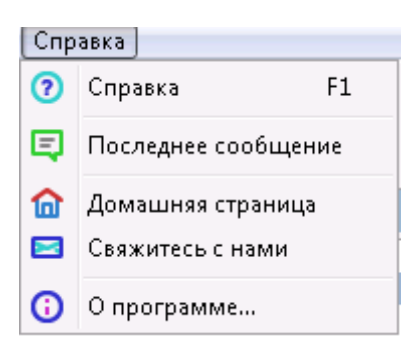

«Справка» - открытие файла справки

«Последнее сообщение» - показывает последнее уведомление или ошибку при корректировке данных.

«Домашняя страница» - открывает домашнюю страницу приложения.

«Свяжитесь с нами» открывает почтовый клиент по умолчанию для отправки письма.

«О программе» - открывает окно в котором указаны данные о версии программы, информации о ПК на котором запущено и данные по подключению.

3. Внешний вид меню (колонки разделов меню).

Разделы меню меняются в зависимости от потребностей пользователей.

| n 🗉 🗌       | аравочники            |  |  |  |
|-------------|-----------------------|--|--|--|
| Ø           | Федеральная структура |  |  |  |
|             | Контрагенты           |  |  |  |
|             | Категоризация         |  |  |  |
|             | Номенклатура          |  |  |  |
|             |                       |  |  |  |
|             |                       |  |  |  |
|             |                       |  |  |  |
|             |                       |  |  |  |
|             |                       |  |  |  |
|             |                       |  |  |  |
| = 0         | терации               |  |  |  |
|             | ерсонал               |  |  |  |
| = A,        | дминистрирование      |  |  |  |
|             | очтовый сервер        |  |  |  |
| <b>=</b> n  | ооцедуры              |  |  |  |
| 🗏 Параметры |                       |  |  |  |

4. Внешний вид карточки объекта.

Карточка объекта отличается для каждого справочника т.к. имеет разный набор полей.

| 💱 Торговые сели                 |          |                               |        |                |
|---------------------------------|----------|-------------------------------|--------|----------------|
| Tableta Otta                    | A        | Of such the state of          | Impere | Coffsect P&    |
| O Altyn.                        |          | Airya.                        |        | Acyto:         |
| Q Armas                         |          | Annas                         |        | Reytox         |
| O Lone unexeccorem              |          | Demouscopres                  |        | BOTO           |
| O MT Taylep                     |          | HE Tay Sep                    |        | Acyto:         |
| O BOLINIA                       |          | Dobeski                       |        | Kine Casanecs  |
| O Pecholi, generater, Meechopin |          | Phonoi, democrac, Vescriperta |        | Rotos          |
| O Depowel                       |          | Depaul                        |        | Deep-Calonieco |
| О Ротнир                        |          | Petrep                        |        | Atyro:         |
| Осталичный                      |          | Столичный                     |        | Kineo-Cezenece |
| 😲 Типир                         |          | Темер                         |        | Reytor         |
|                                 |          |                               |        |                |
|                                 |          |                               |        |                |
|                                 |          |                               |        |                |
|                                 |          |                               |        |                |
|                                 |          |                               |        |                |
|                                 |          |                               |        |                |
|                                 |          |                               |        |                |
|                                 |          |                               |        |                |
|                                 |          |                               |        |                |
|                                 |          |                               |        |                |
|                                 |          |                               |        |                |
|                                 |          |                               |        |                |
|                                 |          |                               |        |                |
|                                 |          |                               |        |                |
|                                 |          |                               |        |                |
|                                 |          |                               |        |                |
|                                 |          |                               |        |                |
|                                 |          |                               |        |                |
|                                 |          |                               |        |                |
|                                 |          |                               |        |                |
|                                 |          |                               |        |                |
|                                 |          |                               |        |                |
|                                 |          |                               |        |                |
|                                 |          |                               |        |                |
|                                 |          |                               |        |                |
|                                 |          |                               |        |                |
|                                 |          |                               |        |                |
|                                 |          |                               |        |                |
|                                 |          |                               |        |                |
|                                 |          |                               |        |                |
|                                 |          |                               |        |                |
|                                 |          |                               |        |                |
|                                 |          |                               |        |                |
|                                 |          |                               |        |                |
|                                 |          |                               |        |                |
|                                 |          |                               |        |                |
|                                 |          |                               |        |                |
|                                 |          |                               |        |                |
|                                 |          |                               |        |                |
|                                 |          |                               |        |                |
|                                 |          |                               |        |                |
|                                 |          |                               |        |                |
|                                 |          |                               |        |                |
| Continue la                     |          |                               |        |                |
| Louis inte internetie to and    |          |                               |        |                |
| 075                             | Norum.   |                               |        |                |
|                                 | 741 y 10 |                               |        |                |
| на                              | 7        |                               |        | A              |
|                                 |          |                               |        | w.             |
| Сбщая вывеска                   | 0#178    |                               |        | -              |
| Ten carte                       |          |                               |        |                |
|                                 |          |                               |        |                |
| Cyfawr P9                       | Reyron   |                               |        | -              |
| City and an an an an an an an   |          |                               |        |                |
| структура узраалания            |          |                               |        |                |
|                                 |          |                               |        |                |
|                                 |          |                               |        |                |
|                                 |          |                               |        | V Ok. 🔀 Othere |
| ~                               |          |                               |        |                |
| 1/10 [Konwermo = 1]             |          |                               |        |                |

#### Справочники и их наименования могут отличаться, в зависимости от потребностей пользователей.

- 1. Раздел меню «Справочники» содержит следующие справочники:
  - 1.1. Справочник «Федеральная структура» этот элемент имеет древовидную форму которая делиться на федеральные округа, республики, края, области, города федерального назначения, автономные области и автономные округа, являющиеся субъектами федерации.

| dain Draza Ros Dropin | Соталь Действая Кондида Сатодого                                                                                                    |                                                                                                    |          |
|-----------------------|----------------------------------------------------------------------------------------------------|----------------------------------------------------------------------------------------------------|----------|
|                       |                                                                                                    |                                                                                                    |          |
| R R                   |                                                                                                    |                                                                                                    |          |
| П Справочении         | Dece                                                                                                    |                                                                                                    |          |
|                       | ØP0<br>ØJ000<br>ØJepozen ofrecte                                                                                                    |                                                                                                    |          |
| Колдагалы             | Constraint units                                                                                                    |                                                                                                    |          |
| ~                     | @Ciners                                                                                                    |                                                                                                    |          |
| Kameropietuas en      | (a) Superferrance can be used of races.                                                                                                    |                                                                                                    |          |
| Part House converse   | Магаданская сблость                                                                                                    |                                                                                                    |          |
|                       | Charles (Bernet)                                                                                                    |                                                                                                    |          |
|                       | © Consinces strate<br>© Instruction in call<br>© Hypersonal 3/0<br>© man<br>© man<br>© cons<br>© cons<br>© c |                                                                                                    |          |
|                       | © Derrage<br>© Lond<br>@ Derrage<br>@ Cond<br>@ Derrage<br>@ Derrage<br>@ Dera                                                                                                    |                                                                                                    |          |
|                       |                                                                                                    |                                                                                                    |          |
|                       |                                                                                                    |                                                                                                    |          |
|                       |                                                                                                    |                                                                                                    |          |
|                       |                                                                                                    |                                                                                                    |          |
|                       |                                                                                                    |                                                                                                    |          |
|                       |                                                                                                    |                                                                                                    |          |
|                       |                                                                                                    |                                                                                                    |          |
|                       |                                                                                                    |                                                                                                    |          |
|                       |                                                                                                    |                                                                                                    |          |
|                       | Gerðimu                                                                                                    |                                                                                                    |          |
|                       | Taburtan                                                                                                    | Economic Control Control C |          |
|                       | 144                                                                                                    |                                                                                                    |          |
|                       | ru                                                                                                    | anna an Anna an Anna an Anna an Anna an Anna an Anna an Anna an Anna an Anna an Anna an Anna an Anna an Anna an                                                                                                    |          |
|                       | OTHER R.                                                                                                    |                                                                                                    | •        |
|                       | Criterer PD                                                                                                    | M/MRAUMON                                                                                                    |          |
|                       | Pater                                                                                                    |                                                                                                    |          |
|                       | Κεω ογέτρεστα                                                                                                    | 26                                                                                                    |          |
|                       | TITUARS, SIZ                                                                                                    |                                                                                                    |          |
|                       | Happherve                                                                                                    |                                                                                                    | 2        |
| E Onepagae            | Denser to receive                                                                                                    |                                                                                                    |          |
| Персонал              | Гарказ                                                                                                    |                                                                                                    | \$       |
| Адмень граравание     | Advinector missi useto                                                                                                    |                                                                                                    |          |
| Погтовый сервер       | Habbier ve upritipa                                                                                                    |                                                                                                    | 1        |
| = Процедуры           | $(\downarrow)$                                                                                                    | √ «                                                                                                    | 🔀 01-045 |
|                       |                                                                                                    | · · · · · · · · · · · · · · · · · · ·                                                                                                    |          |

1.1.1. Описание полей:

- Территория указывается территориальное местоположение, это может быть: республика, край, область, автономная область и округ
- ИД идентификационный номер в системе НЕОН
- Относится к указывается к какому федеральному округу относится территория
- Субъект РФ указывается каким субъектом РФ является
- Район указывается к какому району относиться
- Код Субъекта код субъекта
- Площадь, км2 площадь территории
- Население общее количество населения
- Плотность населений плотность населения
- Города количество городов в субъекте
- Административный центр указывается цент области

# • Население центра – указывается население административного центра.

| Свойства               |             |
|------------------------|-------------|
|                        |             |
| Территория             | Белогорск   |
| ид                     | 12801       |
|                        |             |
| Относится к            | Область     |
| Субъект РФ             | Белогорск   |
|                        |             |
| Район                  | Белогорский |
|                        |             |
| Код субъекта           | 28          |
|                        |             |
| Площадь, км2           |             |
| Население              |             |
| Плотность населения    |             |
|                        |             |
| Города                 |             |
| Административный центр |             |
| Население центра       |             |
|                        |             |

#### 1.1.2. Редактирование:

#### **Данный пункт является общим для всех справочников** При необходимости в данном справочнике можно добавить новую запись, удалить уже имеющееся записи или отредактировать их.

 Создание происходит по нажатию кнопки «Создать» на панели инструментов. Открывается карточка нового объекта для добавления. После заполнения данных необходимо нажать «Ок» для сохранения.

| 🕖 Федеральная структура |           | - ×-           |
|-------------------------|-----------|----------------|
| Свойства                |           |                |
| Территория              |           |                |
| ид                      |           | \$             |
| Отнорится к             | Benaropox | •              |
| Субъект РФ              |           |                |
| Район                   |           |                |
| Код субъекта            |           |                |
| Площадь, юк2            |           |                |
| Население               |           | \$             |
| Плотность населения     |           |                |
| Города                  |           | \$             |
| Административный центр  |           |                |
| Население центра        |           | 0              |
|                         | ≪         | 2 ок. 🔀 Отнена |

- Для удаление необходимо выделить необходимые строки(ку) и нажать кнопку «Удалить», после чего появиться окно подтверждения удаления, в котором необходимо либо подтвердить, либо отменить удаление.
- Для редактирования записи необходимо выделить ее в верхней части окна чтобы внизу отразилась карточка необходимого объекта. Изменить данные в

необходимых полях и нажать «Ок» для сохранения изменений или «Отмена» для отмены изменений.

1.2. Справочник «Производители» в подразделе «Контрагенты» - этот элемент имеет табличную форму и предназначен для ведения справочника производителей продукции.

| 🏁 Neon - [ Admin ]                                             |                                                                                                    |                      |                 |            |              |          |                 |                  |          |
|----------------------------------------------------------------|----------------------------------------------------------------------------------------------------|----------------------|-----------------|------------|--------------|----------|-----------------|------------------|----------|
| Файл Правка Вид Перейти                                        | і Сервис Действия Кома                                                                                                    | нда Справка          |                 |            |              |          |                 |                  |          |
| Меню Открыть Создать -                                         | Вырезать Копировать Вст                                                                                                    | Тавить Удалить Найти | Фильтр - Печать | Содержание | редставление | Вид Поря | адок Разбить по | • Обновить Назад | - 🔿 - от |
|                                                                | 🧀 Производители                                                                                                    |                      |                 |            |              |          |                 |                  |          |
| Е Справочники                                                  | Производитель                                                                                                    | *                    |                 |            | ид           | ИНН      | Регион          |                  |          |
| Федеральная структура                                          |                                                                                                    |                      |                 |            |              |          |                 |                  |          |
| Контрагенты                                                    |                                                                                                    |                      |                 |            |              |          |                 |                  |          |
| производители                                                  |                                                                                                    |                      |                 |            |              |          |                 |                  |          |
| лолдинги                                                       |                                                                                                    |                      |                 |            |              |          |                 |                  |          |
| <ul> <li>дистриоьюторы</li> <li>-</li> </ul>                   |                                                                                                    |                      |                 |            |              |          |                 |                  |          |
| О Торговые сети                                                |                                                                                                    |                      |                 |            |              |          |                 |                  |          |
| П Торговые точки                                               |                                                                                                    |                      |                 |            |              |          |                 |                  |          |
| По каналам                                                     |                                                                                                    |                      |                 |            |              |          |                 |                  |          |
| По категориям                                                  | Свойства Дополнительно                                                                                                    | 1                    |                 |            |              |          |                 |                  |          |
| Категоризация                                                  | Производитель                                                                                                    |                      |                 |            |              |          |                 |                  | Â        |
| Номенклатура                                                   | ид                                                                                                    |                      |                 |            |              |          |                 |                  | *<br>*   |
|                                                                | инн                                                                                                    |                      |                 |            |              |          |                 |                  |          |
|                                                                | кпп —                                                                                                    |                      |                 |            |              |          |                 |                  |          |
|                                                                | окпо                                                                                                    |                      |                 |            |              |          |                 |                  |          |
|                                                                |                                                                                                    |                      |                 |            |              |          |                 |                  | E        |
|                                                                | Юридический адрес                                                                                                    |                      |                 |            |              |          |                 |                  |          |
|                                                                | Почтовый адрес                                                                                                    |                      |                 |            |              |          |                 |                  |          |
|                                                                | Почтовый адрос                                                                                                    |                      |                 |            |              |          |                 |                  |          |
| = 0                                                            |                                                                                                    |                      |                 |            |              |          |                 |                  |          |
| = операции                                                     | The point of the second second s |                      |                 |            |              |          |                 |                  |          |
| = персонал                                                     |                                                                                                    |                      |                 |            |              |          |                 |                  |          |
| <ul> <li>Администрирование</li> <li>Почтовый сервер</li> </ul> | Телефон                                                                                                    |                      |                 |            |              |          |                 |                  | -        |
| 🗏 Процедуры                                                    |                                                                                                    |                      |                 |            |              |          |                 | <u></u>          |          |
| 🗏 Параметры                                                    |                                                                                                    |                      |                 |            |              |          |                 | ✓ ok             | Отмена   |
| Ψ                                                              | -/0                                                                                                    | Производители        |                 |            |              |          |                 |                  |          |

- 1.2.1. Описание полей:
  - Производитель указывается непосредственный производитель продукции
  - Ид идентификационный номер в системе Неон
  - ИНН ИНН (Идентификационный Номер Налогоплательщика) производителя
  - КПП КПП (Код Причины Постановки на учет) производителя
  - ОКПО ОКПО (Общероссийский Классификатор Предприятия и Организаций) производителя
  - Юридический адрес адрес регистрации производителя
  - Почтовый адрес адрес производителя, на который приходит корреспонденция
  - Адрес производства фактический адрес производственных помещений производителя

| <ul> <li>Телефон – указывается номер телефон производства</li> </ul> |    |   |  |  |  |
|----------------------------------------------------------------------|----|---|--|--|--|
| Свойства Дополнительно                                               |    |   |  |  |  |
| Производитель                                                        |    | • |  |  |  |
| ид                                                                   | \$ |   |  |  |  |
| инн                                                                  |    |   |  |  |  |
| кпп                                                                  |    |   |  |  |  |
| окпо                                                                 |    |   |  |  |  |
| Юридический адрес                                                    |    |   |  |  |  |
| Почтовый адрес                                                       |    |   |  |  |  |
| Адрес производства                                                   |    |   |  |  |  |
| Телефон                                                              |    |   |  |  |  |

# 1.3. Справочник «Холдинги» в подразделе «Контрагенты» - данный элемент имеет табличную форму и предназначен для ведения справочника холдингов.

| 🏁 Neon - [ Admin ]             |                              |                      |                          |            |                    |                          |
|--------------------------------|------------------------------|----------------------|--------------------------|------------|--------------------|--------------------------|
| Файл Правка Вид Перейти        | Сервис Действия Команда      | Справка              |                          |            |                    |                          |
| Меню Открыть Создать           | Вырезать Копировать Вставити | Удалить Найти Фильтр | • Печать Содержание Пред | аставление | Порядок Разбить по | Обновить Стазад Вперед С |
|                                | 🖁 Холдинги                   |                      |                          |            |                    |                          |
| = справочники                  | Холдинг                      | *                    |                          |            |                    | ид                       |
| Федеральная структура          |                              |                      |                          |            |                    |                          |
| Контрагенты                    |                              |                      |                          |            |                    |                          |
| Производители<br>Колдинги      |                              |                      |                          |            |                    |                          |
| 🛃 Дистрибьюторы                |                              |                      |                          |            |                    |                          |
| 📀 Торговые сети                |                              |                      |                          |            |                    |                          |
| 🏠 Торговые точки               |                              |                      |                          |            |                    |                          |
| <ul> <li>По каналам</li> </ul> |                              |                      |                          |            |                    |                          |
| • По категориям                |                              |                      |                          |            |                    |                          |
| Категоризация                  |                              |                      |                          |            |                    |                          |
| Номенклатура                   | CROMETRA ALVERTING           |                      |                          |            |                    |                          |
|                                | дистриовюторы                |                      |                          |            |                    | ]                        |
|                                | Холдинг                      |                      |                          |            |                    |                          |
|                                | ид                           |                      |                          |            |                    | ¢.                       |
|                                |                              |                      |                          |            |                    |                          |
|                                |                              |                      |                          |            |                    |                          |
|                                |                              |                      |                          |            |                    |                          |
|                                |                              |                      |                          |            |                    |                          |
| 🗏 Операции                     |                              |                      |                          |            |                    |                          |
| 🗏 Персонал                     |                              |                      |                          |            |                    |                          |
| Администрирование              |                              |                      |                          |            |                    |                          |
| 🗮 Почтовый сервер              |                              |                      |                          |            |                    |                          |
| 🗏 Процедуры                    |                              |                      |                          |            |                    |                          |
| 🗮 Параметры                    |                              |                      |                          |            |                    | ОК СТМЕНА                |
| ψ.                             | -/0                          |                      |                          |            |                    |                          |

1.3.1. Описание полей:

- Холдинг указывается наименование холдинга
- ИД идентификационный номер в системе Неон

| Свойства Дистрибьют | Свойства Дистрибьюторы |   |  |  |  |  |  |  |  |  |  |  |
|---------------------|------------------------|---|--|--|--|--|--|--|--|--|--|--|
| Холдинг             |                        | 1 |  |  |  |  |  |  |  |  |  |  |
| ид                  | A<br>7                 | Ĵ |  |  |  |  |  |  |  |  |  |  |
|                     |                        |   |  |  |  |  |  |  |  |  |  |  |
|                     |                        |   |  |  |  |  |  |  |  |  |  |  |
|                     |                        |   |  |  |  |  |  |  |  |  |  |  |

1.4. Справочник «Дистрибьюторы» в подразделе «Контрагенты» этот элемент имеет табличную форму и предназначен для ведения справочника по дистрибьюторам.

| <table-of-contents> Neor</table-of-contents> | n - [ Admin ]           |                  |                      |              |               |              |            |        |         |                |          |                |             |          |                    |            |                   |     |                        |
|----------------------------------------------|-------------------------|------------------|----------------------|--------------|---------------|--------------|------------|--------|---------|----------------|----------|----------------|-------------|----------|--------------------|------------|-------------------|-----|------------------------|
| Файл                                         | Правка Вид              | , Перейти        | Сервис ,             | Действия I   | Команда       | Справка      |            |        |         |                |          |                |             |          |                    |            |                   |     |                        |
| Меню                                         | Открыть                 | (+)<br>Создать ▼ | <b>Ж</b><br>Вырезать | Копировать   | С<br>Вставить | )<br>Удалить | O<br>Найти | Фильтр | • 📑     | Содержание     | Представ | ление          | ОЦ<br>Вид ▼ | Сорядок  | • ОО<br>Разбить по | • Обновить | <b>С</b><br>Назад | • 🍚 | т <mark>С</mark><br>От |
|                                              |                         |                  | 🛃 Дист               | рибьюторы    | I.            |              |            |        |         |                |          |                |             |          |                    |            |                   |     |                        |
| - Cr                                         | аравочники              |                  | Дистрибью            | тор          | ^             |              |            | ид инн | Ci      | руктура управл | ения     | Субъект Р      | Φ           |          | Холдинг            |            | e-mail            |     | »                      |
| Ø                                            |                         | структура        | 🛃 -<br>🛃 Аксиома     | 000          |               |              |            | 0<br>2 | -<br>Mo | осковская обл  |          | -<br>Московска | ая область  |          | -                  |            |                   |     |                        |
| B                                            |                         |                  |                      |              |               |              |            |        |         |                |          |                |             |          |                    |            |                   |     |                        |
| , <b>1</b>                                   |                         | И                |                      |              |               |              |            |        |         |                |          |                |             |          |                    |            |                   |     |                        |
| ± m                                          | лолдинги<br>Дистрибьюто | ры               |                      |              |               |              |            |        |         |                |          |                |             |          |                    |            |                   |     |                        |
| 0                                            |                         | 1                |                      |              |               |              |            |        |         |                |          |                |             |          |                    |            |                   |     |                        |
| 6                                            |                         | <и               |                      |              |               |              |            |        |         |                |          |                |             |          |                    |            |                   |     |                        |
|                                              |                         |                  |                      |              |               |              |            |        |         |                |          |                |             |          |                    |            |                   |     |                        |
|                                              |                         | ям               |                      |              |               |              |            |        |         |                |          |                |             |          |                    |            |                   |     |                        |
|                                              |                         | я                |                      |              |               |              |            |        |         |                |          |                |             |          |                    |            |                   |     |                        |
|                                              |                         |                  | Свойства             | Grazavi      |               |              |            |        |         |                |          |                |             |          |                    |            |                   |     |                        |
|                                              |                         |                  | Conteners            | Склады       |               |              |            |        |         |                |          |                |             |          |                    |            |                   |     |                        |
|                                              |                         |                  | Дистриб              | ьютор        |               | -            |            |        |         |                |          |                |             |          |                    |            | ид                | 0   | *                      |
|                                              |                         |                  | Холдинг              |              |               | -            |            |        |         |                |          |                |             |          |                    | •          |                   |     |                        |
|                                              |                         |                  | Тип конт             | грагента     |               | -            |            |        |         |                | •        |                | Ручной Se   | illOut 📃 |                    |            |                   |     |                        |
|                                              |                         |                  | Структу              | ра управлени | 19            | -            |            |        |         |                | -        |                |             |          |                    |            |                   |     |                        |
|                                              |                         |                  | Субъект              | PΦ           |               | -            |            |        |         |                | •        |                |             |          |                    |            |                   |     |                        |
|                                              |                         |                  | Город                |              |               | ***          |            |        |         |                | -        |                |             |          |                    |            |                   |     |                        |
|                                              | терации                 |                  | инн                  |              |               |              |            |        |         |                |          |                | кпп         |          |                    |            |                   |     |                        |
|                                              | среонал<br>дминистрироі | зание            | окпо                 |              |               |              |            |        |         |                |          |                |             |          |                    |            |                   |     |                        |
| Πα                                           | очтовый сере            | ep               | e-mail               |              |               |              |            |        |         |                |          |                |             |          |                    |            |                   |     |                        |
|                                              | роцедуры                |                  |                      |              |               |              |            |        |         |                |          |                |             |          |                    |            | 父 Ok              | 8   | Отмена                 |
| <u>ф</u>                                     | арамстры                |                  | 1/2 [Колич           | ество = 1]   |               |              |            |        |         |                |          |                |             |          |                    |            |                   |     |                        |

1.4.1. Описание полей:

- Дистрибьютор указывается наименование дистрибьютора
- Холдинг указывается в какой холдинг входит дистрибьютор
- ИД идентификационный номер в системе Неон
- Тип контрагента указывается тип контрагент
- Структура управления указывается структура управления данного дистрибьютора

- Субъект РФ указывается на территории какого субъекта РФ находится дистрибьютор
- Город указывается город в котором находиться дистрибьютор
- ИНН ИНН (Идентификационный Номер Налогоплательщика) дистрибьютора
- КПП КПП (Код Причины Постановки на учет) дистрибьютора
- ОКПО ОКПО (Общероссийский Классификатор Предприятия и Организаций) производителя
- Ручной SellOut отмечается дистрибьютор если он не выгружает автоматических отчетов, и загрузка данных от него происходит по средствам ручной загрузки данных.
- E-mail указывается электронная почта дистрибьютора
- На вкладке «Склады» отображаются склады дистрибьютора

| Свойства Склады      |     |                |   |    |   |   |
|----------------------|-----|----------------|---|----|---|---|
| Дистрибьютор         | -   |                |   | ид | 0 | * |
| Холдинг              | •   |                | • |    |   |   |
| Тип контрагента      | -   | Ручной SellOut |   |    |   |   |
| Структура управления | -   | •              |   |    |   |   |
| Субъект РФ           | -   | •              |   |    |   |   |
| Город                | *** |                |   |    |   |   |
| инн                  |     | кпп            |   |    |   |   |
| окпо                 |     |                |   |    |   |   |
| e-mail               |     | ]              |   |    |   |   |

1.5. Справочник «Торговые сети» в подразделе «Контрагенты» - этот элемент имеет табличную форму и предназначен для ведения справочника торговых сетей.

| 🏁 Neon - [ Admin ]               |                        |              |                       |               |            |               |               |           |            |            | [                   | - • •      |
|----------------------------------|------------------------|--------------|-----------------------|---------------|------------|---------------|---------------|-----------|------------|------------|---------------------|------------|
| Файл Правка Вид Перейти Сервис   | Действия Коман         | нда Справка  |                       |               |            |               |               |           |            |            |                     |            |
| Меню Открыть Создать - Вырезать  | Копировать Вста        | вить Удалить | 🔾 🏹 .<br>Найти Фильтр | • 📑<br>Печать | Содержание | Представление | • Ос<br>Вид • | Порядок і | Разбить по | • Обновить | <b>⇔</b> -<br>Назад | Вперед - С |
| Contraction Top                  | овые сети              |              |                       |               |            |               |               |           |            |            |                     |            |
| Е Справочники Название           | сети                   |              | -                     |               |            |               |               | Общая вы  | веска      | Тип сети   | Субъе               | κτ ΡΦ      |
| Федеральная структура 🛛 👰 Айгуль |                        |              |                       |               |            |               |               | Айгуль    |            | -          | Якутск              | :          |
| 👰 Алмаз                          |                        |              |                       |               |            |               |               | Алмаз     |            |            | Якутск              |            |
| Контрагенты                      | едворская              |              |                       |               |            |               |               | Большеда  | юрская     | -          | Якутск              |            |
|                                  | bep<br>ый              |              |                       |               |            |               |               | ИПТаубер  | 0          |            | Якутск<br>Южно-     | Сахалинск  |
| производители                    | і, Деликатес, Ивестг   | rpynn        |                       |               |            |               |               | Мясной, Д | целикат    |            | Якутск              | Caxannick  |
| 🖁 🕺 Холдинги 👰 Первыі            | ă                      |              |                       |               |            |               |               | Первый    |            |            | Южно-               | Сахалинск  |
|                                  |                        |              |                       |               |            |               |               | Ротнир    |            | •          | Якутск              |            |
| О Торговые сети                  | ныи                    |              |                       |               |            |               |               | Столичны  | И          | •          | Южно-               | Сахалинск  |
| П Торговые точки                 |                        |              |                       |               |            |               |               | Thinp     |            |            | 2 IN Y TOP          |            |
| По каналам                       |                        |              |                       |               |            |               |               |           |            |            |                     |            |
|                                  |                        |              |                       |               |            |               |               |           |            |            |                     |            |
| • По категориям                  |                        |              |                       |               |            |               |               |           |            |            |                     |            |
| Категоризация                    |                        |              |                       |               |            |               |               |           |            |            |                     |            |
|                                  |                        |              |                       |               |            |               |               |           |            |            |                     |            |
| Номенклатура                     |                        |              |                       |               |            |               |               |           |            |            |                     |            |
|                                  |                        |              |                       |               |            |               |               |           |            |            |                     |            |
|                                  |                        |              |                       |               |            |               |               |           |            |            |                     |            |
|                                  |                        |              |                       |               |            |               |               |           |            |            |                     |            |
|                                  |                        | 1            |                       |               |            |               |               |           |            |            |                     |            |
| Свойств                          | а Торговые точки       |              |                       |               |            |               |               |           |            |            |                     |            |
| Сеть                             |                        | Айгуль       |                       |               |            |               |               |           |            |            |                     |            |
| ид                               |                        | 7            |                       |               |            |               |               |           |            |            |                     | <b>*</b>   |
| Общая                            | вывеска                | Айгуль       |                       |               |            |               |               |           |            |            |                     | •          |
| 🗏 Операции Тип сет               | и                      | •            |                       |               |            |               |               |           |            |            |                     | •          |
| Персонал Субъек                  | т РФ                   | Якутск       |                       |               |            |               |               |           |            |            |                     | •          |
| Администрирование Структ         | ура управления         | -            |                       |               |            |               |               |           |            |            |                     |            |
| Почтовый сервер                  | the full many research |              |                       |               |            |               |               |           |            |            |                     |            |
| 🗏 Процедуры                      |                        |              |                       |               |            |               |               |           |            |            |                     | $\sim$     |
| 🗏 Параметры                      |                        |              |                       |               |            |               |               |           |            |            | V Ok                | Стмена     |
| ф 1/10 [Кол                      | ичество = 1]           | Представле   | ние                   |               |            |               |               |           |            |            |                     | .4         |

- 1.5.1. Описание полей:
  - Сеть указывается наименование торговой сети
  - ИД идентификационный номер в системе Неон
  - Общая вывеска указывается наименование общей вывести для сети. (несколько торговых сетей могут быть объедены в одну)
  - Тип сети указывается тип сети
  - Субъект РФ указывается к какому субъекту РФ относиться сеть
  - Структура управления указывается к какому региону структуры управления относиться сеть

| Свойства Торговые точк |                                       |
|------------------------|---------------------------------------|
| Сеть                   | Айгуль                                |
| ид                     | 7                                     |
| Общая вывеска          | Айгуль 🗸                              |
| Тип сети               | · · · · · · · · · · · · · · · · · · · |
| Субъект РФ             | Якутск                                |
| Структура управления   | -                                     |
|                        |                                       |

1.6. Справочник «Торговые точки» в подразделе «Контрагенты» - этот элемент имеет табличную форму и предназначен для ведения справочника обо всех торговых точках дистрибьюторов.

| 🏁 Neon - [ Admin ]                                                                                                    |                                                                                                    |                                                         |               |               |             |           |           |         |                 |                  |         |        | -          | - •      |     |
|----------------------------------------------------------------------------------------------------|----------------------------------------------------------------------------------------------------|---------------------------------------------------------|---------------|---------------|-------------|-----------|-----------|---------|-----------------|------------------|---------|--------|------------|----------|-----|
| Файл Правка Вид Перейти                                                                                                 | Сервис Действия Ко                                                                                                    | манда Справка                                           |               |               |             |           |           |         |                 |                  |         |        |            |          |     |
| Меню Открыть Создать                                                                                                    | Вырезать Копировать                                                                                                    | Вставить Удалить                                        | Найти Фильтр  | • 📑<br>Печать | Содержание  | Представ. | ление В   | ид Пор: | адок 🕇          | ПП<br>Разбить по | • С     | ить н  | <b>с</b> - | Вперед - | OT' |
| <b>F</b>                                                                                                    | 🕖 Местоположение                                                                                                    | 🗆 × 🔓                                                   | Местоположени | 1е - Торгов   | ые точки    |           |           |         |                 |                  |         |        |            | [[       | 3   |
| стравочники     Соравочники     Сонтралента     Контраленты     Производители     Кондинени     Молдинени     Молдинени | Ø ДВОО         Ø ДВОО           Ø Област         Ø Област           Ø Област         Ø -           Ø Баст         Ø -           Ø Баст         Ø -           Ø Баст         Ø -           Ø Баст         Ø -           Ø Баст         Ø -           Ø Баст         Ø -           Ø Баст         Ø Баст           Ø Зава         Ø Зава           Ø Де баст         Ø Сео | область Кр<br>ной центр В<br>огорок<br>птинск<br>бодный | . лицо        |               | Фактический | ИНН       | Местополо | Маршрут | Ка              | Katero T         | Сеть    | Кор    | Город      | Вывеска  |     |
| О Торговые сети<br>Торговые точки<br>По каналам                                                                         | Ско<br>Стын<br>Сшин<br>С                                                                                                    | зородино<br>да<br>ановск                                |               |               |             |           |           |         |                 |                  |         |        |            |          |     |
| • По категориям                                                                                                    | Свойства Дубли торго                                                                                                    | вых точек                                               |               |               |             |           |           |         |                 |                  |         |        |            |          |     |
| Категоризация                                                                                                    | ид                                                                                                    |                                                         |               |               |             | Å<br>T    |           |         | Код<br>листрибн | ютопа            |         |        |            |          |     |
|                                                                                                    | Юр. лицо                                                                                                    |                                                         |               |               |             |           |           |         | ИНН             |                  |         |        |            |          |     |
|                                                                                                    | Фактический адрес                                                                                                    |                                                         |               |               |             | *         |           |         | Город           |                  |         |        |            | ~        |     |
|                                                                                                    | Маршрут ЭТК                                                                                                    |                                                         |               |               |             |           |           |         |                 |                  |         |        |            | -        |     |
|                                                                                                    | Маршрут МРЧ                                                                                                    |                                                         |               |               |             |           |           |         |                 |                  |         |        |            | -        |     |
|                                                                                                    | Маршрут HoReCa                                                                                                    |                                                         |               |               |             |           |           |         |                 |                  |         |        |            | Ŧ        |     |
|                                                                                                    | Канал                                                                                                    |                                                         |               | -             |             |           |           |         |                 |                  |         |        |            |          |     |
|                                                                                                    | Категория                                                                                                    |                                                         |               | -             |             |           |           |         |                 |                  |         |        |            |          |     |
|                                                                                                    | Сеть                                                                                                    |                                                         |               | -             |             |           |           |         |                 |                  |         |        |            |          |     |
| Операции                                                                                                    | Тип сети                                                                                                    |                                                         |               | *             |             |           |           |         |                 |                  |         |        |            |          |     |
| = Персонал                                                                                                    | Вывеска                                                                                                    |                                                         |               |               |             |           |           |         | ]               |                  |         |        |            |          |     |
| Почтовый сервер                                                                                                    | Регион                                                                                                    |                                                         |               |               |             |           |           | Ŧ       | Коррек          | тно категориз    | ирована |        |            | -        |     |
| 🗏 Процедуры                                                                                                    |                                                                                                    |                                                         |               |               |             |           |           |         |                 |                  |         | ~ ^    |            | $\sim$   | 1   |
| 🗏 Параметры                                                                                                    |                                                                                                    |                                                         |               |               |             |           |           |         |                 |                  |         | $\sim$ | OK         | 💦 Отмена |     |
| ф                                                                                                    | 2/2 [9]                                                                                                    |                                                         |               |               |             |           |           |         |                 |                  |         |        |            |          |     |

- 1.6.1. Описание полей:
  - ИД идентификационный номер в системе Неон
  - Юр. лицо указывается наименование клиента
  - Код дистрибьютора идентификационный номер
  - ИНН ИНН (Идентификационный Номер Налогоплательщика) клиента
  - Фактический адрес указывается фактический адрес клиента
  - Город указывается город нахождения точки
  - Маршрут ЭТК указывается эксклюзивный торговый представитель
  - Маршрут МРЧ указывается мерчандайзер
  - Маршрут HoReCa указывается торговый представитель HoReCa
  - Канал указывается канал продаж TT
  - Категория указывается категория TT
  - Сеть к какой торговой сети относится ТТ
  - Тип сети если ТТ относиться к сети то указывается тип сети

- Вывеска указывается вывеска для ТТ
- Регион указывается в каком регионе находится клиент
- Корректно категоризирована указывает корректно ли заполнены атрибуты точки
- На вкладке «Дубли торговых точек» указываются дубли которые относятся к указанной родительской точки.

| ид                |   | * | Код                                            |  |
|-------------------|---|---|------------------------------------------------|--|
| Юр. лицо          |   |   | ИНН                                            |  |
| Фактический адрес |   | * | Город                                          |  |
| Маршрут ЭТК       |   |   |                                                |  |
| Маршрут МРЧ       |   |   |                                                |  |
| Маршрут HoReCa    |   |   |                                                |  |
| Санал             | Ŧ |   |                                                |  |
| Сатегория         | - |   |                                                |  |
| Сеть              | * |   |                                                |  |
| Гип сети          | ~ |   |                                                |  |
| Зывеска           |   |   |                                                |  |
| Регион            |   |   | <ul> <li>Корректно категоризирована</li> </ul> |  |

1.7. Справочник «Общие вывески» в подразделе «Категоризация» имеет табличный вид, в данном справочнике указываются общие вывески сетей, которые в последствии помогают объединить несколько сетей в одну общую.

| 🎒 Neon - [ admin2 ]     |                                |                      |                 |                   |                      | [     |                      | 3 |
|-------------------------|--------------------------------|----------------------|-----------------|-------------------|----------------------|-------|----------------------|---|
| Файл Правка Вид Перейти | Сервис Действия Команда (      | Справка              |                 |                   |                      |       |                      |   |
| Меню Открыть Создать -  | Вырезать Копировать Вставить   | удалить О<br>Удалить | Фильтр - Печать | (Ј)<br>Содержание | т<br>Представление т | Вид - | . 🗘 🦂<br>Порядон Наз | Э |
| Е Справочники           | Общие вывески сетей            |                      |                 |                   |                      |       |                      |   |
|                         | Общая вывеска                  |                      |                 |                   |                      |       |                      |   |
| Федеральная структура   | Алмаз                          |                      |                 |                   |                      |       |                      |   |
| - Контрагенты           | Большедворская                 |                      |                 |                   |                      |       |                      |   |
|                         | Опптауоер<br>Олюбимый          |                      |                 |                   |                      |       |                      |   |
| 🦰 Категоризация         | Омясной, Деликатес, Ивестгрупп |                      |                 |                   |                      |       |                      |   |
| 📀 Торговые сети         | О Первыи<br>О Ротмир           |                      |                 |                   |                      |       |                      |   |
| Общие вывески           | Остоличный                     |                      |                 |                   |                      |       |                      |   |
| 👫 Категория             | V Гимир                        |                      |                 |                   |                      |       |                      |   |
| 🏠 Канал сбыта           |                                |                      |                 |                   |                      |       |                      |   |
| ІЩІ Тип сети            |                                |                      |                 |                   |                      |       |                      |   |
| <b>†↓†</b> Лицензиаты   |                                |                      |                 |                   |                      |       |                      |   |
| 🏠 Площадь               |                                |                      |                 |                   |                      |       |                      |   |
| 📶 Количество касс       | Свойства                       |                      |                 |                   |                      |       |                      |   |
|                         |                                | 0.0er.en             |                 |                   |                      |       |                      | ] |
| 🗏 Операции              | Общая вывеска                  | Ані уль              |                 |                   |                      |       |                      |   |
| 🗏 Персонал              | ид                             | 1                    |                 |                   |                      |       | ÷                    |   |
| Администрирование       |                                |                      |                 |                   |                      |       |                      |   |
| Почтовый сервер         |                                |                      |                 |                   | $\sim$               | ዖ Ok  | 🔀 Отмена             | 3 |
| ≡ Процедуры             |                                |                      |                 |                   | ~                    |       | ~                    | _ |
| Ψ                       | 1/10 [Количество = 1]          |                      |                 |                   |                      |       |                      | н |
| 1.7.1. (                | Описание полей                 | :                    |                 |                   |                      |       |                      |   |

- Общая вывеска наименование
- ИД идентификационный номер в системе Неон

| Свойства      |        |   |
|---------------|--------|---|
| Общая вывеска | Айгуль |   |
| ид            | 7      | ÷ |
|               |        |   |
|               |        | 1 |

1.8. Справочник «Категория» в подразделе «Категоризация» - имеет табличный вид и предназначен для ведения справочника категорий торговых точек.

| 🗱 Neon - [ admin2 ]       |                              |              |               |                |               | -           |               |
|---------------------------|------------------------------|--------------|---------------|----------------|---------------|-------------|---------------|
| Файл Правка Вид Перейти   | Сервис Действия Команда      | Справка      |               |                |               |             |               |
| Меню Открыть Создать -    | Вырезать Копировать Вставить | удалить Найт | Фильтр - С    | ать Содержание | представление | ОП<br>Вид ▼ | Сорядон Назад |
| <b>K</b>                  | 🝰 Категории торговых точек   |              |               |                |               |             |               |
| Справочники               | Категория                    | Кат          | егория кратко |                | Комментарий   |             |               |
| Федеральная структура     |                              |              |               |                |               |             |               |
| Контрагенты               | Супермаркет                  |              |               |                |               |             |               |
| Категоризация             |                              |              |               |                |               |             |               |
| 📀 Торговые сети           |                              |              |               |                |               |             |               |
| Общие вывески.            |                              |              |               |                |               |             |               |
| 🎒 Канал сбыта             |                              |              |               |                |               |             |               |
| I <b>!!!</b> Тип сети     | Свойства                     |              |               |                |               |             |               |
| 🚻 Лицензиаты<br>🍰 Площадь | Ид                           | 1            |               |                |               |             | ÷             |
| 🗔 Количество касс         | Категория                    | Гипермарке   | Т             |                |               |             |               |
| ☐ ▼ ■ Операции            | Краткая категория            |              |               |                |               |             |               |
| 🗏 Персонал                | Комментарий                  |              |               |                |               |             | *             |
| Е Администрирование       |                              |              |               |                |               |             | Ψ.            |
| Почтовый сервер           | $( \mathbf{\downarrow} )$    |              |               |                | ~             | 🖊 ok        | 🔀 Отмена      |
| ф                         | 1/4 [Количество = 1]         |              |               |                |               |             |               |

- 1.8.1. Описание полей:
  - ИД идентификационный номер в системе Неон
  - Категория наименование категории
  - Краткая категория сокращенное наименование категории
  - Комментарий поле для комментариев

| Свойства          |             |   |
|-------------------|-------------|---|
| ид                | 1           | * |
| Категория         | Гипермаркет |   |
| Краткая категория |             |   |
| Комментарий       |             | * |

1.9. Справочник «Канал сбыта» в подразделе «Категоризация» имеет табличный вид и предназначен для ведения справочника каналов сбыта.

| 🏁 Neon - [admin2]       | ~ • • ·                   | <u>_</u>         |                       |                            |                 |                   |
|-------------------------|---------------------------|------------------|-----------------------|----------------------------|-----------------|-------------------|
| Файл Правка Вид Перейти | Сервис Действия К         | оманда Справка   |                       |                            |                 |                   |
| Меню Открыть Создать -  | Вырезать Копировать       | Бставить Удалить | 📿 🏹 .<br>Найти Фильтр | • 🕞 🕖<br>Печать Содержание | Представление • | а - Сорядон Назад |
|                         | 🎂 Канал сбыта             |                  |                       |                            |                 |                   |
| Е Справочники           | Тип сети                  | *                |                       | Комментарий                |                 |                   |
| Федеральная структура   | ынопеса<br>В дистрибьютор |                  |                       |                            |                 |                   |
| С Контрагенты           | 5҈ОПТ<br>5҈Сети           |                  |                       |                            |                 |                   |
| Категоризация           |                           |                  |                       |                            |                 |                   |
| 🧿 Торговые сети         |                           |                  |                       |                            |                 |                   |
| • Общие вывески         |                           |                  |                       |                            |                 |                   |
| 👫 Категория             |                           |                  |                       |                            |                 |                   |
| 🏂 Канал сбыта           |                           |                  |                       |                            |                 |                   |
| ІШІ Тип сети            |                           |                  |                       |                            |                 |                   |
| <b>†</b> ‡‡ Лицензиаты  |                           |                  |                       |                            |                 |                   |
| 🍰 Площадь               | Свойства                  |                  |                       |                            |                 |                   |
| 🗔 Количество касс       | ид                        | 4                |                       |                            |                 | *<br>*            |
|                         | Канал                     | HoReCa           |                       |                            |                 |                   |
| 🗏 Операции              |                           |                  |                       |                            |                 |                   |
| 🗏 Персонал              | Комментарий               |                  |                       |                            |                 | ÷                 |
| Администрирование       |                           |                  |                       |                            |                 |                   |
| 🚊 Почтовый сервер       |                           |                  |                       |                            | NOK             |                   |
| 🗏 Процедуры             |                           |                  |                       |                            | V OK            |                   |
| ψ                       | 1/4 [Количество = 1]      |                  |                       |                            |                 |                   |

- 1.9.1. Описание полей:
  - ИД идентификационный номер в системе Неон
  - Канал наименование канала сбыта
  - Комментарий поле для комментариев

| Свойства    |        |         |
|-------------|--------|---------|
| ид          | 4      | Å.<br>T |
| Канал       | HoReCa |         |
| Комментарий |        | ۸<br>۳  |
|             |        |         |

1.10. Справочник «Тип сети» в подразделе «Категоризация» - имеет табличный вид и предназначен для ведения справочника типов торговых сетей.

| 🏁 Neon - [ admin2 ]               |                                                              |                                                                               |
|-----------------------------------|--------------------------------------------------------------|-------------------------------------------------------------------------------|
| Файл Правка Вид Перейти           | Сервис Действия Команда Справка                              |                                                                               |
| Меню Открыть Создать -            | Вырезать Копировать Вставить Удалить СА Удалить найти фильтр | Печать Содержание Представление - Содержание Представление - Содержание Назад |
|                                   | III Тип сети                                                 |                                                                               |
| Е Справочники                     | ил                                                           | Тип сети                                                                      |
|                                   |                                                              | -                                                                             |
|                                   | III12                                                        | Локальные                                                                     |
| С Контрагенты                     | 1                                                            | Федеральные                                                                   |
| 👝 Категоризация                   |                                                              |                                                                               |
| 📀 Торговые сети                   |                                                              |                                                                               |
| <ul> <li>Общие вывески</li> </ul> |                                                              |                                                                               |
| 👫 Категория                       |                                                              |                                                                               |
| 윩 Канал сбыта                     |                                                              |                                                                               |
| 🛄 Тип сети                        |                                                              |                                                                               |
| † <b>↓</b> ↑ Лицензиаты           |                                                              |                                                                               |
| 🏠 Площадь                         | Свойства                                                     |                                                                               |
| 🖬 Количество касс                 | ил                                                           |                                                                               |
| <b>☆</b> -                        |                                                              |                                                                               |
| 🗧 Операции                        |                                                              |                                                                               |
| 📕 Персонал                        |                                                              |                                                                               |
| Администрирование                 | Комментарий                                                  |                                                                               |
| 📒 Почтовый сервер                 |                                                              |                                                                               |
| 🗏 Процедуры                       |                                                              | 💛 ОК 🛛 🔀 Отмена                                                               |
| <b>‡</b>                          | 1/3 [Количество = 1]                                         |                                                                               |
| 1.10.1.                           | Описание полей:                                              |                                                                               |

- ИД идентификационный номер в системе Неон
- Тип сети наименование типа сети торговой точки
- Комментарий поле для комментариев

| Свойства    |   |
|-------------|---|
| ид          |   |
| Тип сети    | - |
|             |   |
| Комментарий |   |
|             |   |

1.11. Справочник «Лицензиаты» в подразделе «Категоризация» - имеет табличный вид и предназначен для ведения справочника лицензиатов.

| 🗱 Neon - [ admin2 ]     |                            |                  |            |                 |               |                 |                        |
|-------------------------|----------------------------|------------------|------------|-----------------|---------------|-----------------|------------------------|
| Файл Правка Вид Перейти | Сервис Действия Команда    | Справка          |            |                 |               |                 |                        |
| Меню Открыть Создать -  | Вырезать Копировать Встави | гь Удалить Найти | Фильтр - С | чать Содержание | Представление | ОП<br>А☆<br>Вид | г 🔷 🧲<br>Порядон Наза, |
|                         | 🔮 Лицензиаты               |                  |            |                 |               |                 |                        |
| Е Справочники           | Лицензиаты                 | *                |            | Комментарий     |               |                 |                        |
| Федеральная структура   |                            |                  |            |                 |               |                 |                        |
| Контрагенты             |                            |                  |            |                 |               |                 |                        |
| 🗁 Категоризация         |                            |                  |            |                 |               |                 |                        |
| 📀 Торговые сети         |                            |                  |            |                 |               |                 |                        |
| • Общие вывески         |                            |                  |            |                 |               |                 |                        |
| 🛃 Категория             |                            |                  |            |                 |               |                 |                        |
| 🍰 Канал сбыта           |                            |                  |            |                 |               |                 |                        |
| I!!!! Тип сети          |                            |                  |            |                 |               |                 |                        |
| 🚻 Лицензиаты            |                            |                  |            |                 |               |                 |                        |
| 涉 Площадь               | Свойства                   |                  |            |                 |               |                 |                        |
| 📶 Количество касс       | ид                         |                  |            |                 |               |                 | <u>^</u>               |
| <b>☆</b> -              |                            |                  |            |                 |               |                 |                        |
| 🗏 Операции              | Лицензиаты                 |                  |            |                 |               |                 |                        |
| 🗏 Персонал              |                            |                  |            |                 |               |                 | *                      |
| 🗏 Администрирование     | Комментарии                |                  |            |                 |               |                 | T                      |
| 🗏 Почтовый сервер       |                            |                  |            |                 |               | 0               | $\sim$ .               |
| 🗏 Процедуры             |                            |                  |            |                 | $\otimes$     | OK              | С Отмена               |
| ψ                       | -/0                        |                  |            |                 |               |                 |                        |

- 1.11.1. Описание полей:
  - ИД идентификационный номер в системе Неон
  - Лицензиаты наименование лицензиата
  - Комментарий поле для комментариев

| Свойства    |        |
|-------------|--------|
| ид          |        |
| Лицензиаты  |        |
| Комментарий | *<br>* |

1.12. Справочник «Площадь» в подразделе «Категоризация» имеет табличный вид и предназначен для ведения справочника площадей торгового зала точки.

| 🏁 Neon - [ admin2 ]     |                 |                       | _                |          |          |           |                   |             |                      | ×          |
|-------------------------|-----------------|-----------------------|------------------|----------|----------|-----------|-------------------|-------------|----------------------|------------|
| Файл Правка Вид Перейти | Сервис Действи  | я Команда             | Справка          |          |          |           |                   |             |                      |            |
| Меню Открыть Создать -  | Вырезать Копиро | ) []<br>зать Вставить | удалить <b>О</b> | Фильтр - | Гечать С | одержание | <br>Представление | ▼ ОС<br>Вид | • 🔶                  | С<br>Назад |
|                         | 🖆 Площадь       |                       |                  |          |          |           |                   |             |                      |            |
| Е Справочники           | ид              |                       |                  |          | Площадь  |           | <u>^</u>          |             |                      |            |
| Федеральная структура   |                 |                       |                  |          |          |           |                   |             |                      |            |
| С Контрагенты           |                 |                       |                  |          |          |           |                   |             |                      |            |
| Категоризация           |                 |                       |                  |          |          |           |                   |             |                      |            |
| 📀 Торговые сети         |                 |                       |                  |          |          |           |                   |             |                      |            |
| • Общие вывески         |                 |                       |                  |          |          |           |                   |             |                      |            |
| 🛃 Категория             |                 |                       |                  |          |          |           |                   |             |                      |            |
| 🍰 Канал сбыта           |                 |                       |                  |          |          |           |                   |             |                      |            |
| 🛄 Тип сети              |                 |                       |                  |          |          |           |                   |             |                      |            |
| <b>†  </b> Лицензиаты   |                 |                       |                  |          |          |           |                   |             |                      |            |
| 55 Площадь              | Свойства        |                       |                  |          |          |           |                   |             |                      |            |
| Количество касс         |                 |                       |                  |          |          |           |                   |             |                      |            |
|                         | площадь         |                       |                  |          |          |           |                   |             |                      | _          |
| Е Операции              | ид              |                       |                  |          |          |           |                   |             |                      | ÷          |
| 🗏 Персонал              | Активно         |                       |                  |          |          |           |                   |             |                      |            |
| Администрирование       | Комментарий     |                       |                  |          |          |           |                   |             |                      |            |
| 🗏 Почтовый сервер       |                 |                       |                  |          |          |           |                   | 2 ok        | $ $ $\otimes$ $\sim$ |            |
| ≡ Процедуры             |                 |                       |                  |          |          |           |                   | UK UK       |                      | мена       |
| ψ                       | -/0             |                       |                  |          |          |           |                   |             |                      |            |

- 1.12.1. Описание полей:
  - Площадь указывается площадь торгового зала
  - ИД идентификационный номер в системе Неон
  - Активно указывает на активность записи
  - Комментарий поле для комментариев

| Свойства    |   |
|-------------|---|
| _           |   |
| Площадь     |   |
| ид          | ¢ |
| Активно     |   |
| Комментарий |   |

1.13. Справочник «Количество касс» в подразделе «Категоризация» - имеет табличный вид и предназначен для ведения справочника по кол-ву касс на торговой точке.

| 🗱 Neon - [ admin2 ]     |                             |                        |              |                 |                    |
|-------------------------|-----------------------------|------------------------|--------------|-----------------|--------------------|
| Файл Правка Вид Перейти | Сервис Действия Команда     | Справка                |              |                 |                    |
| Меню Открыть Создать -  | Вырезать Копировать Вставит | Б Удалить Найти Фильтр | - Содержание | Представление   | Вид - Срядон Назад |
|                         | I!!! Количество касс        |                        |              |                 |                    |
| Справочники             | ид                          | Количество ка          | occ          | Комментарий     |                    |
| Федеральная структура   |                             |                        |              |                 |                    |
| Контрагенты             |                             |                        |              |                 |                    |
| 🗁 Категоризация         |                             |                        |              |                 |                    |
| 📀 Торговые сети         |                             |                        |              |                 |                    |
| • Общие вывески         |                             |                        |              |                 |                    |
| 🍂 Категория             |                             |                        |              |                 |                    |
| 🔥 Канал сбыта           |                             |                        |              |                 |                    |
| III Тип сети            |                             |                        |              |                 |                    |
| <b>†</b> ‡‡ Лицензиаты  |                             |                        |              |                 |                    |
| 🔥 Площадь               | Своиства                    |                        |              |                 |                    |
| 🔝 Количество касс       | ид                          |                        |              |                 | Å                  |
|                         | Количество касс             |                        |              |                 |                    |
| = Операции              |                             |                        |              |                 | *                  |
|                         | комментарии                 |                        |              |                 | Ŧ                  |
| Почтовый сервер         |                             |                        |              |                 |                    |
| Процедуры               |                             |                        |              | $\triangleleft$ | ок 🔀 Отмена        |
| <b></b>                 | -/0                         |                        |              |                 |                    |

- 1.13.1. Описание полей:
  - ИД идентификационный номер в системе Неон
  - Количество касс указывается кол-во касс на точке
  - Комментарий поле для комментариев

| Свойства        |        |
|-----------------|--------|
| ид              | *<br>* |
| Количество касс |        |
| Комментарий     | ÷      |
|                 |        |

1.14. Справочник «Поставщики» в подразделе «Номенклатура» - имеет табличный вид и предназначен для ведения справочника поставщиков SKU.

| 🏁 Neon - [ admin2 ]                                                                                                    |                              |                        |                    |               |
|----------------------------------------------------------------------------------------------------|------------------------------|------------------------|--------------------|---------------|
| Файл Правка Вид Перейти                                                                                                    | Сервис Действия Команда С    | правка                 |                    |               |
| Меню Открыть Создать -                                                                                                    | Вырезать Копировать Вставить | Удалить Найти Фильтр - | Содержание Предста | вление - С    |
|                                                                                                    | 🕶 Поставщики                 |                        |                    |               |
| Е Справочники                                                                                                    | Поставщик                    |                        | Код поставшика     |               |
| Федеральная структура                                                                                                    |                              |                        |                    |               |
| Контрагенты                                                                                                    |                              |                        |                    |               |
| Категоризация                                                                                                    |                              |                        |                    |               |
| Номенклатура                                                                                                    |                              |                        |                    |               |
| 🕞 Поставщики                                                                                                    |                              |                        |                    |               |
| Тов. рынок с ФВ                                                                                                    |                              |                        |                    |               |
| <ul> <li>I руппа товаров</li> <li>Поварные рынки</li> </ul>                                                                                                    |                              |                        |                    |               |
| 📒 Товарные позиции                                                                                                    | Свойства                     |                        |                    |               |
| - 100 € 700 - 200 100 F 700 - 200 - 200 - | ид                           |                        |                    | A<br>T        |
| Операции                                                                                                    | Поставщик                    |                        |                    |               |
| Администрирование                                                                                                    |                              |                        |                    |               |
| Почтовый сервер                                                                                                    | $(\downarrow)$               |                        |                    | 🗸 Ок 🔀 Отмена |
| ф                                                                                                    | -/0                          |                        |                    | h.            |
| 1.14.1.                                                                                                    | Описание пол                 | ей:                    |                    |               |
|                                                                                                    | • ИЛ - илент                 | мфикационны            | ий номер в сист    | еме Неон      |
|                                                                                                    |                              |                        |                    |               |
|                                                                                                    | • поставщи                   | < – наименова          | ние поставщик      | d SKU         |
| Свойства                                                                                                    |                              |                        |                    |               |

1.15. Справочник «Торговая марка» в подразделе «Номенклатура» -

ид

Поставщик

имеет табличный вид и предназначен для ведения справочника торговых марок (Брендов).

\$

| 🚯 Neon - Ladmin2 1                   |                       |                |              |          |                 |                   |             |         | x               |
|--------------------------------------|-----------------------|----------------|--------------|----------|-----------------|-------------------|-------------|---------|-----------------|
| Файл Правка Вид Пе                   | ерейти Сервис Действи | і Команда Сп   | равка        |          |                 |                   |             |         |                 |
| Меню Открыть Созда                   | ать Копиро            | ать Вставить У | Далить Найти | Фильтр - | Gevans Cogepwar | цие Представление | - ОС<br>Вид | - 🔷 🤅   | <b>с</b><br>зад |
|                                      | 😳 📴 Торговая мај      | ка             |              |          |                 |                   |             |         |                 |
| Е Справочники                        | Торговая марка        |                |              |          | *               |                   |             |         |                 |
| Федеральная струк                    | тура 🔡 Лента          |                |              |          |                 |                   |             |         |                 |
| Контрагенты                          |                       |                |              |          |                 |                   |             |         |                 |
| Категоризация                        |                       |                |              |          |                 |                   |             |         |                 |
| 🗁 Номенклатура                       |                       |                |              |          |                 |                   |             |         |                 |
| <table-cell> Поставщики</table-cell> |                       |                |              |          |                 |                   |             |         |                 |
| 🔡 Торговая марка                     |                       |                |              |          |                 |                   |             |         |                 |
| 🍰 Тов. рынок с ФВ                    |                       |                |              |          |                 |                   |             |         |                 |
| 🛆 Группа товаров                     |                       |                |              |          |                 |                   |             |         |                 |
| 🏦 Товарные рынки                     |                       |                |              |          |                 |                   |             |         | _               |
| 📒 Товарные позиции                   | Свойства Товар        | ые позиции     |              |          |                 |                   |             |         |                 |
| - Aufau zonomu w z                   | ид                    | 1              |              |          |                 |                   |             | 4<br>+  |                 |
| 🗏 Операции                           | Торговая марка        | Лента          |              |          |                 |                   |             |         |                 |
| Персонал                             |                       |                |              |          |                 |                   |             |         |                 |
| 🗎 Администрирование                  | •                     |                |              |          |                 |                   |             |         |                 |
| 📃 🗏 Почтовый сервер                  |                       |                |              |          |                 |                   | 🟑 Ok        | 🗙 Отмен | a               |
| 🗏 Процедуры                          |                       |                |              |          |                 |                   | V           | $\sim$  |                 |
| 4                                    | 1/1 [Количество =     | 1]             |              |          |                 |                   |             |         |                 |

1.15.1. Описание полей:

- ИД идентификационный номер в системе Неон
- Торговая Марка указывается наименование Бренда

| Свойства   | Товарные по | зиции |   |
|------------|-------------|-------|---|
| ид         |             | 1     | * |
| Торговая м | арка        | Лента |   |
|            |             |       |   |
|            |             |       | 1 |

1.16. Справочник «Группа товаров» в подразделе «Номенклатура» - имеет табличный вид и предназначен для ведения справочника групп товаров.

| Neon - Ladmin2 1                        |                                |                  |                   |               |            |               |             |       | x  |
|-----------------------------------------|--------------------------------|------------------|-------------------|---------------|------------|---------------|-------------|-------|----|
| Файл Правка Вид Перейти                 | Сервис Действия Н              | Команда Справка  |                   |               |            |               |             |       |    |
| Меню Открыть Создать -                  | Вырезать Копировать            | Вставить Удалить | Q<br>Найти Фильтр | • 📑<br>Печать | Содержание | Представлении | - ОП<br>Вид | - 🔷 ( | С  |
|                                         | 🗅 Группа товаров               |                  |                   |               |            |               |             |       |    |
| Е Справочники                           | Группа                         |                  |                   | ~             |            |               |             |       |    |
| Федеральная структура                   | Каши гречневые<br>Каши овсяные |                  |                   |               |            |               |             |       | )  |
| Контрагенты                             | Мука овсяная Смеси для хлеба   |                  |                   |               |            |               |             |       |    |
| Категоризация                           |                                |                  |                   |               |            |               |             |       |    |
| Номенклатура                            |                                |                  |                   |               |            |               |             |       |    |
| 😝 Поставщики                            |                                |                  |                   |               |            |               |             |       |    |
| 吕 Торговая марка                        |                                |                  |                   |               |            |               |             |       |    |
| 🛆 Группа товаров                        |                                |                  |                   |               |            |               |             |       |    |
| 🏦 Товарные рынки                        |                                |                  |                   |               |            |               |             |       |    |
| .Е., Товарные позиции                   |                                |                  |                   |               |            |               |             |       |    |
| <ul> <li>Дубли товарных пози</li> </ul> | Свойства                       |                  |                   |               |            |               |             |       |    |
| • Теги товарных позиций                 | ид                             | 1                |                   |               |            |               |             | ÷     | :  |
| 🗧 Операции                              | Группа                         | Каши гречневые   |                   |               |            |               |             |       |    |
| 🗏 Персонал                              | ( pyring                       |                  |                   |               |            |               |             |       |    |
| Администрирование                       |                                |                  |                   |               |            |               |             |       |    |
| 🗏 Почтовый сервер                       | $\square$                      |                  |                   |               |            |               | a ak        |       |    |
| 🗏 Процедуры                             |                                |                  |                   |               |            |               | V OK        |       | на |
| ф                                       | 1/4 [Количество = 1]           |                  |                   |               |            |               |             |       |    |
| 1.16.1.                                 | Описани                        | е полей:         |                   |               |            |               |             |       |    |
|                                         | • ИД-                          | идентиф          | икацион           | ный но        | омер в     | в систе       | ие Нес      | ЭН    |    |
|                                         | • Груг                         | іпа — указі      | ывается і         | наиме         | нован      | ие груг       | ıп SKU      |       |    |

| Свойства |                |   |
|----------|----------------|---|
| ид       | 1              | * |
| Группа   | Каши гречневые |   |
|          |                |   |

1.17. Справочник «Товарные рынки» в подразделе «Номенклатура» - имеет табличный вид и предназначен для ведения справочника наименований торговых рынков.

| 🗱 Neon - [ admin2 ]                                        |                    |                   |                |              |           |               |                         |         | 5   |
|------------------------------------------------------------|--------------------|-------------------|----------------|--------------|-----------|---------------|-------------------------|---------|-----|
| Файл Правка Вид Перейти                                    | Сервис Действия    | Команда Справка   |                |              |           |               |                         |         |     |
| Меню Открыть Создать -                                     | Вырезать Копироват | ь Вставить Удалит | ь Найти Фильтр | ↓ □ Печать С | одержание | Представление | <ul> <li>Вид</li> </ul> | - 🔷 🤇   | Зад |
|                                                            | 🕖 Товарные рыни    | си                |                |              |           |               |                         |         | _   |
| Е Справочники                                              | Торговый рынок     |                   |                | ~            |           |               |                         |         |     |
| Федеральная структура                                      |                    |                   |                |              |           |               |                         |         |     |
| С Контрагенты                                              |                    |                   |                |              |           |               |                         |         |     |
| Категоризация                                              |                    |                   |                |              |           |               |                         |         | _   |
| Номенклатура                                               |                    |                   |                |              |           |               |                         |         | _   |
| С Поставщики                                               |                    |                   |                |              |           |               |                         |         |     |
| <ul> <li>Горговая марка</li> <li>Группа товаров</li> </ul> |                    |                   |                |              |           |               |                         |         |     |
| 1 Товарные рынки                                           |                    |                   |                |              |           |               |                         |         |     |
| Е, Товарные позиции                                        |                    |                   |                |              |           |               |                         |         | -   |
| Теги товарных позиций                                      | Своиства           |                   |                |              |           |               |                         | *       | ]   |
| 🗏 Операции                                                 | ид                 |                   |                |              |           |               |                         | Ŧ       |     |
| 🗏 Персонал                                                 | Торговый рынок     |                   |                |              |           |               |                         |         |     |
| 🗮 Администрирование                                        |                    |                   |                |              |           |               |                         |         |     |
| 📕 Почтовый сервер                                          |                    |                   |                |              |           |               | ∕∕ ok                   | Отмени  |     |
| ≡ Процедуры                                                |                    |                   |                |              |           |               | V                       | $ \sim$ |     |
| Ψ<br>1 17 1                                                | -/0                | <u>а полой:</u>   |                |              |           |               |                         |         | .:i |
| 1.1/.1.                                                    | Описані            | ие полеи.         |                |              |           |               |                         |         |     |
|                                                            | • ИД               | - идентиф         | фикацион       | ный но       | мер в     | систем        | e Hec                   | н       |     |
|                                                            | • Тор              | говый ры          | інок — ука     | зывает       | ся наи    | именова       | ание                    |         |     |
|                                                            | тор                | гового рь         | інка           |              |           |               |                         |         |     |
| Свойства                                                   |                    |                   |                |              |           |               |                         |         |     |
|                                                            |                    |                   |                |              |           |               |                         |         | ъII |

| ид             |  |
|----------------|--|
| Торговый рынок |  |
|                |  |

1.18. Справочник «Товарные позиции» в подразделе «Номенклатура»
 - имеет табличный вид и предназначен для ведения справочника
 SKU поставщика и указания атрибутов этих SKU.

| 🏁 Neon - [ admin2 ]     |                   |                                   |                            |                           |                     |                  |                 |                        |
|-------------------------|-------------------|-----------------------------------|----------------------------|---------------------------|---------------------|------------------|-----------------|------------------------|
| Файл Правка Вид Перейти | Сервис Действи    | я Команда Справка                 |                            |                           |                     |                  |                 |                        |
| Меню Открыть Создать -  | Вырезать Копиро   | Вать Вставить Удалить Найти       | Фильтр - 🕞                 | одержание Представлени    | е Вид Поря          | док Разбить по С | бновить Назад - | Вперед - Отчет Справка |
|                         | 🚊 Товарные по     | зиции                             |                            |                           |                     |                  |                 |                        |
| Е Справочники           | ид                | Товар                             | Поставщики                 | Торговая Марка            | Группа              | Код товара       | Торговый рынок  | Тов. рынок с ФВ        |
| Федеральная структура   | <u></u> _2        | Лента Каша овс. ассор             | -                          | Лента                     | Каши овсяные        | 9999999          | -               | -                      |
| Контрагенты             |                   |                                   |                            |                           |                     |                  |                 |                        |
| Категоризация           |                   |                                   |                            |                           |                     |                  |                 |                        |
| Номенклатура            |                   |                                   |                            |                           |                     |                  |                 |                        |
| 🔂 Поставщики            |                   |                                   |                            |                           |                     |                  |                 |                        |
| 🚼 Торговая марка        |                   |                                   |                            |                           |                     |                  |                 |                        |
| 🛆 Группа товаров        |                   |                                   |                            |                           |                     |                  |                 |                        |
| 🏦 Товарные рынки        |                   |                                   |                            |                           |                     |                  |                 |                        |
| 📒 Товарные позиции      |                   |                                   |                            |                           |                     |                  |                 |                        |
| Дубли товарных пози     |                   |                                   |                            |                           |                     |                  |                 |                        |
| • Теги товарных позиций |                   |                                   |                            |                           |                     |                  |                 |                        |
|                         |                   |                                   |                            |                           |                     |                  |                 |                        |
|                         | Свойства          |                                   |                            |                           |                     |                  |                 |                        |
|                         |                   | Панта Каша овс. ассорти (абликос  | uamera renovea u cheoro) ( | Deurs) // von 680 040 vr  |                     |                  | 0000000         |                        |
|                         | Товар             | лента каша овс. ассорти (аорикос, | малина,клюква и яблоко) (. | пента) // кор. 6-0.040 кг |                     |                  | 4999999         | ÷                      |
|                         | ид                | 2                                 |                            | Â                         | Торговый рынок      |                  |                 | -                      |
|                         | Поставщики        | -                                 |                            | -                         | Тов. рынок с ФВ     |                  |                 | -                      |
| 🗏 Операции              | Группа            | Каши овсяные                      |                            | •                         | Торговая Марка Лент | a                |                 | •                      |
| 🗏 Персонал              | Активно           | Корректность                      | Отчеты                     | $\square$                 |                     |                  |                 |                        |
| Администрирование       |                   |                                   |                            |                           |                     |                  |                 |                        |
| 🗏 Почтовый сервер       |                   |                                   |                            |                           |                     |                  |                 |                        |
| 🗏 Процедуры             |                   |                                   |                            |                           |                     |                  |                 |                        |
| <b></b>                 | 1/1 [Количество = | 1]                                |                            |                           |                     |                  |                 |                        |

- 1.18.1. Описание полей:
  - Товар наименование SKU
  - Код товара уникальный код SKU из учетной системы поставщика
  - ИД идентификационный номер в системе Неон
  - Поставщики указывается поставщик
  - Группа указывается группа товара к которой относиться SKU
  - Торговый рынок указывается торговый рынок
  - Торговая марка указывается бренд
  - Активно указывается активна данная SKU или нет
  - Корректность указывается корректно заполнены атрибуты SKU или нет
  - Отчеты указывает отражать ли данную SKU в отчетах.

| Свойства   |                                                                                               |   |
|------------|-----------------------------------------------------------------------------------------------|---|
| Товар      | Лента Каша овс. ассорти (абрикос,малина,клюква и яблоко) (Лента) // кор. 6*0.040 кг 🖕 9999999 | * |
| ид         | 2 торговый рынок                                                                              | • |
| Поставщики | - тов. рынок с ФВ  -                                                                          | • |
| Группа     | Каши овсяные 🔽 Торговая Марка   Лента                                                         | • |
| Активно    | 🗹 Корректность 🗹 Отчеты 🗹                                                                     |   |

1.19. Справочник «Дубли товарных позиций» в подразделе «Номенклатура» - имеет табличный вид и предназначен для ведения справочника дублей товарных позиций.

| 🎒 Neon - [ admin2 ]                                     | о вх и                         | ~                                |                         |                  |               |                |                   |               |                |             |
|---------------------------------------------------------|--------------------------------|----------------------------------|-------------------------|------------------|---------------|----------------|-------------------|---------------|----------------|-------------|
| Фаил Правка вид Переити                                 | Сервис деиствия команда        | Справка                          |                         | 1                |               | 1              |                   | 1             |                |             |
| Меню Открыть Создать -                                  | Вырезать Копировать Встави     | ] <u> </u> Q<br>ть Удалить Найти | Фильтр - Печать         | ()<br>Содержание | Представление | Вид Пор        | адок Разбить по   | Обновить Наза | <b>-</b>       | Справка (?) |
|                                                         | 🚊 Дубли товарных позици        | й                                |                         |                  |               |                |                   |               |                |             |
| Е Справочники                                           | Товарная позиция (rus)         |                                  | *                       |                  | Apt           | тикул          |                   | и             | ІД ИД Родителя |             |
| Федеральная структура                                   | 📃 Лента Каша овс. ассорти (абр | икос,малина,клюква и             | яблоко) (Лента) // кор. | 6*0.040 кг       | 999           | 99999          |                   |               | 2 -            |             |
| Контрагенты                                             |                                |                                  |                         |                  |               |                |                   |               |                |             |
| Категоризация                                           |                                |                                  |                         |                  |               |                |                   |               |                |             |
| Номенклатура                                            |                                |                                  |                         |                  |               |                |                   |               |                |             |
| 🕞 Поставщики                                            |                                |                                  |                         |                  |               |                |                   |               |                |             |
| 🚼 Торговая марка                                        |                                |                                  |                         |                  |               |                |                   |               |                |             |
| 🛆 Группа товаров                                        |                                |                                  |                         |                  |               |                |                   |               |                |             |
| 🏦 Товарные рынки                                        |                                |                                  |                         |                  |               |                |                   |               |                |             |
| 📕 Товарные позиции                                      |                                |                                  |                         |                  |               |                |                   |               |                |             |
| <ul> <li>Дубли товарных пози</li> </ul>                 |                                |                                  |                         |                  |               |                |                   |               |                |             |
| • Теги товарных позиций                                 |                                |                                  |                         |                  |               |                |                   |               |                |             |
|                                                         |                                |                                  |                         |                  |               |                |                   |               |                |             |
|                                                         |                                |                                  |                         |                  |               |                |                   |               |                |             |
|                                                         | Свойства                       |                                  |                         |                  |               |                |                   |               |                |             |
|                                                         | ид                             | 2                                |                         |                  | *             |                |                   |               |                |             |
|                                                         | Товарная позиция (rus)         | Лента Каша ов                    | вс. ассорти (абри       | кос,малина,      | клюква и ябло | ко) (Лента) // | ′ кор. 6*0.040 кг |               |                | *           |
| = Операции                                              | Относится к                    | -                                |                         |                  |               | 0              |                   |               |                | -           |
| <ul> <li>персоная</li> <li>Администрирование</li> </ul> | Активность                     |                                  |                         |                  |               |                |                   |               |                |             |
| <ul> <li>Почтовый сервер</li> <li>Процедуры</li> </ul>  |                                |                                  |                         |                  |               |                |                   |               | 🔗 ok           | Стиена      |
| ψ                                                       | 1/1 [Количество = 1]           |                                  |                         |                  |               |                |                   |               |                |             |

- 1.19.1. Описание полей:
  - ИД идентификационный номер в системе Неон
  - Товарная позиция наименование товарной позиции
  - Относится к ... указывается родительская SKU
  - Активность указывает на активность данной позиции

| Свойства               |                                                                                     |          |
|------------------------|-------------------------------------------------------------------------------------|----------|
| ид                     | 2                                                                                   |          |
| Товарная позиция (rus) | Лента Каша овс. ассорти (абрикос,малина,клюква и яблоко) (Лента) // кор. 6*0.040 кг | ÷        |
| Относится к            | - 0                                                                                 | <b>~</b> |
| Активность             | V                                                                                   |          |

- 2. Раздел меню «Операции» содержит следующие справочники:
  - 2.1. Справочник «Новые TT» в подразделе «Категоризация» имеет табличный вид и предназначен для проведении категоризации торговых точек. В данном справочнике отображаются только те TT которые еще не были прокатегоризированы.

| 🖏 Neon - Eadmin? 1                                                                                                    |                          |                |                  |         |             |              |           |          |                   |              |           |                 |               |
|----------------------------------------------------------------------------------------------------|--------------------------|----------------|------------------|---------|-------------|--------------|-----------|----------|-------------------|--------------|-----------|-----------------|---------------|
| Файл Правка Вид Перейти                                                                                                    | Сервис Действ            | ия Команда С   | травка           |         |             |              |           |          |                   |              |           |                 |               |
| Меню Открыть Создать                                                                                                    | Вырезать Копир           | овать Вставить | С<br>Удалить Най | и 🔽 - С | ать Содержа | ние Представ | ление     | а Порядо | • ОО<br>Разбить п | о Сбновит    | ь Назад - | Вперед -        | Отчет Справка |
|                                                                                                    | 🔗 Категориза             | ция            |                  |         |             |              |           |          |                   |              |           |                 |               |
| = Справочники                                                                                                    | ид                       | инн            | Юр. лицо         | Адрес   | Код у дист  | Канал сбыта  | Категория | Сеть     | Лицензиаты        | Корректность | Город     | Дата измен      | Сотрудник     |
| Операция     Категоризация     Категоризация     Категоризация     Все принятые ТТ     Все принятые ТТ     Все ТТ     Закрытые точки     Распия     Дубликация |                          |                |                  |         |             |              |           |          |                   |              |           |                 |               |
|                                                                                                    |                          |                |                  |         |             |              |           |          |                   |              |           |                 |               |
| Фактические данные                                                                                                    | Информация д             | ополнительно   |                  |         |             |              |           |          |                   |              |           |                 |               |
|                                                                                                    | Юр. лицо<br>ИНН<br>Адрес |                |                  |         |             |              |           |          | ид                |              |           |                 | ÷             |
|                                                                                                    | Дистрибьютор             |                |                  |         |             |              |           |          |                   |              |           |                 |               |
|                                                                                                    | Субъект РФ               |                |                  |         |             |              |           |          |                   |              |           |                 | <b></b>       |
|                                                                                                    | Город                    |                |                  |         |             |              |           |          |                   |              |           |                 | <b></b>       |
|                                                                                                    | Структура упра           | звления        | Лата изменен     | 40      |             |              |           |          |                   |              |           |                 |               |
| <ul> <li>Персонал</li> <li>Администрирование</li> </ul>                                                                                                    | Конментарий              |                | Дата пононон     |         |             |              |           |          |                   |              |           |                 |               |
| <ul> <li>Почтовый сервер</li> <li>Процедуры</li> </ul>                                                                                                    |                          |                |                  |         |             |              |           |          |                   |              |           | ≪ <sup>ok</sup> | Отмена        |
| φ                                                                                                    | -/0                      |                |                  |         |             |              |           |          |                   |              |           |                 | .d            |

2.1.1. Описание полей:

Закладка на карточке объекта «Информация»:

- Юр.лицо наименование юридического лица торговой точки
- ИД идентификационный номер в системе Неон
- ИНН ИНН (Идентификационный Номер Налогоплательщика) клиента
- Адрес указывает адрес нахождения ТТ
- Дистрибьютор указывается наименование дистрибьютора (изменение запрещено)
- Субъект РФ указывается к какому субъекту РФ относиться TT
- Город указывается город нахождения ТТ
- Структура управления указывается регион нахождения TT. В последствии по данному полю происходит фильтрация доступных для отображения пользователю торговых точек
- Принято указывается при категоризировании ТТ
- Дата изменения указывается, когда данные по точке корректировались последний раз (изменение запрещено)
- Комментарий поле для комментариев

| Информация Дополнительно |                |    |          |
|--------------------------|----------------|----|----------|
| Юр. лицо                 |                | ид | ¢        |
| инн                      |                | Ī  |          |
| Адрес                    |                |    |          |
| Дистрибьютор             |                |    | •        |
| Субъект РФ               |                |    |          |
| Город                    |                |    | ¥        |
| Структура управления     |                |    | <b>*</b> |
| Принято                  | Дата изменения |    |          |
| Комментарий              |                |    |          |
|                          |                |    |          |
|                          |                |    |          |

Закладка на карточке объекта «Дополнительно»:

- Сеть указывается торговая сеть
- Канал указывается канал сбыта торговой точки
- Категория указывается категория торговой точки
- Статус указывается статус ТТ
- Корректность категоризации указывается корректно категоризирована ТТ или нет
- Код у дистрибьютора идентификационный номер ТТ из учетной системы дистрибьютора (изменение запрещено)
- Вывеска указывается наименование вывески торговой точки
- Тип сети указывается тип сети

Информация Дополнительно

Маршрут ЭТК – указывается эксклюзивный торговый представитель

| Сеть             |             | Ŧ | Код у дистрибьютора |                                       |
|------------------|-------------|---|---------------------|---------------------------------------|
| Канал            |             | - | Вывеска             |                                       |
| Категория        |             | - | Тип сети            |                                       |
| Статус           |             | - | Маршрут ЭТК         | · · · · · · · · · · · · · · · · · · · |
| Корректность кат | гегоризации | - | Маршрут Хантер      | <b>.</b>                              |
|                  |             |   |                     |                                       |
|                  |             |   |                     |                                       |
|                  |             |   |                     |                                       |
|                  |             |   |                     |                                       |

- 2.2. Справочник «Все принятые TT» в подразделе «Категоризация» имеет табличный вид и является копией справочника 2.1, отличается лишь тем что отображает те TT в которых установлен атрибут «Принято».
- 2.3. Справочник «Все ТТ» в подразделение «Категоризация» имеет табличный вид и является копией справочника 2.1, отличается лишь тем что отображает все ТТ кроме тех, которые имеют статус «Закрыта».
- 2.4. Справочник «Закрытые TT» в подразделе «Категоризация» имеет табличный вид и является копией справочника 2.1, отличается лишь тем что отображает TT со статусом «Закрыта».
- 2.5. Справочник «Распределительные центры» в подразделе «Распил» - имеет табличный вид и предназначен для ведения справочника распределительных центров (РЦ).

| 🎒 Neon - [ admin2 ]                                    |                     |                     |               |                   |           |                      |                   |                |         |                |
|--------------------------------------------------------|---------------------|---------------------|---------------|-------------------|-----------|----------------------|-------------------|----------------|---------|----------------|
| Файл Правка Вид Перейти                                | Сервис Действия Ко  | манда Справка       |               |                   |           |                      |                   |                |         |                |
| Меню Открыть Создать -                                 | Вырезать Копировать | Бставить Удалить    | ОС<br>Найти Ф | ильтр - 🖨         | Содержани | 1е Представле        | т О□<br>А☆<br>Вид | - 🔷 - 🌔        | бить по | Обновить Назад |
|                                                        | 🏠 Распределительні  | ые центры           |               |                   |           |                      |                   |                |         |                |
| Е Справочники                                          | Юр. лицо            |                     | ^ид           | Фактический адрес |           | 1                    | инн               | Местоположение | Дистри  | Город          |
| 🗏 Операции                                             |                     |                     |               |                   |           |                      |                   |                |         |                |
| Категоризация                                          |                     |                     |               |                   |           |                      |                   |                |         |                |
| Распил                                                 |                     |                     |               |                   |           |                      |                   |                |         |                |
| 🏫 Распределительные це                                 |                     |                     |               |                   |           |                      |                   |                |         |                |
| SellOut=SellIn                                         |                     |                     |               |                   |           |                      |                   |                |         |                |
| Федеральные сети                                       |                     |                     |               |                   |           |                      |                   |                |         |                |
| • Торговые точки для РЦ                                |                     |                     |               |                   |           |                      |                   |                |         |                |
| Новые точки РЦ                                         |                     |                     |               |                   |           |                      |                   |                |         |                |
| 🔂 Точки РЦ                                             |                     |                     |               |                   |           |                      |                   |                |         |                |
| Удаленные РЦ                                           |                     |                     |               |                   |           |                      |                   |                |         |                |
| Дубликация                                             | Свойства Точки РЦ о | Структура продаж РЦ | Все бренда    | ы                 |           |                      |                   |                |         |                |
| Фактические данные                                     | Юр. лицо            |                     |               |                   |           | Фактический а,       | дрес              |                |         | *<br>*         |
|                                                        | Дистрибьютор        |                     |               |                   | -         | Код<br>дистрибьютора | ,                 |                |         |                |
|                                                        | Местоположение      |                     |               |                   | -         | инн                  |                   |                |         |                |
|                                                        | Регион              |                     |               |                   | -         | ид                   |                   |                |         | *              |
| 🗏 Персонал                                             | Город               |                     |               |                   |           | PLL                  |                   |                |         |                |
| Администрирование                                      |                     |                     |               |                   |           |                      |                   |                |         |                |
| <ul> <li>Почтовый сервер</li> <li>Процедуры</li> </ul> | $\checkmark$        |                     |               |                   |           |                      |                   |                | 🔗 ok    | Отмена         |
| 中国                                                     | -/0                 |                     |               |                   |           |                      |                   |                |         |                |

2.5.1. Описание полей:

Закладка «Свойства» на карточке объекта:

- Юр.лицо наименование юридического лица
- Фактический адрес фактический адрес нахождения РЦ
- Дистрибьютор указывается наименование дистрибьютора, к которому относиться РЦ
- Код дистрибьютора код идентификатор из учетной системы дистрибьютора
- Местоположение указывается область нахождения РЦ по справочнику федеральной структуры
- ИНН ИНН (Идентификационный Номер Налогоплательщика) клиента
- Регион указывается регион нахождения РЦ по справочнику структуры управления для последующей фильтрации доступа к данным по отгрузке
- ИД идентификационный номер в системе Неон

- Город указывается город нахождения РЦ по справочнику федеральной структуры
- РЦ указывает что точка является распределительным центром
   Закладка «Точки РЦ» отображает ТТ которые отгружаются от данного распределительного центра.
   Закладка «Структура продаж РЦ» отображает процент отгрузки на точки РЦ по брендам, а также дату начала действия и дату окончания действия распила.
   Закладка «Все бренды» отображает процент отгрузки на точки РЦ, а также дату начала действия и дату окончания действия распила.

| Свойства Точки РЦ Структура продаж РЦ Все бренды |                        |
|--------------------------------------------------|------------------------|
| Юр. лицо                                         | Фактический адрес      |
| Дистрибьютор                                     | . Код<br>дистрибнотора |
| Местоположение                                   | ИНН                    |
| Регион                                           | ИД                     |
| Город                                            | РЦ                     |
|                                                  |                        |

2.6. Справочник «SellOut=SellIn» в подразделе «Распил» - имеет табличный вид и предназначен для заведения дистрибьюторов SI=SO.

| 🏁 Neon - [ admin2 ]                                                 |                        |              |            |                      |             |                      |              |
|---------------------------------------------------------------------|------------------------|--------------|------------|----------------------|-------------|----------------------|--------------|
| Файл Правка Вид Перейти                                             | 1 Сервис Действия Ком  | анда Справка |            |                      |             |                      |              |
| Меню Открыть Создать                                                | Вырезать Копировать Вс | ГЕ           | Фильтр - С | Содержание Представл | ение        | адок Разбить по Об   | новить Назад |
|                                                                     | 🐻 SellOut=SellIn       |              |            |                      |             |                      |              |
| Справочники Операции                                                | Название компании      | ИД ИНН       | Служебн    | ая инфор Склад       | Канал сбыта | Структура управ Субъ | ект РФ       |
| Категоризация                                                       |                        |              |            |                      |             |                      |              |
| Распил                                                              |                        |              |            |                      |             |                      |              |
| SellOut=SellIn                                                      |                        |              |            |                      |             |                      |              |
| <ul> <li>Федеральные сети</li> <li>Торговые точки для РЦ</li> </ul> | Свойства               |              |            |                      |             |                      |              |
| 🔂 Новые точки РЦ                                                    | ид                     |              |            |                      |             |                      | 4<br>T       |
| Точки РЦ                                                            | Название компании      |              |            |                      |             |                      |              |
| 😪 Удаленные РЦ                                                      | инн                    |              |            |                      |             |                      |              |
| Дубликация                                                          | Служебная информация   |              |            |                      |             |                      |              |
| Фактические данные                                                  | Склад                  |              |            |                      |             |                      |              |
| _                                                                   | Канал                  |              |            |                      |             |                      | ~            |
|                                                                     | Структура управления   |              |            |                      |             |                      | -            |
|                                                                     | Субъект РФ             |              |            |                      |             |                      | -            |
| 🗏 Персонал                                                          | Город                  |              |            |                      |             |                      | -            |
| Администрирование                                                   |                        |              |            |                      |             |                      |              |
| 🗮 Почтовый сервер                                                   |                        |              |            |                      |             | o / al               |              |
| 🗏 Процедуры                                                         |                        |              |            |                      |             | V OK                 | Стмена       |
| фЕ                                                                  | -/0                    |              |            |                      |             |                      |              |

- 2.6.1. Описание полей:
  - ИД идентификационный номер в системе Неон
  - Название компании указывается наименование клиента

- ИНН ИНН (Идентификационный Номер Налогоплательщика) клиента
- Служебная информация указываются служебные пометки
- Склад указывается наименование склада
- Канал указывается канал сбыта
- Структура управления указывается регион к которому относиться данный клиент по справочнику структуры управления для дальнейшей фильтрации доступа к данным
- Субъект РФ указывается область нахождения клиента по справочнику федеральной структуры
- Город указывается город нахождения клиента по справочнику федеральной структуры

| Свойства             |         |
|----------------------|---------|
| ид                   | h.<br>F |
| Название компании    |         |
| ИНН                  |         |
| Служебная информация |         |
| Склад                |         |
| Канал                | ٣       |
| Структура управления | "       |
| Субъект РФ           | ٣       |
| Город                | 7       |
|                      |         |

2.7. Справочник «Торговые точки для РЦ» в подразделе «Распил» имеет табличный вид и служит для выбора необходимой точки чтобы в последствии сделать из нее РЦ по средствам указания галочки «РЦ».

| r                                                      |                     |                  |                     |                 |                 |                   |     |     |               |          |                   |
|--------------------------------------------------------|---------------------|------------------|---------------------|-----------------|-----------------|-------------------|-----|-----|---------------|----------|-------------------|
| 🏁 Neon - [ admin2 ]                                    |                     |                  |                     |                 |                 |                   |     |     |               |          | • 🗙               |
| Файл Правка Вид Перейти                                | Сервис Действия Ко  | манда Справка    |                     |                 |                 |                   |     |     |               |          |                   |
| Меню Открыть Создать -                                 | Вырезать Копировать | Вставить Удалить | Q 7<br>Найти Фильтр | • 🖨             | <b>Д</b> ержани | . Представление   | вид | ~ ~ | • • • • •     | Обновить | <b>С</b><br>Назад |
|                                                        | 其 Дистрибьютор      | 🗖 × 🏠            | Дистрибьютор        | - Торговые точк | си РЦ           |                   |     |     |               |          | ĩ 🗂               |
| Справочники                                            | Дистрибьютор        | Юр.              | лицо                | A               |                 | Фактический адрес | ИНН | м   | естоположение | Город    |                   |
| 🗏 Операции                                             | <b>I</b> .          |                  |                     |                 |                 |                   |     |     |               |          |                   |
| Категоризация                                          | 💢 Аксиома ООО       |                  |                     |                 |                 |                   |     |     |               |          |                   |
| Распил                                                 |                     |                  |                     |                 |                 |                   |     |     |               |          |                   |
| 🟫 Распределительные це                                 |                     |                  |                     |                 |                 |                   |     |     |               |          |                   |
| SellOut=SellIn                                         |                     |                  |                     |                 |                 |                   |     |     |               |          |                   |
| • Федеральные сети                                     |                     |                  |                     |                 |                 |                   |     |     |               |          |                   |
| • Торговые точки для РЦ                                |                     |                  |                     |                 |                 |                   |     |     |               |          |                   |
| 🕞 Новые точки РЦ                                       |                     |                  |                     |                 |                 |                   |     |     |               |          |                   |
| Точки РЦ                                               |                     |                  |                     |                 |                 |                   |     |     |               |          |                   |
| Удаленные РЦ                                           |                     |                  |                     |                 |                 |                   |     |     |               |          |                   |
| Дубликация                                             | Свойства            | 1                |                     |                 |                 |                   |     |     |               |          |                   |
| Фактические данные                                     | Юр. лицо            |                  |                     |                 |                 | Фактический адрес |     |     |               |          | *                 |
|                                                        | Местоположение      |                  |                     |                 | Ŧ               | ИНН               |     |     |               |          |                   |
|                                                        | Регион              |                  |                     |                 | Ŧ               | ид                |     |     |               |          | *                 |
|                                                        | Город               |                  |                     |                 | Ŧ               |                   |     |     |               |          |                   |
| 🗏 Персонал                                             | A                   |                  |                     |                 |                 | DU                |     |     |               |          |                   |
| Администрирование                                      | дистриоьютор        |                  |                     |                 | Ť               | гц                |     |     |               |          |                   |
| <ul> <li>Почтовый сервер</li> <li>Процедуры</li> </ul> |                     |                  |                     |                 |                 |                   |     |     | $\sim$        | ok 🛛 🔀   | Отмена            |
| фĘ                                                     | -/0                 |                  |                     |                 |                 |                   |     |     |               |          |                   |

- 2.7.1. Описание полей:
  - Юр.лицо наименование юридического лица
  - Фактический адрес фактический адрес нахождения ТТ
  - Местоположение указывается область нахождения клиента по справочнику федеральной структуры
  - Регион указывается регион к которому относиться данный клиент по справочнику структуры управления для дальнейшей фильтрации доступа к данным
  - Город указывается город нахождения клиента по справочнику федеральной структуры
  - Дистрибьютор указывается наименование дистрибьютора, к которому относиться TT
  - ИНН ИНН (Идентификационный Номер Налогоплательщика) клиента
  - ИД идентификационный номер в системе Неон
  - РЦ указывает является ли выделенная ТТ распределительным центром, после указания данного атрибута точка перемещается в справочник «Распределительные центры»

| Свойства       |   |                   |        |
|----------------|---|-------------------|--------|
| Юр. лицо       |   | Фактический адрес | ۸<br>۲ |
| Местоположение |   | ИНН               |        |
| Регион         |   | ид                | ¢.     |
| Город          |   |                   |        |
| Дистрибьютор   | ¥ | РЦ                |        |

2.8. Справочник «Новые точки РЦ» в подразделе «Распил» - имеет табличный вид и служит для добавления новых точек которые отгружаются от РЦ.

| 🏁 Neon - [ Admin ]      |              |              |             |             |             |         |     |           |          |           |             |         |            | _         |                   |
|-------------------------|--------------|--------------|-------------|-------------|-------------|---------|-----|-----------|----------|-----------|-------------|---------|------------|-----------|-------------------|
| Файл Правка Вид Перейти | Сервис Дейс  | твия Коман   | да Справка  | 1           |             |         |     |           |          |           |             |         |            |           |                   |
| Меню Открыть Создать -  | Вырезать Коп | ировать Вста | вить Удалит | гь Найти    | Фильтр -    | (Печать | Co, | оржание П | редставл | т         | ОС<br>Вид - | Порядок | Разбить по | -         | <b>С</b><br>Назад |
| <b>E</b>                | 😔 Точки PL   | L .          |             |             |             |         |     |           |          |           |             |         |            |           |                   |
| Е Справочники           | ид           | Юр. лицо     | ИНН (точ    | Адрес (точн | ка распила) |         | Гру | Категори  | Кана     | Под       | Сеть        | Маршрут | Дата изм   | Сотрудник | Kodd              |
| 🗏 Операции              |              |              |             |             |             |         |     |           |          |           |             |         |            |           |                   |
| Категоризация           |              |              |             |             |             |         |     |           |          |           |             |         |            |           |                   |
| Распил                  |              |              |             |             |             |         |     |           |          |           |             |         |            |           |                   |
| 🏠 Распределительные це  |              |              |             |             |             |         |     |           |          |           |             |         |            |           |                   |
| SellOut=SellIn          |              |              |             |             |             |         |     |           |          |           |             |         |            |           |                   |
| Федеральные сети        |              |              |             |             |             |         |     |           |          |           |             |         |            |           |                   |
| • Торговые точки для РЦ |              |              |             |             |             |         |     |           |          |           |             |         |            |           |                   |
| 🕞 Новые точки РЦ        | Свойства До  | ополнительно |             |             |             |         |     |           |          |           |             |         |            |           |                   |
| 🕶 Точки РЦ              | ид           |              | *           |             |             |         |     |           |          | Корректн  | ость        |         |            |           | Ŧ                 |
| Удаленные РЦ            | Юр. лицо     |              |             |             |             |         |     |           |          | ИНН       |             |         |            |           |                   |
| Дубликация              | Адрес        |              |             |             |             |         |     |           |          | Вывеска   |             |         |            |           |                   |
|                         | _            |              |             |             |             |         |     |           |          |           |             |         |            |           |                   |
| Фактические данные      | Грузится с   |              | Ţ.          |             |             |         |     |           |          |           |             |         |            |           | ¥                 |
|                         | Субъект РФ   |              |             |             |             |         |     |           | -        | Дата нача | ала         |         |            |           |                   |
|                         | Eono a       |              |             |             |             |         |     |           | -        | Лата окон | нуания      |         |            |           |                   |
| 🗏 Персонал              | , obow       |              |             |             |             |         |     |           |          | дата око  | - GINDI     |         |            |           |                   |
| Администрирование       | Структура уг | правления    |             |             |             |         |     |           |          |           |             |         |            |           |                   |
| 🗏 Почтовый сервер       | Принято      |              |             |             |             |         |     |           |          | Активно   |             |         |            |           |                   |
| 🗏 Процедуры             |              |              |             |             |             |         |     |           |          |           |             |         | 0.0        |           | 2                 |
| 🗏 Параметры             | $\checkmark$ |              |             |             |             |         |     |           |          |           |             |         | $\otimes$  | OK 2      | 🔊 Отмена          |
| ф.                      | -/0          |              |             |             |             |         |     |           |          |           |             |         |            |           |                   |

2.8.1. Описание полей:

Закладка «Свойства» на карточке объекта:

- ИД идентификационный номер в системе Неон
- Юр.лицо наименование юридического лица
- Адрес фактический адрес нахождения
- Грузится с ... указывается наименование РЦ с которого данная точка отгружается
- Корректность указывается корректно ли заполнены данные
- ИНН ИНН (Идентификационный Номер Налогоплательщика) клиента
- Вывеска указывается вывеска под которой работает данная TT
- Субъект РФ указывается область нахождения клиента по справочнику федеральной структуры

- Город указывается город нахождения клиента по справочнику федеральной структуры
- Структура управления указывается регион к которому относиться данный клиент по справочнику структуры управления для дальнейшей фильтрации доступа к данным
- Принято указывается в том случае если точка заведена верно, после установки данного атрибута точка перемещается в справочник «Точки РЦ»
- Дата начала указывается дата с которой начинают действовать отгрузки на данную ТТ
- Дата окончания указывается дата с которой заканчивают действовать отгрузки на данную TT
- Активно указывает активна ли данная ТТ

| Свойства Дополнител  | ьно      |                |   |
|----------------------|----------|----------------|---|
| ид                   | <b>*</b> | Корректность   | Ţ |
| Юр. лицо             |          | инн            |   |
| Адрес                |          | Вывеска        |   |
| Грузится с           | *        |                | Y |
| Субъект РФ           | ×        | Дата начала    |   |
| Город                |          | Дата окончания |   |
| Структура управления |          | ]              |   |
| Принято              |          | Активно        |   |

Закладка «Дополнительно» на карточке объекта:

- Категория указывается категория к которой относиться точка
- Тип сети указывается тип сети если точка принадлежит к торговой сети
- Сеть указывается торговая сеть
- Маршрут ЭВК указывается эксклюзивный торговый представитель
- Площадь указывается площадь торгового зала
- Количество касс- указывает кол-во касс в торговой точке
- Комментарий указывается необходимый комментарий
- Сотрудник указывается сотрудник добавивший точку (изменение запрещено)

 Дата изменения – указывается дата, когда в данные точки вносились изменения (по умолчанию дата создания точки в системе)

| Свойства Доп | олнительно |                     |
|--------------|------------|---------------------|
| Категория    |            | Площадь             |
| Тип сети     | ▼          | Количество касс 🗸 🗸 |
| Сеть         | ▼          | Торговый зал 🗸 🗸    |
| Маршрут ЭВК  | ▼          |                     |
|              |            |                     |
|              |            |                     |
|              |            |                     |
| Kaunana      | *          | Сотрудник           |
| комментарии  | *          | Дата изменения      |
|              |            |                     |

- 2.9. Справочник «Точки РЦ» в подразделе «Распил» имеет табличный вид. Идентичен справочнику «Новые точки РЦ», отличается тем что в нем отображаются уже принятые и активные точки.
- 2.10. Справочник «Удаленные РЦ» в подразделе «Распил» имеет табличный вид. Идентичен справочнику «Новые точки РЦ», отличается тем что в нем отображаются принятые, но не активные точки.
- 2.11. Справочник «Дубликация SellOut» в подразделе «Дубликация» имеет табличный вид и служит инструментов для дублицирования торговых точек.

| · · · · -                                                            |                     |                 |                   |                     | -           |                   | · · ·            |          |                   |
|----------------------------------------------------------------------|---------------------|-----------------|-------------------|---------------------|-------------|-------------------|------------------|----------|-------------------|
| 🏁 Neon - [ admin2 ]                                                  |                     |                 |                   |                     |             |                   |                  |          |                   |
| Файл Правка Вид Перейти                                              | Сервис Действия К   | оманда Справка  |                   |                     |             |                   |                  |          |                   |
| Меню Открыть Создать                                                 | Вырезать Копировать | Вставить Удалит | ы Найти Ф         | V - 🖨 (             | Содержание  | Представление -   | • 🔷 • Разбить по | •        | <b>С</b><br>Назад |
|                                                                      | 🕖 Местоположение    | 🗆 ×             | 🔔 Местопо/        | ложение - Дубли тор | говых точек | :                 |                  |          |                   |
| Е Справочники                                                        | Все                 |                 | ид                | Точ Юр. лицо        | ИНН         | Фактический адрес |                  | Регион   | »                 |
| 🗏 Операции                                                           |                     |                 |                   |                     |             |                   |                  |          |                   |
| Категоризация                                                        |                     |                 |                   |                     |             |                   |                  |          |                   |
| Распил                                                               |                     |                 |                   |                     |             |                   |                  |          |                   |
| Дубликация                                                           |                     |                 |                   |                     |             |                   |                  |          |                   |
| 🞸 Дубликация SellOut                                                 | Свойства            |                 |                   |                     |             |                   |                  |          |                   |
| <ul> <li>Лог изменений родит</li> <li>Лог изменений дубли</li> </ul> | ид                  | *               |                   |                     |             |                   |                  |          |                   |
| • Лог изменений регио                                                | Точка-родитель      | ***             |                   |                     |             |                   |                  |          | -                 |
| Фактические данные                                                   | Юр. лицо            |                 |                   |                     |             |                   |                  |          |                   |
|                                                                      | ИНН                 |                 |                   |                     |             |                   |                  |          |                   |
|                                                                      | Фактический адрес   |                 |                   |                     |             |                   |                  |          | *                 |
|                                                                      | A                   |                 |                   |                     |             |                   |                  |          |                   |
|                                                                      | дистриоьютор        |                 |                   |                     | *           |                   |                  |          |                   |
|                                                                      | код дистриоьютора   |                 |                   |                     |             |                   |                  |          |                   |
| 🗏 Персонал                                                           | Регион              |                 |                   |                     |             |                   |                  |          | -                 |
| Администрирование                                                    | Автодубликация      |                 | Бан<br>лубликации |                     | Род         | итель             |                  |          |                   |
| <ul> <li>Почтовый сервер</li> <li>Процедуры</li> </ul>               | $\bigcirc$          |                 |                   |                     |             |                   | $\otimes$        | 2 ok 🛛 🔀 | Отмена            |
| 4 E                                                                  | -/0                 |                 |                   |                     |             |                   |                  |          |                   |

2.11.1. Описание полей:

• ИД - идентификационный номер в системе Неон

- Точка-родитель указывается наименование родительской точки
- Юр.лицо наименование юридического лица
- ИНН ИНН (Идентификационный Номер Налогоплательщика) клиента
- Фактический адрес фактический адрес нахождения
- Дистрибьютор указывается наименование дистрибьютора, к которому относиться TT
- Код дистрибьютора уникальный идентификатор точки из учетной системы дистрибьютора
- Регион указывается регион к которому относиться данный клиент по справочнику структуры управления для дальнейшей фильтрации доступа к данным
- Автодубликация указывает возможно ли производить автодубликацию с данной TT
- Бан дубликации запрещает дубликацию данной ТТ
- Родитель указывает на то что данная ТТ может быть только родителем при дубликации и не может быть дублем

| Свойства          |                                       |
|-------------------|---------------------------------------|
| ид                |                                       |
| Точка-родитель    |                                       |
| Юр. лицо          |                                       |
| инн               |                                       |
| Фактический адрес |                                       |
| Дистрибьютор      | <b>v</b>                              |
| Код дистрибьютора |                                       |
| Регион            | · · · · · · · · · · · · · · · · · · · |
| Автодубликация    | Бан Родитель                          |

2.12. Справочник «Ручной SellOut – движение товара» в подразделе «Фактические данные» - имеет табличный вид и служит для внесения информации по отгрузкам SellOut от дистрибьютора в ручную.

| ॐ Neon - [admin2]<br>Файл Правка Вил Перейти | Сепенс Лейстена Коман    | as Consevs        |                  |                     |                 |                 |                |             |
|----------------------------------------------|--------------------------|-------------------|------------------|---------------------|-----------------|-----------------|----------------|-------------|
|                                              |                          |                   |                  |                     |                 |                 |                |             |
| = 🖉 🕂 -                                      |                          |                   | ↓ ↓ ↓ ↓          | ₽   ♥               |                 | - 🗛 - 📿 -       | - 66 - 6       | ) 🗇         |
| Меню Открыть Создать                         | Вырезать Копировать Вста | вить Удалить Найт | ги Фильтр Печ    | Содержание          | Представление   | Вид Порядок     | Разбить по Обн | овить Назад |
| Е Справочники                                | 🛃 Дистрибьютор           | 🗖 × 🍼 Дис         | трибьютор - Движ | кение товара (Handl | Made)           |                 |                | [8]         |
|                                              | Филиал                   | ИД                | Дата             | Дистрибью Ка        | анал отгрузки Т | оварная позиция | Отгру Сумма,   | Ак Кор      |
|                                              |                          |                   |                  |                     |                 |                 |                |             |
| Категоризация                                |                          |                   |                  |                     |                 |                 |                |             |
| Распил                                       |                          |                   |                  |                     |                 |                 |                |             |
|                                              |                          |                   |                  |                     |                 |                 |                |             |
| Дубликация                                   |                          |                   |                  |                     |                 |                 |                |             |
| Фактические данные                           |                          |                   |                  |                     |                 |                 |                |             |
|                                              | 1                        |                   |                  |                     |                 |                 |                |             |
| У Ручной SellOut- Движе                      |                          |                   |                  |                     |                 |                 |                |             |
|                                              |                          |                   |                  |                     |                 |                 |                | 1           |
|                                              | Своиства                 |                   |                  |                     |                 |                 |                |             |
|                                              | ид                       |                   |                  | *                   | Корре           | ктность         |                | *           |
|                                              | Дата                     | ***               |                  | *                   |                 |                 |                |             |
|                                              | Дистрибьютор             |                   |                  |                     |                 |                 |                | -           |
|                                              | Канал отгрузки           |                   |                  |                     |                 |                 |                | Ŧ           |
|                                              | Товарная позиция         |                   |                  |                     |                 |                 |                |             |
| Персонал                                     | Отгружено, шт            |                   |                  |                     | Цена.           | руб             |                |             |
| Администрирование                            | Сумма, руб               |                   |                  |                     | Актив           | HO              |                |             |
| 🗏 Почтовый сервер                            |                          |                   |                  |                     |                 |                 | <u>^</u>       |             |
| 🗏 Процедуры                                  | $\bigcirc$               |                   |                  |                     |                 |                 | Ok Ok          | Отмена      |
| ф                                            | -/0                      |                   |                  |                     |                 |                 |                |             |

## 2.12.1. Описание полей:

- ИД идентификационный номер в системе Неон
- Дата дата продажи
- Дистрибьютор указывается наименование дистрибьютора, к которому относиться TT
- Канал отгрузки указывается наименование торговой точки на которую была совершена отгрузка
- Товарная позиция указывается наименование SKU которое было отгружено
- Отгружено, шт указывается кол-во штук отгруженного SKU
- Сумма, руб указывается сумма в рублях за отгрузку
- Цена, руб указывается цена в рублях за 1 шт SKU
- Активно указывается активна ли данная строка
- Корректность указывается корректно ли указаны данные.

| Свойства         |        |              |   |
|------------------|--------|--------------|---|
| ид               | A<br>V | Корректность | Ŧ |
| Дата             | ***    |              |   |
| Дистрибьютор     |        |              | - |
| Канал отгрузки   |        |              | - |
| Товарная позиция |        |              | ▼ |
| Отгружено, шт    |        | Цена, руб    |   |
| Сумма, руб       |        | Активно      |   |
|                  |        |              |   |

- 3. Раздел меню «Персонал» содержит следующие справочники:
  - 3.1. Справочник «Сотрудники» имеет табличный вид и служит для отображения сотрудников, которым предоставлен доступ к системе. Заполняется в основном администраторами.

| 🏁 Neon - [ admin2 ]     |                      |                      |                       |           |               |             |             |         |                    |           |                   |
|-------------------------|----------------------|----------------------|-----------------------|-----------|---------------|-------------|-------------|---------|--------------------|-----------|-------------------|
| Файл Правка Вид Перейти | Сервис Действия Ко   | эманда Справка       |                       |           |               |             |             |         |                    |           |                   |
| Меню Открыть Создать    | Вырезать Копировать  | Вставить Удалить     | 🔾 🏹 -<br>Найти Фильтр | Гечать Со | одержание Пре | едставление | ОС<br>Вид ▼ | Порядок | • 00<br>Разбить по | Обновить  | <b>С</b><br>Назад |
| Е Справочники           | 📇 Сотрудники         |                      |                       |           |               |             |             |         |                    |           |                   |
|                         | ФИО                  |                      | ФИO Eng               |           | Должность     | Электрон    | ная почта   |         | Телефон            | Пользоват | Ко                |
|                         | 🐥 Администратор      |                      | Administrator         |           | -             |             |             |         |                    | •         |                   |
| = Персонал              |                      |                      |                       |           |               |             |             |         |                    |           |                   |
| Сотрудники              |                      |                      |                       |           |               |             |             |         |                    |           |                   |
| 😂 Должности             |                      |                      |                       |           |               |             |             |         |                    |           |                   |
| 2 Пользователи          |                      |                      |                       |           |               |             |             |         |                    |           |                   |
| 🛇 Доступ                |                      |                      |                       |           |               |             |             |         |                    |           |                   |
| т этк                   | Свойства Пользовате  | ли Доступ к регионам |                       |           |               |             |             |         |                    |           |                   |
| Р мрч                   | ФИО                  | Администратор        |                       |           |               |             |             |         |                    |           |                   |
|                         | ФИO Eng              | Administrator        |                       |           |               |             |             |         |                    |           |                   |
| HoReCa                  | Долучость            | -                    |                       |           |               |             |             |         |                    |           | _                 |
|                         | должноств            |                      |                       |           |               |             |             |         |                    |           |                   |
|                         | Электронная почта    |                      |                       |           |               |             |             |         |                    |           |                   |
|                         | Электронная почта 2  |                      |                       |           |               |             |             |         |                    |           |                   |
|                         | Телефон              |                      |                       |           |               |             |             |         |                    |           |                   |
|                         | Телефон 2            |                      |                       |           |               |             |             |         |                    |           |                   |
|                         | Комментарий          |                      |                       |           |               |             |             |         |                    |           | *<br>*            |
| 🗮 Администрирование     | Пользователь         | 🖉 к                  | орреспонденция        |           |               | ид          | 1           |         |                    |           | Å.                |
| 🗏 Почтовый сервер       |                      |                      |                       |           |               |             |             |         |                    |           |                   |
| 🗏 Процедуры             | $(\checkmark)$       |                      |                       |           |               |             |             |         | $\checkmark$       | ok 🛛 🔀    | 🗴 Отмена          |
| ф.                      | 1/1 [Количество = 1] |                      |                       |           |               |             |             |         |                    |           |                   |

3.1.1. Описание полей:

Закладка «Свойства» на карточке объекта:

- ФИО указывается ФИО сотрудника
- Должность указывается должность сотрудника из справочника должностей
- Электронная почта указывается адрес основной электронной почты
- Электронная почта 2 указывается дополнительный адрес электронной почты
- Телефон указывается основной номер телефона
- Телефон 2 указывается дополнительный номер телефона
- Комментарий поле для комментариев
- Пользователь отражает активность пользователя
- Корреспонденция указывает на необходимость отправки пользователю автоматических отчетов
- ИД идентификационный номер в системе Неон

Закладка «Пользователи» - отображает информацию по данному сотруднику из справочника «Пользователи»

Закладка «Доступ к регионам» - отображает информацию по данному сотруднику из справочника «Доступ»

| Свойства Пользовате. | и Доступ к регионам                          |   |
|----------------------|----------------------------------------------|---|
| ФИО                  | Администратор                                |   |
| ФИО Eng              | Administrator                                | 1 |
| Должность            | ۲<br>- ـ ـ ـ ـ ـ ـ ـ ـ ـ ـ ـ ـ ـ ـ ـ ـ ـ ـ ـ | i |
| Электронная почта    |                                              | 1 |
| Электронная почта 2  |                                              | ] |
| Телефон              |                                              |   |
| Телефон 2            |                                              |   |
| Комментарий          |                                              |   |
| Пользователь         | ИД 1                                         |   |

3.2. Справочник «Должности» - имеет табличный вид и служит для ведения справочника должностей сотрудников. Заполняется в основном администраторами.

| 🏁 Neon - [ admin2 ]                                    |                                              |                                     |                                        |
|--------------------------------------------------------|----------------------------------------------|-------------------------------------|----------------------------------------|
| Файл Правка Вид Перейти                                | Сервис Действия Команда Справка              |                                     |                                        |
| Меню Открыть Создать -                                 | Вырезать Копировать Вставить Удалить Найти с | унльтр - Сарержание Представление - | СС - С - С - С - С - С - С - С - С - С |
|                                                        | 📫 Должности                                  |                                     |                                        |
| Е Справочники                                          | Должность                                    | Текстовый код                       |                                        |
| 🗏 Операции                                             |                                              |                                     |                                        |
| 🗏 Персонал                                             |                                              |                                     |                                        |
| Сотрудники<br>Ф Должности<br>Пользователи              |                                              |                                     |                                        |
| О Доступ                                               |                                              |                                     |                                        |
| этк                                                    |                                              |                                     |                                        |
| <b>Га</b> мрч                                          |                                              |                                     |                                        |
| HoReCa                                                 | Свойства                                     |                                     |                                        |
|                                                        | ИД                                           |                                     |                                        |
|                                                        | Должность                                    |                                     |                                        |
|                                                        | Текстовый код                                |                                     |                                        |
|                                                        |                                              |                                     |                                        |
|                                                        |                                              |                                     |                                        |
| <ul> <li>почтовыи сервер</li> <li>Процедуры</li> </ul> |                                              |                                     | 🔗 Ok 🛛 🔀 Отмена                        |
| ф.                                                     | -/0                                          |                                     | ł.                                     |

- 3.2.1. Описание полей:
  - ИД идентификационный номер в системе Неон
  - Должность указывается наименование должности
  - Текстовый код указывается текстовый код должности

| Свойства      |  |
|---------------|--|
| ид            |  |
| Должность     |  |
| Тексторый кол |  |
| Текстовый код |  |
|               |  |

3.3. Справочник «Пользователи» - имеет табличный вид и служит для указания логинов сотрудников. Заполняется в основном администраторами.

| 🏁 Neon - [ admin2 ]       |                     |                             |                                      |                          |                |
|---------------------------|---------------------|-----------------------------|--------------------------------------|--------------------------|----------------|
| Файл Правка Вид Перейти   | Сервис Действия k   | Команда Справка             |                                      |                          |                |
| Меню Открыть Создать -    | Вырезать Копировать | Вставить Удалить Найти Филь | тр Печать Содержание Представление • | Вид Порядок - Разбить по | Обновить Назад |
|                           | 🔲 Пользователи      |                             |                                      |                          |                |
| Е Справочники             | Логин               | *                           | Доступ разрешен                      | Сотрудник                |                |
| 🗮 Операции                |                     |                             | •                                    | Администратор            |                |
| 🗏 Персонал                |                     |                             |                                      |                          |                |
| Сотрудники                |                     |                             |                                      |                          |                |
| Иолжности Пользователи    |                     |                             |                                      |                          |                |
| 🛇 Доступ                  |                     |                             |                                      |                          |                |
| этк                       |                     |                             |                                      |                          |                |
| МРЧ                       |                     |                             |                                      |                          |                |
| HoReCa                    | Свойства            |                             |                                      |                          |                |
|                           | ФИО                 | Администратор               |                                      | Administrator            | •              |
|                           | ид                  | 10                          |                                      |                          | 4<br>V         |
|                           | Логин               | CNTGROUP\ap                 |                                      |                          |                |
|                           | Доступ разрешен     |                             |                                      |                          |                |
| Администрирование         |                     |                             |                                      |                          |                |
| Почтовый сервер Процедуры | $\checkmark$        |                             |                                      |                          | 0k 🔀 Отмена    |
| F                         | -                   |                             |                                      |                          | 1              |

3.3.1 Описание полей:

- ФИО указывается ФИО сотрудника из справочника «Сотрудники»
- ИД идентификационный номер в системе Неон
- Логин указывается логин сотрудника
- Доступ разрешен указывает активен ли в данный момент доступ сотрудника

| Свойства        |               |               |   |
|-----------------|---------------|---------------|---|
| ФИО             | Администратор | Administrator | • |
| ид              | 10            |               | * |
| Логин           | CNTGROUP\ap   |               |   |
| Доступ разрешен | V             |               |   |
|                 |               |               |   |

3.4. Справочник «Доступ» - имеет табличный вид и служит для выдачи доступа сотрудникам по определенным регионам из справочника структуры управления.

| 🏁 Neon - [ admin2 ]                                 |                      |                |                                  |                               |               |             |            |                |
|-----------------------------------------------------|----------------------|----------------|----------------------------------|-------------------------------|---------------|-------------|------------|----------------|
| Файл Правка Вид Перейти                             | Сервис Действия      | Команда Справи | (a                               |                               |               |             |            |                |
| Меню Открыть Создать -                              | Вырезать Копировать  | Вставить Удал  | ј 📿 🏹<br><sub>Найти</sub> Фильтр | • Печать Содержание           | Представление | Вид Порядок | Разбить по | Обновить Назад |
|                                                     | 🙎 Сотрудник          | 🗖 ×            | 🧿 Сотрудник - До                 | ступ к р <mark>егионам</mark> |               |             |            | [3]            |
| Е Справочники                                       | ΦNO                  | ФИО Eng        | Сотрудник                        |                               |               | Доступ к    |            | По умолчанию   |
| 🗏 Операции                                          | <u>88</u> -          | -              | <b>O</b> -                       |                               |               | -           |            | True           |
| 🗏 Персонал                                          | 🙁 Администратор      | Administr      | -                                |                               |               |             |            |                |
| Сотрудники                                          |                      |                |                                  |                               |               |             |            |                |
| <ul> <li>Должности</li> <li>Пользователи</li> </ul> |                      |                |                                  |                               |               |             |            |                |
| О Доступ                                            |                      |                |                                  |                               |               |             |            |                |
| этк                                                 |                      |                |                                  |                               |               |             |            |                |
| МРЧ                                                 |                      |                |                                  |                               |               |             |            |                |
| HoReCa                                              |                      |                |                                  |                               |               |             |            |                |
|                                                     |                      |                |                                  |                               |               |             |            |                |
|                                                     | Свойства             |                | 1                                |                               |               |             |            |                |
|                                                     | ид                   | 0              |                                  |                               |               |             |            | <u>^</u>       |
|                                                     | Сотрудник            | -              |                                  |                               |               | -           |            | -              |
|                                                     | Доступ к             | -              |                                  |                               |               |             |            | •              |
| Администрирование                                   | По умолчанию         |                |                                  |                               |               |             |            |                |
| Почтовый сервер                                     |                      |                |                                  |                               |               |             | V ok       | Отмена         |
| 🗏 Процедуры                                         |                      |                |                                  |                               |               |             | ~          |                |
| ф                                                   | 1/1 [Количество = 1] |                |                                  |                               |               |             |            |                |

- 3.4.1. Описание полей:
  - ИД идентификационный номер в системе Неон
  - Сотрудник указывается ФИО сотрудника из справочника «Сотрудники»
  - Доступ к ... указывается один или несколько регионов к которым предоставляется доступ сотруднику

| Свойства  |   |   |   |
|-----------|---|---|---|
| ид        | 0 |   | * |
| Сотрудник | - | - | • |
| Доступ к  | - |   | • |

3.5. Справочник «Маршруты ЭТК» в подразделе «ЭТК» - имеет табличный вид и служит для ведения справочника эксклюзивных торговых представителей.

| (                                                      |                     |                  |                       |                  |                    |                 |                |                                       |
|--------------------------------------------------------|---------------------|------------------|-----------------------|------------------|--------------------|-----------------|----------------|---------------------------------------|
| 🏁 Neon - [ admin2 ]                                    |                     |                  |                       |                  |                    |                 |                |                                       |
| Файл Правка Вид Перейти                                | Сервис Действия І   | Команда Справка  |                       | 1                |                    |                 |                |                                       |
| Менно Открыть Создать -                                | Вырезать Копировать | Бставить Удалить | Q 7 .<br>Найти Фильтр | Печать           | ание Представление | - С             | цок Разбить по | • С Назад                             |
| · · · · · · · · · · · · · · · · · · ·                  | 🚨 Маршруты ЭВК      |                  |                       |                  |                    |                 |                |                                       |
| Справочники                                            | Маршрут ЭВК         | Торговый предст  | Тип маршрута          | Супервайзер      | Дистрибьютор ЭВК   | Структура управ | Дата создания  | Сотрудник                             |
| 🗏 Операции                                             |                     |                  |                       |                  |                    |                 |                |                                       |
| 🗏 Персонал                                             |                     |                  |                       |                  |                    |                 |                |                                       |
| 🕵 Сотрудники                                           |                     |                  |                       |                  |                    |                 |                |                                       |
| 😂 Должности                                            |                     |                  |                       |                  |                    |                 |                |                                       |
| 🙎 Пользователи                                         |                     |                  |                       |                  |                    |                 |                |                                       |
| 📀 Доступ                                               |                     |                  |                       |                  |                    |                 |                |                                       |
| этк                                                    |                     |                  |                       |                  |                    |                 |                |                                       |
| Маршруты ЭТК Маршруты ЭВК СВ                           | Свойства            |                  |                       |                  |                    |                 |                |                                       |
|                                                        | Код маршрута        |                  |                       |                  |                    |                 |                |                                       |
| Р МРЧ                                                  | Торговый представит | гель             |                       |                  |                    |                 |                |                                       |
| ~                                                      |                     |                  |                       |                  |                    |                 |                |                                       |
| HoReCa                                                 | Тип маршрута        |                  |                       |                  |                    |                 |                |                                       |
|                                                        | Супервайзер         |                  |                       |                  |                    |                 |                |                                       |
|                                                        | Дистрибьютор ЭВК    |                  |                       |                  |                    |                 |                | ~                                     |
|                                                        |                     |                  |                       |                  |                    |                 |                |                                       |
|                                                        | Структура управлени | ы                |                       |                  |                    |                 |                | · · · · · · · · · · · · · · · · · · · |
|                                                        | Комментарий         |                  |                       |                  |                    |                 |                | *                                     |
| 🗏 Администрирование                                    |                     |                  |                       |                  |                    |                 |                | ~                                     |
| <ul> <li>Почтовый сервер</li> <li>Процедуры</li> </ul> |                     |                  |                       |                  |                    |                 | $\swarrow$     | Ок 🔀 Отмена                           |
| ф                                                      | -/0                 | Показать         | (скрыть область прос  | мотра содержания |                    |                 |                |                                       |

3.5.1. Описание полей:

- Код маршрута указывает код маршрута ТП
- Торговый представитель указывается ФИО ТП
- Тип маршрута указывается тип маршрута
- Супервайзер указывается ФИО супервайзера из справочника «Маршруты ЭВК СВ»
- Дистрибьютор ЭВК указывается наименование дистрибьютора, к которому относиться ТП
- Структура управления указывается регион к которому относиться ТП
- Комментарий указывается комментарий

| Свойства               |   |
|------------------------|---|
| Код маршрута           |   |
| Торговый представитель |   |
| Тип маршрута           |   |
| Супервайзер            | • |
| Дистрибьютор ЭВК       |   |
| Структура управления   |   |
| Комментарий            |   |
|                        | • |

3.6. Справочник «Маршруты ЭВК СВ» в подразделе «ЭТК» - имеет табличный вид и служит для ведения справочника супервайзеров торговых представителей.

| 🏁 Neon - [admin2]                                      |                      | <i>.</i> .               |                    |                        |                 |            |                     |
|--------------------------------------------------------|----------------------|--------------------------|--------------------|------------------------|-----------------|------------|---------------------|
| Фаил Правка Вид Переити                                | Сервис Действия в    | оманда Справка           |                    |                        |                 | . B.       |                     |
| Меню Открыть Создать -                                 | Вырезать Копировать  | Вставить Удалить Найти о | рильтр Печать Соди | ржание Представление • | Вид - Порядок - | Разбить по | <b>С</b> .<br>Назад |
| <b>.</b>                                               | 🙎 Маршруты ЭВК С     | B                        |                    |                        |                 |            |                     |
| Е Справочники                                          | Маршрут СВ           | Супервайзер              | Комментарий        | Дата создания          | Сотрудник       | Регион     |                     |
| 🗏 Операции                                             | 2-                   | 0                        |                    |                        | -               | -          |                     |
| 🗏 Персонал                                             |                      |                          |                    |                        |                 |            |                     |
| 🔬 Сотрудники                                           |                      |                          |                    |                        |                 |            |                     |
| \ominus Должности                                      |                      |                          |                    |                        |                 |            |                     |
| 🙎 Пользователи                                         |                      |                          |                    |                        |                 |            |                     |
| 📀 Доступ                                               |                      |                          |                    |                        |                 |            |                     |
| 🔁 этк                                                  |                      |                          |                    |                        |                 |            |                     |
| Маршруты ЭТК Маршруты ЭВК СВ                           |                      |                          |                    |                        |                 |            |                     |
| МРЧ                                                    |                      |                          |                    |                        |                 |            |                     |
| HoReCa                                                 | Свойства Маршруты    | ЭВК                      |                    |                        |                 |            |                     |
|                                                        | Маршрут СВ -         |                          |                    |                        |                 |            |                     |
|                                                        | Супервайзер 0        |                          |                    |                        |                 |            |                     |
|                                                        | Комментарий          |                          |                    |                        |                 |            | 4                   |
| Администрирование                                      | Регион -             |                          |                    |                        |                 | •          |                     |
| <ul> <li>Почтовый сервер</li> <li>Процедуры</li> </ul> |                      |                          |                    |                        |                 | 🞸 ok 🛛 🔀 d | Этмена              |
| <b>‡</b>                                               | 1/1 [Количество = 1] |                          |                    |                        |                 |            |                     |

3.6.1. Описание полей:

- Маршрут СВ указывается код маршрута СВ
- Супервайзер указывается ФИО СВ
- Комментарий указывается комментарий
- Регион указывается регион к которому относиться СВ Закладка «Маршруты ЭВК» отображает привязанных к данному СВ торговых представителей

| Свойства Марш | руты ЭВК |
|---------------|----------|
| Маршрут СВ    | -        |
| Супервайзер   | 0        |
| Комментарий   | * *      |
| Регион        | · • •    |

3.7. Справочник «Маршруты МРЧ» в подразделе «МРЧ» - имеет табличный вид и служит для ведения справочника мерчендайзеров.

| 🧱 Neon - [ admin2 ]                                    |                                                         |                     |                     |                  |                |                   |                    |  |  |
|--------------------------------------------------------|---------------------------------------------------------|---------------------|---------------------|------------------|----------------|-------------------|--------------------|--|--|
| Файл Правка Вид Перейти                                | Фэйл Правка Вид Перейти Сервис Действия Команда Справка |                     |                     |                  |                |                   |                    |  |  |
| Меню Открыть Создать -                                 | Вырезать Копировать                                     | Вставить Удалить На | іти Фильтр - Печать | Содержание Преде | тавление - Вид | Порядок Разбить г | • С С НОВИТЬ Назад |  |  |
|                                                        | 😃 Маршруты МРЧ                                          |                     |                     |                  |                |                   |                    |  |  |
| 🗏 Справочники                                          |                                                         | Маршан а айзар      | Листрибьютор        | Cupape aŭsan MPU | Коннецтарий    | Anto conserved    | Сотрудник          |  |  |
| 🗏 Операции                                             |                                                         | перчендальер        | дистриовютор        | суперваюер или ч | Коннентарии    | дата создания     | Сотрудник          |  |  |
| 🗏 Персонал                                             | <u> </u>                                                | -                   |                     | -                |                |                   | -                  |  |  |
| Сотрудники                                             |                                                         |                     |                     |                  |                |                   |                    |  |  |
| 😔 Должности                                            |                                                         |                     |                     |                  |                |                   |                    |  |  |
| 🙎 Пользователи                                         |                                                         |                     |                     |                  |                |                   |                    |  |  |
| 📀 Доступ                                               |                                                         |                     |                     |                  |                |                   |                    |  |  |
| этк                                                    |                                                         |                     |                     |                  |                |                   |                    |  |  |
| 🗁 мрч                                                  |                                                         |                     |                     |                  |                |                   |                    |  |  |
| 🛆 Маршруты МРЧ                                         |                                                         |                     |                     |                  |                |                   |                    |  |  |
| 🔡 Маршруты МРЧ СВ                                      | Свойства                                                |                     |                     |                  |                |                   |                    |  |  |
| HoReCa                                                 | Manunur MDLL -                                          |                     |                     |                  |                |                   |                    |  |  |
|                                                        | паршрут печ                                             |                     |                     |                  |                |                   |                    |  |  |
|                                                        | Мерчендаизер -                                          |                     |                     |                  |                |                   |                    |  |  |
|                                                        | Дистрибьютор                                            | *                   |                     |                  |                |                   | •                  |  |  |
|                                                        | Супервайзер МРЧ -                                       |                     | 0                   |                  |                |                   | •                  |  |  |
| 🗮 Администрирование                                    | Комментарий                                             |                     |                     |                  |                |                   | *                  |  |  |
| <ul> <li>Почтовый сервер</li> <li>Процедуры</li> </ul> |                                                         |                     |                     |                  |                | \$                | 🖉 Ок 🛛 🔀 Отмена    |  |  |
| ψ                                                      | 1/1 [Количество = 1]                                    |                     |                     |                  |                |                   |                    |  |  |

3.7.1. Описание полей:

- Маршрут МРЧ указывает код маршрута МРЧ
- Мерчендайзер указывается ФИО мерчендайзера
- Дистрибьютор указывается наименование дистрибьютора, к которому относиться МРЧ
- Супервайзер МРЧ указывается супервайзер к которому относиться МРЧ

| Свойства        |    | · · |   |
|-----------------|----|-----|---|
| Маршрут МРЧ     | -  |     |   |
| Мерчендайзер    | -  |     |   |
| Дистрибьютор    | ** |     | - |
| Супервайзер МРЧ | -  | 0   |   |
| Комментарий     |    |     | × |

• Комментарий – указывается комментарий

3.8. Справочник «Маршруты МРЧ СВ» в подразделе «МРЧ» - имеет табличный вид и служит для ведения справочника супервайзеров для МРЧ.

|                                                           |                      |                                |                  |                                                                                                    | =                             |
|-----------------------------------------------------------|----------------------|--------------------------------|------------------|----------------------------------------------------------------------------------------------------|-------------------------------|
| 🏁 Neon - [ admin2 ]                                       |                      |                                |                  |                                                                                                    |                               |
| Файл Правка Вид Перейти                                   | Сервис Действия К    | оманда Справка                 |                  |                                                                                                    |                               |
| Меню Открыть Создать -                                    | Вырезать Копировать  | Вставить Удалить Анайти Фильтр | - Содержание Пре | адставление • Останование • Останование • О | - Разбить по - Обновить Назад |
| ······                                                    | 🙎 Маршруты МРЧ (     | B                              |                  |                                                                                                    |                               |
| Справочники                                               | Маршрут МРЧ СВ       | Супервайзер МРЧ                | Комментарий      | Дата создания                                                                                                    | Сотрудник                     |
| Перации                                                   | <u>2</u> -           | 0                              |                  |                                                                                                    | -                             |
| 🗏 Персонал                                                |                      |                                |                  |                                                                                                    |                               |
| Сотрудники                                                |                      |                                |                  |                                                                                                    |                               |
| 😂 Должности                                               |                      |                                |                  |                                                                                                    |                               |
| 2 Пользователи                                            |                      |                                |                  |                                                                                                    |                               |
| 🛇 Доступ                                                  |                      |                                |                  |                                                                                                    |                               |
| этк                                                       |                      |                                |                  |                                                                                                    |                               |
| 🗁 мрч                                                     |                      |                                |                  |                                                                                                    |                               |
| <ul> <li>Маршруты МРЧ</li> <li>Маршруты МРЧ СВ</li> </ul> |                      |                                |                  |                                                                                                    |                               |
| HoReCa                                                    | Свойства             |                                |                  |                                                                                                    |                               |
|                                                           | Маршрут МРЧ СВ       | •                              |                  |                                                                                                    |                               |
|                                                           | Cynane aŭsan MPU     | 0                              |                  |                                                                                                    |                               |
|                                                           | Cynopodroop Mir 1    |                                |                  |                                                                                                    |                               |
|                                                           | Комментарий          |                                |                  |                                                                                                    | A                             |
| Администрирование                                         |                      |                                |                  |                                                                                                    | •                             |
| <ul> <li>Почтовый сервер</li> <li>Процедуры</li> </ul>    |                      |                                |                  |                                                                                                    | 🤣 Ок 🛛 🔀 Отмена               |
| ф.                                                        | 1/1 [Количество = 1] |                                |                  |                                                                                                    |                               |

- 3.8.1. Описание полей:
  - Маршрут МРЧ СВ указывается код маршрута
  - Супервайзер МРЧ указывает ФИО супервайзера
  - Комментарий указывается комментарий

| Свойства        |    |
|-----------------|----|
| Маршрут МРЧ СВ  | •  |
| Супервайзер МРЧ | ٥  |
| Комментарий     | \$ |
|                 |    |

3.9. Справочник «Маршруты HoReCa» в подразделе «HoReCa» - имеет табличный вид и служит для ведения справочника торговых представителей HoReCa.

| 🎒 Neon - Ladmin? 1                                     |                        |                                   |              |                    |                   |                   |                  |
|--------------------------------------------------------|------------------------|-----------------------------------|--------------|--------------------|-------------------|-------------------|------------------|
| Файл Правка Вид Перейти                                | Сервис Действия Ком    | анда Справка                      |              |                    |                   |                   |                  |
| Меню Открыть Создать -                                 | Вырезать Копировать Во | Гів білі (С<br>тавить Удалить Най | 🔽 - 🖨        | Содержание Предст  | тавление • ОС • • | Порядок Разбить г | о Сбновить Назад |
|                                                        | 😃 Маршруты HoReCa      |                                   |              |                    |                   |                   |                  |
| Е Справочники                                          | Маршрут HoReCa         | Торговый представи                | Дистрибьютор | Супервайзер HoReCa | Комментарий       | Дата создания     | Сотрудник        |
| 🗏 Операции                                             | ۵.                     | -                                 | FrF          | -                  |                   |                   | -                |
| 🗏 Персонал                                             |                        |                                   |              |                    |                   |                   |                  |
| Сотрудники                                             |                        |                                   |              |                    |                   |                   |                  |
| 🔗 Должности                                            |                        |                                   |              |                    |                   |                   |                  |
| 🙎 Пользователи                                         |                        |                                   |              |                    |                   |                   |                  |
| 📀 Доступ                                               |                        |                                   |              |                    |                   |                   |                  |
| этк                                                    |                        |                                   |              |                    |                   |                   |                  |
| <b>МРЧ</b>                                             |                        |                                   |              |                    |                   |                   |                  |
| HoReCa                                                 |                        |                                   |              |                    |                   |                   |                  |
| 🛆 Маршруты HoReCa                                      | Свойства               |                                   |              |                    |                   |                   |                  |
| Mаршруты HoReCa CB                                     | Маршрут HoReCa         | -                                 |              |                    |                   |                   |                  |
|                                                        | Торговый представитель |                                   |              |                    |                   |                   |                  |
|                                                        | Дистрибьютор           | ***                               |              |                    |                   |                   | -                |
|                                                        | Супервайзер HoReCa     | -                                 |              | 0                  |                   |                   | •                |
| Администрирование                                      | Комментарий            |                                   |              |                    |                   |                   | *                |
| <ul> <li>Почтовый сервер</li> <li>Процедуры</li> </ul> | $\checkmark$           |                                   |              |                    |                   | \$                | 🖉 Ок 🔀 Отмена    |
| ψ.                                                     | 1/1 [Количество = 1]   |                                   |              |                    |                   |                   |                  |

- 3.9.1. Описание полей:
  - Маршрут HoReCa указывает код маршрута
  - Торговый представитель указывается ФИО ТП
  - Дистрибьютор указывается наименование дистрибьютора, к которому относиться ТП
  - Супервайзер HoReCa указывается супервайзер к которому относиться ТП
  - Комментарий указывается комментарий

| Свойства               |      |   |
|------------------------|------|---|
| Маршрут HoReCa         | -    |   |
| Торговый представитель | nb - |   |
| Дистрибьютор           | ***  | • |
| Супервайзер HoReCa     | - 0  | • |
| Комментарий            |      | * |

3.10. Справочник «Маршруты HoReCa CB» в подразделе «HoReCa» - имеет табличный вид и служит для ведения справочника супервайзеров для ТП HoReCa.

|                         |                          |                           |                            |               |                 | _       |
|-------------------------|--------------------------|---------------------------|----------------------------|---------------|-----------------|---------|
| 🏁 Neon - [admin2]       | 0 <b>T</b> × K           | <u>^</u>                  |                            |               |                 | 3       |
| Фаил Правка вид Переити | Сервис деиствия коман    | да Справка                |                            |               |                 |         |
| Меню Открыть Создать    | Вырезать Копировать Вста | вить Удалить Найти Фильтр | , 📑 😺 Содержание Представ. | ление         | Разбить по      | с.<br>с |
| ·····                   | 🙎 Маршруты HoReCa CB     |                           |                            |               |                 |         |
| Е Справочники           | Маршрут HoReCa CB        | Супервайзер HoReCa        | Комментарий                | Дата создания | Сотрудник       |         |
| 🗏 Операции              | <u>2</u> .               | 0                         |                            |               | -               |         |
| 🗏 Персонал              |                          |                           |                            |               |                 |         |
| 🙆 Сотрудники            |                          |                           |                            |               |                 |         |
| 😂 Должности             |                          |                           |                            |               |                 |         |
| 2 Пользователи          |                          |                           |                            |               |                 |         |
| 📀 Доступ                |                          |                           |                            |               |                 |         |
| этк                     |                          |                           |                            |               |                 |         |
| <mark>┣</mark> мрч      |                          |                           |                            |               |                 |         |
| HoreCa                  |                          |                           |                            |               |                 |         |
| 🛆 Маршруты HoReCa       |                          |                           |                            |               |                 |         |
| 🔠 Маршруты HoReCa CB    | Свойства                 |                           |                            |               |                 |         |
|                         | Маршрут HoReCa CB        | -                         |                            |               |                 |         |
|                         | Супервайзер HoReCa       | 0                         |                            |               |                 |         |
|                         | 16X                      |                           |                            |               | A               |         |
|                         | комментарии              |                           |                            |               | Ŧ               |         |
| Почтовый сервер         |                          |                           |                            |               | 1               |         |
| Процедуры               | ( <b>4</b> )             |                           |                            |               | 💙 Ок 🛛 🔀 Отмена | а       |
| ф                       | 1/1 [Количество = 1]     |                           |                            |               |                 |         |
| 3.10                    | .1. Описа                | ние полей:                |                            |               |                 |         |

- Маршрут HoReCa CB указывается код маршрута
- Супервайзер HoReCa указывается ФИО супервайзера
- Комментарий указывается комментарий

| Свойства           |         |
|--------------------|---------|
| Маршрут HoReCa CB  | •       |
| Супервайзер HoReCa | 0       |
| Комментарий        | ۵.<br>۳ |

- 4. Раздел меню «Администрирование» содержит следующие справочники:
  - 4.1. Справочник «Структура управления» имеет древовидный вид и служит для ведения справочника регионов ответственности сотрудника. Так же по данному справочнику в последствии идет разделение доступа к данным для сотрудников. Заполняется администраторами.

| 🏁 Neon - [ Admin ]       |                                                                                                    |                |
|--------------------------|----------------------------------------------------------------------------------------------------|----------------|
| Файл Правка Вид Перейти  | 1 Сервис Действия Команда Справка                                                                                                    |                |
| Неню Открыть Создать -   | Р 2012 Г. Содержание Представление - Содержание Представление - Содержание - Содержание - Соде<br>Содержание - Содержание - Содержание - Содержание - Содержание - Содержание - Содержание - Содержание - Содержание - Содержание - Содержание - Содержание - Содержание - Содержание - Содержание - Содержание - Содержание - Содержание - | Обновить Назад |
|                          | 🚨 Структура управления                                                                                                    |                |
| Е Справочники            | Bace                                                                                                    |                |
| 🗏 Операции               | <u>ደ</u> ፄ,400                                                                                                    |                |
| 🗏 Персонал               | ■Анурская обл                                                                                                    |                |
|                          |                                                                                                    |                |
|                          | 🕵 Магаданская обл                                                                                                    |                |
| Структура управления     | 🚆 Приморский край                                                                                                    |                |
|                          |                                                                                                    |                |
| 🖌 Параметры закачки      | Алабаровский край                                                                                                    |                |
| 041                      | <u>2</u> 000                                                                                                    |                |
| Параметры дистрибью      | 2 3 3 0 0                                                                                                    |                |
|                          | 11 (do)                                                                                                    |                |
| пан Кратность предоставл | <u>_</u> Υφο                                                                                                    |                |
| Клиенты SellIn           |                                                                                                    |                |
|                          | 24000                                                                                                    |                |
| 👯 Отчет SellIn           |                                                                                                    |                |
| История заданий сервера  |                                                                                                    |                |
| 675 C                    |                                                                                                    |                |
|                          |                                                                                                    |                |
|                          | Относится к                                                                                                    | •              |
|                          | Регион ДФО                                                                                                    |                |
|                          | 40 152 *                                                                                                    |                |
|                          | rite                                                                                                    |                |
| = Пошторый сервер        |                                                                                                    |                |
| - почтовыя сервер        |                                                                                                    |                |
| = процедуры              |                                                                                                    | к 🔀 Отмена     |
| 🗏 Параметры              |                                                                                                    | $\sim$         |
| ψ                        | 1/8 [8]                                                                                                    |                |

4.1.1. Описание полей:

- Относиться к ... указывается родительский элемент дерева, к которому относиться выделенный элемент.
- Регион указывается наименование региона
- ИД идентификационный номер в системе Неон

| Свойства    |                                                                                                    |
|-------------|----------------------------------------------------------------------------------------------------|
| Относится к | · · · · · · · · · · · · · · · · · · ·                                                                           |
| Регион      | <u></u> <u></u> <u></u> <u></u> <u></u> <u></u> <u></u> <u></u> <u></u> <u></u> <u></u> <u></u> <u></u> <u></u> |
| ид          | 152 🗘                                                                                                    |
|             |                                                                                                    |
|             |                                                                                                    |

4.2. Справочник «Параметры закачки» - имеет табличный вид и служит для указания параметров для автоматической загрузки отчетов дистрибьюторов. Заполняется в основном администраторами.

|                                                  |                     |                           |              | _                  |                   |                     | -                |
|--------------------------------------------------|---------------------|---------------------------|--------------|--------------------|-------------------|---------------------|------------------|
| 🏁 Neon - [ Admin ]                               |                     |                           |              |                    |                   |                     | - • ×            |
| Файл Правка Вид Перейти                          | Сервис Действия Ко  | манда Справка             |              |                    |                   |                     |                  |
| Меню Открыть Создать -                           | Вырезать Копировать | С<br>Вставить Удалить Най | и рильтр - С | Содержание Предста | вление - СС - Вид | Порядок - Разбить п | - Сбновить Назад |
|                                                  | 🛛 Параметры закачк  | и                         |              |                    |                   |                     |                  |
| Справочники                                      | Название компании   | ИНН                       | Территория   | Разрешен к закачке | Торговый дом      | Грузится по Sell In | Дистрибьютор     |
| Перации                                          |                     |                           |              |                    |                   |                     |                  |
| Персонал                                         |                     |                           |              |                    |                   |                     |                  |
| 🗮 Администрирование                              |                     |                           |              |                    |                   |                     |                  |
| Структура управления                             |                     |                           |              |                    |                   |                     |                  |
| Параметры закачки                                |                     |                           |              |                    |                   |                     |                  |
| Параметры дистрибью                              |                     |                           |              |                    |                   |                     |                  |
| III Кратность предоставл                         | Свойства            |                           |              |                    |                   |                     |                  |
| ⊥ Клиенты SellIn                                 | Название компании   |                           |              |                    |                   |                     |                  |
| 👷 Отчет SellIn                                   | ИНН                 |                           |              |                    |                   |                     |                  |
| Корвера                                          | Территория          |                           |              |                    |                   |                     | -                |
|                                                  | Разрешен к закачке  |                           |              |                    |                   |                     |                  |
|                                                  | Торговый дом        |                           |              |                    |                   |                     |                  |
|                                                  | Грузится по Sell In |                           |              |                    |                   |                     |                  |
| 📮 Почтовый сервер                                | Дистрибьютор        | ***                       |              |                    |                   |                     | -                |
| <ul> <li>Процедуры</li> <li>Параметры</li> </ul> | $\checkmark$        |                           |              |                    |                   | 0                   | 🖊 Ок 🔀 Отмена    |
| \$                                               | -/0                 |                           |              |                    |                   |                     |                  |

- 4.2.1. Описание полей:
  - Название компании указывается наименование дистрибьютора
  - ИНН указывается ИНН (Идентификационный Номер Налогоплательщика) дистрибьютора
  - Территория указывается область нахождения дистрибьютора по справочнику федеральной структуры
  - Разрешен к закачке указывает разрешен ли дистрибьютор к автоматической загрузке отчетов
  - Торговый дом указывает является дистрибьютор торговым домом
  - Грузится по Sell In указывает присутствует ли данный дистрибьютор в отчетах по первичным продажам

| Свойства            |   |
|---------------------|---|
| Название компании   |   |
| инн                 |   |
| Территория          | ▼ |
| Разрешен к закачке  |   |
| Торговый дом        |   |
| Грузится по Sell In |   |

4.3. Справочник «Параметры дистрибьюторов» - имеет табличный вид и предназначен для отображения и изменения основных

параметров дистрибьюторов. Заполняется в основном администраторами.

| 🏁 Neon - [ admin2 ]                                    |                                    |                                |                  |                |                        |          |                      |                |                     |
|--------------------------------------------------------|------------------------------------|--------------------------------|------------------|----------------|------------------------|----------|----------------------|----------------|---------------------|
| Файл Правка Вид Перейти                                | Сервис Действия Ком                | ианда Справка                  |                  | L              |                        |          |                      |                |                     |
| Меню Открыть Создать                                   | Вырезать Копировать В              | ставить Удалить Найти          | Фильтр - Печать  | Содержание     | Представление          | Вид -    | Порядок Разбить по   | • Обновить Наз | ад вперед -         |
|                                                        | 🦞 Параметры дистри                 | быюторов                       |                  |                |                        |          |                      |                |                     |
|                                                        | Дистрибьютор                       | ИД                             | Исключить из о Н | le учитывать о | Сумм Время             | Дата отк | Статус дистрибьютора | Кратность пре, | доставл SellIn=Sell |
| Поредня                                                |                                    |                                |                  |                |                        |          |                      |                |                     |
|                                                        |                                    |                                |                  |                |                        |          |                      |                |                     |
| - Администрирование                                    |                                    |                                |                  |                |                        |          |                      |                |                     |
| Структура управления                                   |                                    |                                |                  |                |                        |          |                      |                |                     |
| Параметры закачки                                      |                                    |                                |                  |                |                        |          |                      |                |                     |
| Параметры дистрибью                                    |                                    |                                |                  |                |                        |          |                      |                |                     |
| 80                                                     |                                    |                                |                  |                |                        |          |                      |                |                     |
| III Кратность предоставл                               |                                    |                                |                  |                |                        |          |                      |                |                     |
| \Upsilon Клиенты SellIn                                |                                    |                                |                  |                |                        |          |                      |                |                     |
| 👷 Отчет Sellin                                         |                                    |                                |                  |                |                        |          |                      |                |                     |
| 5 <u>5</u> 2                                           |                                    |                                |                  |                |                        |          |                      |                |                     |
| <b>5,677</b> История заданий сервера                   |                                    |                                |                  |                |                        |          |                      |                |                     |
|                                                        |                                    |                                |                  |                |                        |          |                      |                |                     |
|                                                        |                                    |                                |                  |                |                        |          |                      |                |                     |
|                                                        |                                    |                                |                  |                |                        |          |                      |                |                     |
|                                                        | Свойства                           |                                |                  |                |                        |          |                      |                |                     |
|                                                        | Дистрибьютор                       |                                |                  |                |                        | Ŧ        |                      |                |                     |
|                                                        | Исключить из отчета ПД             | К 🔲 Не учитывать ост<br>начало | гатки на 📃       | Суммир         | овать по складам       |          | SelIn=SellOut        |                |                     |
|                                                        | Время доставки, дней               |                                | *<br>*           |                |                        |          |                      |                |                     |
|                                                        | Кратность<br>предоставления отчета | ***                            | *                | Дата           | отключения<br>ибыотора |          |                      |                |                     |
|                                                        | Статус<br>листрибьютора            | -                              |                  |                |                        |          |                      |                |                     |
| <ul> <li>Почтовый сервер</li> <li>Процедуры</li> </ul> |                                    |                                |                  |                |                        |          |                      | $\otimes$      | 2 Ok 🛛 🔀 Отмена     |

## 4.3.1. Описание полей:

- Дистрибьютор указывается наименование дистрибьютора
- Исключить из отчета ПДК отвечает за отображение данного дистрибьютора в отчете ПДК
- Не учитывать остатки на начало отменяет обнуление остатков на начало периода
- Суммировать по складам необходимо в случаях, когда по дистрибьютору с одним ИНН приходят два отчета, они не будут перетирать данные и суммы друг друга
- SellIn=SellOut указывает работает ли дистрибьютор по cxeme SI=SO
- Время доставки, дней количество дней, требуемое для доставки продукции от производителя до дистрибьютора
- Кратность предоставления отчета указывается кратность предоставления отчетов от дистрибьютора
- Статус дистрибьютора указывается статус дистрибьютора

 Дата отключения дистрибьютора – указывается дата с которой прекращается загрузка отчетов в систему от данного дистрибьютора

|                                |                                                             | Ÿ                               |                                                                                                    |              |
|--------------------------------|-------------------------------------------------------------|---------------------------------|----------------------------------------------------------------------------------------------------|--------------|
| Не учитывать остатки на начало |                                                             | Сункировать по складан          |                                                                                                    | SelIn=SelOut |
| 1                              | *                                                           |                                 |                                                                                                    |              |
| 0                              | -                                                           | Дата отключения дистрибьютора   |                                                                                                    |              |
| Работаем                       |                                                             |                                 |                                                                                                    |              |
|                                | Не учитывать остатот на нечало<br>1<br>0<br>Сибот лини<br>• | He yettbeats octation Ha Helano | Не учетъевать остатой на нечало     Не учетъевать остатой на нечало     Сученровать по оспаден      Дата отклечення дистрибьютора      Кот учин |              |

4.4. Справочник «Кратность предоставления отчета» - имеет табличный вид и служит для указания кратности предоставления отчетов от дистрибьюторов. Заполняется администраторами.

| 🏁 Neon - [ admin2 ]     |                                 |                                       |                                              | - • • •                                |
|-------------------------|---------------------------------|---------------------------------------|----------------------------------------------|----------------------------------------|
| Файл Правка Вид Перейти | . Сервис Действия Команда       | а Справка                             |                                              |                                        |
| Меню Открыть Создать    | Вырезать Колировать Встави      | ть Удалить Найти Фильтр - Сечать Соде | ржание Представление - Странска - Странска - | Разбить по Собновить Изаад - Собновить |
|                         | III Кратность предоставлен      | ия отчета                             |                                              |                                        |
| Е Справочники           | ИЛ                              | *                                     | Кратность предоставления отчета              |                                        |
| 🗏 Операции              | 1910                            |                                       | -                                            |                                        |
| 🗏 Персонал              | 1.11                            |                                       | Робот                                        |                                        |
| Алминистрирование       | 1112                            |                                       | Ежедневный отчет, не робот                   |                                        |
|                         | 1                               |                                       | Вторник, Четверг, не робот                   |                                        |
| Структура управления    | 1.14                            |                                       | Понедельник, не робот                        |                                        |
|                         | 1915                            |                                       | Спеда, не робот                              |                                        |
| 🖌 🖌 Параметры закачки   | 1.17                            |                                       | Четверг, не робот                            |                                        |
|                         | 1                               |                                       | Пятница, не робот                            |                                        |
| Параметры дистрибью     | 1.19                            |                                       | Раз в месяц, не робот                        |                                        |
|                         |                                 |                                       | sell in = sell out                           |                                        |
| Кратность предоставл    |                                 |                                       | pywnow sei out                               |                                        |
| Клиенты SellIn          |                                 |                                       |                                              |                                        |
|                         |                                 |                                       |                                              |                                        |
| OTHET SellIn            |                                 |                                       |                                              |                                        |
| История заданий сервера |                                 |                                       |                                              |                                        |
| 6755                    |                                 |                                       |                                              |                                        |
|                         |                                 |                                       |                                              |                                        |
|                         |                                 |                                       |                                              |                                        |
|                         |                                 |                                       |                                              |                                        |
|                         |                                 |                                       |                                              |                                        |
|                         |                                 |                                       |                                              |                                        |
|                         |                                 |                                       |                                              |                                        |
|                         |                                 |                                       |                                              |                                        |
|                         |                                 |                                       |                                              |                                        |
|                         | Свойства                        |                                       |                                              |                                        |
|                         | 14.0                            | 0                                     |                                              | A                                      |
|                         | Г/М<br>Кратность предоставления |                                       |                                              | ¥.                                     |
|                         | отчета                          | -                                     |                                              |                                        |
|                         |                                 |                                       |                                              |                                        |

- 4.4.1. Описание полей:
  - ИД идентификационный номер в системе Неон
  - Кратность предоставления отчета указывается кратность предоставления отчета из учетной системы дистрибьютора.

| Свойства                           |   |   |
|------------------------------------|---|---|
| ид                                 | 0 | ÷ |
| Кратность предоставления<br>отчета | • |   |
|                                    |   |   |

4.5. Справочник «Клиенты SellIn» - имеет табличный вид и предназначен для ведения справочника дистрибьюторов, работающих по SellIn.

| Neon - [ admin2 ]                                      | C                                 | Kanana Cana     |                   |            |            |             |                |            |              |             |             |              |
|--------------------------------------------------------|-----------------------------------|-----------------|-------------------|------------|------------|-------------|----------------|------------|--------------|-------------|-------------|--------------|
| Фаил Правка вид Переити                                | Сервис деиствия                   | команда спра    |                   |            |            | _           | 1              |            |              | - I         |             | 1            |
| Меню Открыть Создать                                   | Вырезать Копирова                 | ать Вставить Уд | ПОКАТИ ФИ         | льтр Печат | Содержание | редставлени | т ОС<br>ие Вид | • • • •    | Разбить по   | Обновить На | вперед      | т 🕞<br>Отчет |
|                                                        | <ol> <li>Клиенты Sell1</li> </ol> | า               |                   |            | ,          |             |                |            |              |             |             |              |
| Е Справочники                                          | Юр. лицо                          | Код клиента     | Название в Sellin | ИНН        | Адрес      | К           | Структура      | Субъект РФ | К дистрибьют | Холдинг     | Канал сбыта | Kopp         |
| 🗏 Операции                                             |                                   |                 |                   |            |            |             |                |            |              |             |             |              |
| 🗏 Персонал                                             |                                   |                 |                   |            |            |             |                |            |              |             |             |              |
| Администрирование                                      |                                   |                 |                   |            |            |             |                |            |              |             |             |              |
| Структура управления                                   |                                   |                 |                   |            |            |             |                |            |              |             |             |              |
| Параметры закачки                                      |                                   |                 |                   |            |            |             |                |            |              |             |             |              |
| Параметры дистрибью                                    |                                   |                 |                   |            |            |             |                |            |              |             |             |              |
| IIII Кратность предоставл                              |                                   |                 |                   |            |            |             |                |            |              |             |             |              |
| 1 Клиенты Sellin                                       |                                   |                 |                   |            |            |             |                |            |              |             |             |              |
| Strat Sellin                                           |                                   |                 |                   |            |            |             |                |            |              |             |             |              |
| 🥳 История заданий сервера                              | Свойства Категор                  | оизация         |                   |            |            |             |                |            |              |             |             |              |
|                                                        | ид                                |                 |                   |            |            | *           |                |            |              |             |             |              |
|                                                        | КУБ                               |                 |                   |            |            | Ŧ           |                |            |              |             |             |              |
|                                                        | Название в SellIn                 |                 |                   |            |            |             | Выв            | еска       |              |             |             |              |
|                                                        | Структура управл                  | ения            |                   |            |            |             |                |            |              |             |             | -            |
|                                                        | Субъект РФ                        |                 |                   |            |            |             |                |            |              |             |             |              |
|                                                        | Город                             |                 |                   |            |            |             |                |            |              |             |             |              |
|                                                        |                                   |                 |                   |            |            |             |                |            |              |             |             |              |
|                                                        | К дистрибьютору                   |                 |                   |            |            |             |                |            |              |             |             | ×            |
|                                                        | Холдинг                           |                 |                   |            |            |             |                |            |              |             |             | · ·          |
|                                                        | Тип контрагента                   |                 |                   |            |            |             |                |            |              |             |             | Ψ            |
|                                                        |                                   |                 |                   |            |            |             |                |            |              |             |             |              |
| <ul> <li>Почтовый сервер</li> <li>Процедуры</li> </ul> | $\checkmark$                      |                 |                   |            |            |             |                |            |              | $\approx$   | / ok 8      | 🔇 Отмена     |

4.5.1. Описание полей:

Закладка «Свойства» на карточке объекта:

- ИД идентификационный номер в системе Неон
- Название в SellIn наименование клиента в отчете SellIn
- Вывеска указывается вывеска под которой работает клиент
- Структура управления указывается регион к которому относиться данный клиент по справочнику структуры управления для дальнейшей фильтрации доступа к данным
- Субъект РФ указывается область нахождения клиента по справочнику федеральной структуры
- Город указывается город нахождения клиента по справочнику федеральной структуры
- К дистрибьютору указывается к какому дистрибьютору SO относиться данный клиент
- Холдинг указывается к какому холдингу относиться данные клиент
- Тип контрагента указывается тип контрагента

| Свойства Категоризация |                                       |
|------------------------|---------------------------------------|
| ид                     | \$                                    |
| КУБ                    |                                       |
| Название в SellIn      | Вывеска                               |
| Структура управления   | ×                                     |
| Субъект РФ             | · · · · · · · · · · · · · · · · · · · |
| Город                  |                                       |
| К дистрибьютору        | ▼                                     |
| Холдинг                |                                       |
| Тип контрагента        |                                       |

Закладка «Категоризация» на карточке объекта:

- Юр.лицо наименование клиента
- ИНН ИНН (Идентификационный Номер Налогоплательщика) клиента
- Адрес фактический адрес нахождения клиента
- Канал указывается канал сбыта клиента
- Категория указывается категория к которой относиться клиент
- Количество касс указывается кол-во касс
- Сеть указывается наименование торговой сети
- Маршрут ЭТК указывается наименование ТП
- Маршрут МРЧ указывается наименование МРЧ

| Свойства Категоризация |                   |   |
|------------------------|-------------------|---|
| Юр. лицо               | ИНН               |   |
| Адрес                  |                   |   |
| Канал                  | Ψ                 |   |
| Категория              | 💌 Количество касс | Ŧ |
|                        |                   |   |
| Сеть                   | т Корректность    | v |
| Маршрут ЭТК            |                   | v |
| Маршрут МРЧ            |                   | * |
|                        |                   |   |
|                        |                   |   |
|                        |                   |   |

4.6. Справочник «Отчет SellIn» - имеет табличный вид и предназначен для отображения информации по поступившим отчетам SellIn. Заполняется автоматически при загрузке отчетов.

| 🇱 Neon - [ admin2 ]                                    |                     |                               |                       |                 |                                          |                         |
|--------------------------------------------------------|---------------------|-------------------------------|-----------------------|-----------------|------------------------------------------|-------------------------|
| Файл Правка Вид Перейти                                | Сервис Действия Ко  | манда Справка                 |                       |                 |                                          |                         |
| Меню Открыть Создать -                                 | Вырезать Копировать | Баставить Удалить Найти Фильт | р Печать Содержание П | редставление    | • ОС • • • • • • • • • • • • • • • • • • | Обновить Казад - Стчет  |
|                                                        | 😤 Orver SellIn      |                               |                       |                 |                                          |                         |
| Е Справочники                                          | ил                  | KDP. BAILO                    | Annec                 | К аистрибьютору | Холдинг КУБ                              | Обработан Производитель |
| 🗏 Операции                                             |                     |                               |                       |                 |                                          |                         |
| 🗏 Персонал                                             |                     |                               |                       |                 |                                          |                         |
| 🗮 Администрирование                                    |                     |                               |                       |                 |                                          |                         |
| Структура управления                                   |                     |                               |                       |                 |                                          |                         |
| Параметры закачки                                      |                     |                               |                       |                 |                                          |                         |
| Параметры дистрибью                                    |                     |                               |                       |                 |                                          |                         |
| IIII Кратность предоставл                              |                     |                               |                       |                 |                                          |                         |
| ↑ Клиенты SellIn                                       |                     |                               |                       |                 |                                          |                         |
| CTVET SelIn                                            |                     |                               |                       |                 |                                          |                         |
| История заданий сервера                                |                     |                               |                       |                 |                                          |                         |
|                                                        |                     |                               |                       |                 |                                          |                         |
|                                                        |                     |                               |                       |                 |                                          |                         |
|                                                        |                     |                               |                       |                 |                                          |                         |
|                                                        | Свойства            |                               | 1                     |                 |                                          |                         |
|                                                        | Юр. лицо            |                               |                       | ИД              |                                          | а<br>т                  |
|                                                        | Адрес               |                               |                       |                 |                                          |                         |
|                                                        | к                   |                               |                       | Хорания         |                                          |                         |
|                                                        | листрибьютору       |                               |                       | oo gaa          |                                          |                         |
|                                                        | Производитель       |                               |                       | КУБ             |                                          |                         |
|                                                        | Обработан           |                               |                       |                 |                                          |                         |
| <ul> <li>Почтовый сервер</li> <li>Процедуры</li> </ul> | $\checkmark$        |                               |                       |                 |                                          | 💙 Ок 🛛 💥 Отмена         |

4.6.1. Описание полей:

- Юр.лицо отображается наименование клиента
- Адрес отображается адрес клиента
- ИД идентификационный номер в системе Неон
- К дистрибьютору отображается наименование дистрибьютора, к которому относиться клиент
- Холдинг отображается наименование холдинга
- Производитель отображается наименование производителя
- Обработан указывает обработан отчет или нет

| Свойства           |         |   |
|--------------------|---------|---|
| Юр. лицо           | ид      | ¢ |
| Адрес              |         |   |
| К<br>аистрибыотору | Холдинг |   |
| Производитель      | КУБ     |   |
| 060260720          |         |   |

4.7. Справочник «История заданий сервера» - имеет табличный вид и служит для информирования сотрудников о выполнении тех или иных заданий обработки данных. Заполняется автоматически.

| 🗱 Neon - [ admin2 ]                                    |                 |                     |                 |            |                  |                           |        |             |                         | ×       |
|--------------------------------------------------------|-----------------|---------------------|-----------------|------------|------------------|---------------------------|--------|-------------|-------------------------|---------|
| Файл Правка Вид Перейти                                | Сервис Лействи  | и Команда Справи    | a               |            |                  |                           |        |             |                         | _       |
| Меню Открыть Создать                                   | Вырезать Копиро | вать Вставить Удали | ть Найти Фильтр | Печать Сод | режание Предстан | аление - Са<br>вление Вид | • 🔪 •  | Разбить по  | уль Назад - Вперед - От | Пиет    |
| E                                                      | 付 История зад   | аний сервера        |                 |            |                  |                           |        |             |                         |         |
| Е Справочники                                          | Название        | *                   | Дата начала     |            | Дата окончания   |                           | Статус | c           | ообщение                |         |
| 🗏 Операции                                             |                 |                     |                 |            |                  |                           |        |             |                         |         |
| 🗏 Персонал                                             |                 |                     |                 |            |                  |                           |        |             |                         |         |
| Администрирование                                      |                 |                     |                 |            |                  |                           |        |             |                         |         |
| Структура управления                                   |                 |                     |                 |            |                  |                           |        |             |                         |         |
| Параметры закачки                                      |                 |                     |                 |            |                  |                           |        |             |                         |         |
| Параметры дистрибью                                    |                 |                     |                 |            |                  |                           |        |             |                         |         |
| III Кратность предоставл                               |                 |                     |                 |            |                  |                           |        |             |                         |         |
| 1 Клиенты SellIn                                       |                 |                     |                 |            |                  |                           |        |             |                         |         |
| 👷 Отчет Sellin                                         |                 |                     |                 |            |                  |                           |        |             |                         |         |
| 🔅 История заданий сервера                              |                 |                     |                 |            |                  |                           |        |             |                         |         |
|                                                        |                 |                     |                 |            |                  |                           |        |             |                         |         |
|                                                        |                 |                     |                 |            |                  |                           |        |             |                         |         |
|                                                        |                 |                     |                 |            |                  |                           |        |             |                         |         |
|                                                        |                 |                     |                 |            |                  |                           |        |             |                         |         |
|                                                        | Свойства        |                     |                 |            |                  |                           |        |             |                         |         |
|                                                        |                 |                     |                 |            | r                |                           |        |             |                         | _       |
|                                                        | Название        |                     |                 |            | Дата начала      |                           |        | Дата оконча | ния                     | <u></u> |
|                                                        |                 |                     |                 |            |                  |                           |        |             |                         |         |
|                                                        | Сообщение       |                     |                 |            |                  |                           |        |             |                         |         |
|                                                        |                 |                     |                 |            |                  |                           |        |             | -                       | -       |
|                                                        | Статус          |                     |                 |            |                  |                           |        |             |                         |         |
| <ul> <li>Почтовый сервер</li> <li>Процедуры</li> </ul> | $\bigcirc$      |                     |                 |            |                  |                           |        |             | S OTHE                  | ена     |

- 4.7.1. Описание полей:
  - Название отображает название задания
  - Дата начала отображает дата начала выполнения задания
  - Дата окончания отображает дата окончания выполнения задания
  - Сообщение отображается сообщение о выполнение задания
  - Статус отображается статус выполнения

| Свойства  |             |                |    |
|-----------|-------------|----------------|----|
| Название  | Дата начала | Дата окончания |    |
| Сообщение |             |                | ×. |
| Статус    |             |                |    |

- 5. Раздел меню «Почтовый сервер» содержит в себе следующие справочники:
  - 5.1. Справочник «Входящие последние» имеет табличный вид и предназначен для отображения информации по присланным отчетов от дистрибьюторов за последний месяц. Заполняется автоматически.

|                                               |                      |                    |         |                |                 |                 |               | _           |               |
|-----------------------------------------------|----------------------|--------------------|---------|----------------|-----------------|-----------------|---------------|-------------|---------------|
| 🌇 Neon - [ Admin ]                            |                      |                    |         |                |                 |                 |               | L           |               |
| Файл Правка Вид Перейти                       | Сервис               | Действия Ком       | ианда С | правка         |                 |                 |               |             |               |
| Меню Открыть Создать -                        | <b>Ж</b><br>Вырезать | ()<br>Копировать В | СТАВИТЬ | Удалить Найти  | Фильтр - Гечати | )<br>Содержание | Представление | ОС<br>Вид ▼ | Порядон Назад |
| ·····                                         | 👌 👌 👌                | аящие последн      | ие      |                |                 |                 |               |             |               |
| Е Справочники                                 | ид                   | Контрагент         |         | Отправитель    | Дата отпра      | Дата получения  | Дата загрузки | Стату       | -             |
| Е Операции                                    |                      |                    |         |                |                 |                 |               |             |               |
| 🗏 Персонал                                    |                      |                    |         |                |                 |                 |               |             |               |
| Администрирование                             |                      |                    |         |                |                 |                 |               |             |               |
| 🗧 Почтовый сервер                             | Информа              | aund Castieres     | 16      |                |                 |                 |               |             |               |
| Входящие последние                            |                      | Своиства           | КОДЫТОВ | зарных позиции |                 |                 |               |             |               |
| 🖧 Коды SKU дистрибьют                         |                      |                    |         |                |                 |                 |               |             |               |
| Входящие все                                  |                      |                    |         |                |                 |                 |               |             |               |
| 🔘 Письма на закачке                           |                      |                    |         |                |                 |                 |               |             |               |
| O Email                                       |                      |                    |         |                |                 |                 |               |             |               |
|                                               |                      |                    |         |                |                 |                 |               |             | Ŧ             |
| <ul><li>Процедуры</li><li>Параметры</li></ul> |                      |                    |         |                |                 |                 | $\approx$     | 🖊 Ok        | 🔀 Отмена      |
| <u>ф</u>                                      |                      | -/0                |         |                |                 |                 |               |             |               |

## 5.1.1. Описание полей:

Закладка «Информация» на карточке объекта отображает главную информацию по загрузке отчета в систему. Закладка «Свойства» на карточке объекта:

- ИД идентификационный номер в системе Неон
- Стандарт отчета отображает номер внутреннего стандарта отчета
- Контрагент отображает наименование дистрибьютора
- Файл поле которое хранит себе в сам файл, если он сохранен непосредственно в таблице базы данных
- Имя файла отображает зашифрованное имя файла.
- Кнопка открыть позволяет открыть файл или папку с отчетом дистрибьютора находящегося по пути указанному в базе данных
- Дата отправки отображает дату, когда отчет был отправлен
- Дата присылки отображает дату, когда отчет был доставлен на почту проекта с которой осуществляется загрузка
- Дата загрузки отображает дату, когда отчет был загружен в систему
- Статус отображает статус загрузки отчета в систему

| Информация Свойства | Коды товарных позиций |   |
|---------------------|-----------------------|---|
| ид                  | Стандарт<br>т отчета  | J |
| Контрагент          | ***                   | ] |
| Файл                |                       | - |
| Имя файла           | Открыть               | ] |
| Дата отправки       |                       | ] |
| Дата присылки       |                       |   |
| Дата загрузки       |                       | ] |
| Статус              | <b>v</b>              | ] |

Закладка «Коды товарных позиций» отображает новые не учтенные коды товарных позиций, загруженные из отчета дистрибьютора.

5.2. Справочник «Коды SKU дистрибьютора» - имеет табличный вид и служит для отображения и привязки всех кодов SKU дистрибьютора к кодам SKU поставщика.

| 🏁 Neon - [ Admin ]      |                     |                 |          |           |               |               |               |                 |                |             |
|-------------------------|---------------------|-----------------|----------|-----------|---------------|---------------|---------------|-----------------|----------------|-------------|
| Файл Правка Вид Перейти | Сервис Действия К   | (оманда Справка | 3        |           |               |               |               |                 |                |             |
| Меню Открыть Создать    | Вырезать Копировать | Вставить Удали  | ть Найти | Фильтр    | • 📑<br>Печать | Содержание    | Представление | • Спрядок       | • Разбить по • | Обнов Наза, |
|                         | 🔀 Дистрибьютор      | 🗆 ×             | Дистр    | ибьютор - | - Коды SKU    | J             |               |                 |                | [[]         |
| = Справочники           | Дистрибьютор        |                 | ид       | Дист      | Код S         | KU поставщика | SK            | О дистрибьютора | Дата подв      | Кратн       |
| 🗮 Операции              |                     |                 |          |           |               |               |               |                 |                |             |
| 📕 Персонал              | 🛱 Аксиома ООО       |                 |          |           |               |               |               |                 |                |             |
| 🗏 Администрирование     |                     |                 |          |           |               |               |               |                 |                |             |
| 🗏 Почтовый сервер       |                     |                 |          |           |               |               |               |                 |                |             |
| Входящие последние      |                     |                 |          |           |               |               |               |                 |                |             |
| 🏠 Коды SKU дистрибьют   |                     |                 |          |           |               |               |               |                 |                |             |
| Входящие все            |                     |                 |          |           |               |               |               |                 |                |             |
| 🔘 Письма на закачке     |                     |                 |          |           |               |               |               |                 |                |             |
|                         |                     |                 |          |           |               |               |               |                 |                |             |
| Ŭ                       | Свойства            |                 |          |           |               |               |               |                 |                |             |
|                         | Дистрибьютор        | **              |          |           |               |               |               |                 |                | -           |
|                         | Код дистрибьютора   |                 |          |           |               |               |               |                 |                |             |
|                         | SKU дистрибьютор    |                 |          |           |               |               |               |                 |                |             |
|                         | SKU поставщика      | ***             |          |           |               |               |               |                 |                | -           |
|                         |                     |                 |          |           |               |               |               |                 |                |             |
|                         |                     |                 |          |           |               |               |               |                 |                |             |
| 🗏 Процедуры             |                     |                 |          |           |               |               |               |                 |                |             |
| Параметры               | ( <b>4</b> )        |                 |          |           |               |               |               |                 | ≪ ok 2         | 🗙 Отмена    |
| ф                       | -/0                 |                 |          |           |               |               |               |                 |                |             |

## 5.2.1. Описание полей:

- Дистрибьютор отображает наименование дистрибьютора, от которого был загружен тот или иной код SKU
- Код дистрибьютора отображает код SKU из учетной системы дистрибьютора

- SKU дистрибьютор отображает наименование SKU из учетной системы дистрибьютора
- SKU поставщика отображает наименование SKU поставщика из системы Neon

| Свойства          |          |  |
|-------------------|----------|--|
| Дистрибьютор      | <b>▲</b> |  |
| Код дистрибьютора |          |  |
| SKU дистрибьютор  |          |  |
| SKU поставщика    | ***      |  |
|                   |          |  |

5.3. Справочник «Входящие все» - имеет табличный вид и является точной копией справочника «Входящие последние», отличается тем что отображает данные по загруженным отчетам за весь период.

| 🏁 Neon - [ Admin ]      |                                           |                     |              |            |        |            |                 |                   |         |              | - • •         |
|-------------------------|-------------------------------------------|---------------------|--------------|------------|--------|------------|-----------------|-------------------|---------|--------------|---------------|
| Файл Правка Вид Перейти | Сервис Д                                  | Действия Команда Cr | правка       |            |        |            |                 |                   |         |              |               |
| Меню Открыть Создать -  | Вырезать                                  | Копировать Вставить | Далить Найти | <b>▽</b> - | Печать | Содержание | в Представление | ▼ ОС<br>АС<br>ВИД | • 🔪     | • Разбить по | • Сбног Назад |
|                         | 🖻 🖹 Входящие последние                    |                     |              |            |        |            |                 |                   |         |              |               |
| = Справочники           | ид                                        | Контрагент          | Отправит     | ель        | Дата о | тправки    | Дата получения  | Дата з            | агрузки | Статус       |               |
| 🗏 Операции              |                                           |                     |              |            |        |            |                 |                   |         |              |               |
| 🗏 Персонал              |                                           |                     |              |            |        |            |                 |                   |         |              |               |
| Администрирование       |                                           |                     |              |            |        |            |                 |                   |         |              |               |
| 🗏 Почтовый сервер       |                                           |                     |              |            |        |            |                 |                   |         |              |               |
| Входящие последние      |                                           |                     |              |            |        |            |                 |                   |         |              |               |
| 🔥 Коды SKU дистрибьют   | ·                                         |                     |              |            |        |            | 1               |                   |         |              |               |
| Входящие все            | Информация Свойства Коды товарных позиций |                     |              |            |        |            |                 |                   |         |              |               |
| 🔘 Письма на закачке     |                                           |                     |              |            |        |            |                 |                   |         |              |               |
| ( Email                 |                                           |                     |              |            |        |            |                 |                   |         |              |               |
|                         |                                           |                     |              |            |        |            |                 |                   |         |              |               |
|                         |                                           |                     |              |            |        |            |                 |                   |         |              | E             |
|                         |                                           |                     |              |            |        |            |                 |                   |         |              |               |
|                         |                                           |                     |              |            |        |            |                 |                   |         |              |               |
|                         |                                           |                     |              |            |        |            |                 |                   |         |              |               |
|                         |                                           |                     |              |            |        |            |                 |                   |         |              |               |
|                         |                                           |                     |              |            |        |            |                 |                   |         |              |               |
|                         |                                           |                     |              |            |        |            |                 |                   |         |              | -             |
| Процедуры               |                                           |                     |              |            |        |            |                 |                   |         |              |               |
| Параметры               | ( <b>1</b> )                              |                     |              |            |        |            |                 |                   |         | V ok         | 🔀 Отмена      |
| <u>ф</u>                | -/                                        | /0                  |              |            |        |            |                 |                   |         |              |               |

5.4. Справочник «Письма на закачке» - имеет табличный вид и отображает находящиеся в обработке отчеты дистрибьюторов.
 Заполняется автоматически.

| 🎒 Neon - [ admin2 ]     |                | ×             |                  |             |          |               |            |               |            |          |                                |               |
|-------------------------|----------------|---------------|------------------|-------------|----------|---------------|------------|---------------|------------|----------|--------------------------------|---------------|
| Фаил Правка Вид Переити | Сервис Д       | еиствия Ког   | манда Сп         | равка       |          |               |            | )             | 1          |          |                                | 1             |
| Меню Открыть Создать    | Вырезать І     | Копировать В  | СС<br>Эставить У | (далить Най | и Фильтр | • 📑<br>Печать | Содержание | Представление | - ОС - Вид | - Орядок | <ul> <li>Разбить по</li> </ul> | - Сбное Назад |
|                         | 🥥 Письм        | іа на закачке | :                |             |          |               |            | ,             |            |          |                                |               |
| Е Справочники           | ИЛ письма      |               | ^                |             | Стату    |               |            |               | Опиентипо  |          | загрузки                       |               |
| 🗏 Операции              | rijaj rincorta |               |                  |             | ciui,    |               |            |               | opnontipo  |          | sa pysiai                      |               |
| 🗧 Персонал              |                |               |                  |             |          |               |            |               |            |          |                                |               |
| 🗮 Администрирование     |                |               |                  |             |          |               |            |               |            |          |                                |               |
| 🗏 Почтовый сервер       |                |               |                  |             |          |               |            |               |            |          |                                |               |
| Входящие последние      |                |               |                  |             |          |               |            |               |            |          |                                |               |
| 🔥 Коды SKU дистрибьют   |                |               |                  |             |          |               |            |               |            |          |                                |               |
| Входящие все            |                |               |                  |             |          |               |            |               |            |          |                                |               |
| 🔘 Письма на закачке     |                |               |                  |             |          |               |            |               |            |          |                                |               |
| O Email                 |                |               |                  |             |          |               |            |               |            |          |                                |               |
|                         |                |               |                  |             |          |               |            |               |            |          |                                |               |
|                         |                |               |                  |             |          |               |            |               |            |          |                                |               |
|                         |                |               |                  |             |          |               |            |               |            |          |                                |               |
|                         |                |               |                  |             |          |               |            |               |            |          |                                |               |
|                         |                |               |                  |             |          |               |            |               |            |          |                                |               |
|                         |                |               |                  |             |          |               |            |               |            |          |                                |               |
|                         |                |               |                  |             |          |               |            |               |            |          |                                |               |
|                         |                |               |                  |             |          |               |            |               |            |          |                                |               |
| 🗏 Процедуры             | ♦              |               |                  |             |          |               |            |               |            |          | 🔗 Ok                           | Отмена        |
| ф.                      | -/0            | )             |                  |             |          |               |            |               |            |          |                                |               |

- 5.4.1. Описание полей:
  - ИД письма идентификационный номер в системе Неон
  - Статус текущий статус загрузки
  - Ориентировочное время загрузки отображает ориентировочное время, когда отчет будет загружен и обработан
- 5.5. Справочник «Email» имеет табличный вид и служит для отображения писем, находящихся в электронной почте проекта.
   Заполняется автоматически.

| Steen Ladurin 2.1       |                              |                        |                         |               |                            |
|-------------------------|------------------------------|------------------------|-------------------------|---------------|----------------------------|
| райл Правка Вид Перейти | Сепенс Лейстена Команла I    | onaera                 |                         |               |                            |
| Инно Открыть Создать    | Вырезать Копировать Вставить | Удалить Найти Фильтр - | Гечать Содержание Предо | тавление      | • Разбить по • Обног Назад |
|                         | 🥥 Email                      |                        |                         |               |                            |
| Е Справочники           | ид                           | Отправитель            | Заголовок               | Дата отправки | Дата получения             |
| 🗏 Операции              |                              |                        |                         |               |                            |
| 🗏 Персонал              |                              |                        |                         |               |                            |
| Администрирование       |                              |                        |                         |               |                            |
| 📮 Почтовый сервер       |                              |                        |                         |               |                            |
| Входящие последние      |                              |                        |                         |               |                            |
| 🍰 Коды SKU дистрибьют   |                              |                        |                         |               |                            |
| Входящие все            |                              |                        |                         |               |                            |
| 🔘 Письма на закачке     |                              |                        |                         |               |                            |
|                         |                              |                        |                         |               |                            |
|                         | Свойства                     |                        |                         |               |                            |
|                         | ид                           |                        |                         |               | 4                          |
|                         | Отправитель                  |                        |                         |               |                            |
|                         | Заголовок                    |                        |                         |               |                            |
|                         | Дата отправки                |                        |                         |               |                            |
|                         | Дата получения               |                        |                         |               |                            |
|                         | Письмо                       |                        |                         |               | Открыть                    |
| 🗏 Процедуры             |                              |                        |                         |               | 💞 Ок 🛛 🔀 Отмена            |
| ψ.                      | -/0                          |                        |                         |               |                            |

5.5.1. Описание полей:

- ИД идентификационный номер в системе Неон
- Отправитель отображается электронная почта отправителя
- Заголовок отображается заголовок письма
- Дата отправки отображает дату отправки письма
- Дата получения отображает дату получения письма
- Письмо отображает зашифрованное название письма
- Кнопка открыть позволяет открыть файл письма

| Свойства       |         |
|----------------|---------|
| ИД             | Å       |
| Отправитель    |         |
| Заголовок      |         |
| Дата отправки  |         |
| Дата получения |         |
| Письмо         | Открыть |

- 6. Раздел меню «Процедуры» содержит в себе следующие справочники:
  - 6.1. Справочник «Заведение в склад» имеет табличный вид и служит инструментом заведения одного дистрибьютора в склады к другому дистрибьютору. Заполняется в основном администраторами.

| 🆚 Neon - Ladmin? 1      |                   |                |                   |            |            |               |                |             |                                       |
|-------------------------|-------------------|----------------|-------------------|------------|------------|---------------|----------------|-------------|---------------------------------------|
| Файл Правка Вид Перейти | Сервис Лействия   | Команда Сп     | авка              |            |            |               |                |             |                                       |
| Иеню Открыть Создать    | Вырезать Копирова | ать Вставить У | ф<br>далить Найти | Фильтр - С | Содержание | Представление | ▼ ОП  Вид Поря | адок Разбит | ъпо                                   |
|                         | Заведение в с     | клад           |                   |            |            |               |                |             |                                       |
| Е Справочники           | ИД                | Дистрибьютор   | Склад             | Сотрудник  | Дата       | Коммент       | Систем коммент | Статус      | Дата обнулени                         |
| 🗏 Операции              |                   |                |                   |            |            |               |                |             | H                                     |
| 🗏 Персонал              |                   |                |                   |            |            |               |                |             |                                       |
| Администрирование       |                   |                |                   |            |            |               |                |             |                                       |
| 🗮 Почтовый сервер       |                   |                |                   |            |            |               |                |             |                                       |
| 🗏 Процедуры             |                   |                |                   |            |            |               |                |             |                                       |
| Заведение в склад       |                   |                |                   |            |            |               |                |             |                                       |
| Удаление продаж и ос    |                   |                |                   |            |            |               |                |             |                                       |
| Заблокировать отчет     |                   |                |                   |            |            |               |                |             |                                       |
| Корреспонденция         |                   |                |                   |            |            |               |                |             |                                       |
|                         |                   |                |                   |            |            |               |                |             |                                       |
|                         | Свойства          |                |                   |            |            |               |                |             |                                       |
|                         |                   |                |                   |            |            |               |                |             |                                       |
|                         | Дистривьютор      |                |                   |            |            |               |                |             | · · · · · · · · · · · · · · · · · · · |
|                         | Склад             |                |                   |            |            |               |                |             | · · · · · · · · · · · · · · · · · · · |
|                         | Дата обнуления о  | татков         |                   |            |            |               |                |             |                                       |
|                         | Коммент           |                |                   |            |            |               |                |             |                                       |
|                         |                   |                |                   |            |            |               |                | V ok        | Отмена                                |
| ψ                       | -/0               |                |                   |            |            |               |                |             |                                       |

- 6.1.1. Описание полей:
  - ИД идентификационный номер в системе Неон
  - Дистрибьютор указывается наименование дистрибьютора, к которому будет прикреплен склад
  - Склад указывается наименование дистрибьютора, который становиться складом
  - Сотрудник указывается сотрудник который выполнил заведение в склады
  - Дата указывается дата, когда было выполнено заведение в склады
  - Коммент указывается комментарий по какой причине было выполнено объединение
  - Систем коммент отображается системный комментарий.
  - Статус отображает статус объединения
  - Дата обнуления остатков отображает дату обнуления остатков

| Свойства                  |  |  |  |  |  |  |  |
|---------------------------|--|--|--|--|--|--|--|
|                           |  |  |  |  |  |  |  |
| дистрибьютор              |  |  |  |  |  |  |  |
| Склад                     |  |  |  |  |  |  |  |
| Дата обнуления остатков 🗐 |  |  |  |  |  |  |  |
| Коммент                   |  |  |  |  |  |  |  |

6.2. Справочник «Удаление продаж и остатков» - имеет табличный вид и служит инструментом для удаления данных по продажам и остаткам определенного дистрибьютора за указанный период. Заполняет в основном администраторами.

| 🏁 Neon - [ admin2 ]     |                  |                         |                       |            |            |               |         |                 |                  |
|-------------------------|------------------|-------------------------|-----------------------|------------|------------|---------------|---------|-----------------|------------------|
| Файл Правка Вид Перейти | Сервис Действи:  | я Команда Спј           | равка                 |            |            |               |         |                 |                  |
| Меню Открыть Создать -  | Вырезать Копиров | ) []<br>зать Вставить У | Далить <b>О</b> Найти | Фильтр - С | Содержание | Представление | • Сф •  | орядок Разбить  | по - Обнов Назад |
|                         | Удаление пре     | одаж и остатков         |                       |            |            |               |         |                 |                  |
| Е Справочники           | ид               | Дистрибьютор            | Дата начала           | Дата конца | Сотрудник  | Дата          | Коммент | Систем коммент  | Статус           |
| 🗏 Операции              |                  |                         |                       |            |            |               |         |                 |                  |
| 🗏 Персонал              |                  |                         |                       |            |            |               |         |                 |                  |
| 🗏 Администрирование     |                  |                         |                       |            |            |               |         |                 |                  |
| 🗏 Почтовый сервер       |                  |                         |                       |            |            |               |         |                 |                  |
| 🗏 Процедуры             |                  |                         |                       |            |            |               |         |                 |                  |
| Заведение в склад       |                  |                         |                       |            |            |               |         |                 |                  |
| Удаление продаж и ос    |                  |                         |                       |            |            |               |         |                 |                  |
| Заблокировать отчет     |                  |                         |                       |            |            |               |         |                 |                  |
| Корреспонденция         |                  |                         |                       |            |            |               |         |                 |                  |
|                         |                  |                         |                       |            |            |               |         |                 |                  |
|                         | Свойства         |                         |                       |            |            |               |         |                 |                  |
|                         | Дистрибьютор     |                         |                       |            |            |               |         |                 |                  |
|                         | Дата начала      |                         |                       |            |            |               |         |                 |                  |
|                         | Дата конца       |                         |                       |            |            |               |         |                 |                  |
|                         | Коммент          |                         |                       |            |            |               |         |                 |                  |
|                         |                  |                         |                       |            |            |               |         | ≪ <sup>Ok</sup> | 🔀 Отмена         |
| •t•                     | 10               |                         |                       |            |            |               |         |                 |                  |

6.2.1. Описание полей:

- ИД идентификационный номер в системе Неон
- Дистрибьютор указывается наименование дистрибьютора, по которому будет производиться удаление
- Дата начала указывается дата начала периода, за который будет произведено удаление
- Дата конца указывается дата окончания периода, за который будет произведено удаление
- Сотрудник указывается сотрудник который инициировал удаление
- Дата указывается дата, когда было инициировано удаление
- Коммент указывается комментарий
- Систем коммент указывается системный комментарий
- Статус указывается статус выполнения удаления данных

| Свойства     |   |
|--------------|---|
| Дистрибьютор | ~ |
| Дата начала  |   |
| Дата конца   |   |
| Коммент      |   |

6.3. Справочник «Заблокировать отчет» - имеет табличный вид и служит инструментов блокировки загрузки отчетов. Заполняется в основном администраторами.

| 🎒 Neon - [ admin2 ]     |                  |              |            |                        |              |               |                |                                       |
|-------------------------|------------------|--------------|------------|------------------------|--------------|---------------|----------------|---------------------------------------|
| Файл Правка Вид Перейти | Сервис Действи:  | я Команда ч  | Справка    |                        |              |               |                |                                       |
| Меню Открыть Создать -  | Вырезать Копиров | ать Вставить | Далить Най | <b>у</b><br>йти Фильтр | • Содержание | Представление | Вид Порядок    | Разбить по                            |
|                         | Заблокирова      | ть отчет     |            |                        |              |               |                |                                       |
| Справочники             | M.0              |              | ИЛ письма  | Сотрудник              | Лата         | Комментарий   | Систем коммент | CTATVC                                |
| 🗧 Операции              | РА               |              | ид письна  | сотрудник              | Adia         | Коннентарии   | CHCTON KOMMONT | ciaryc                                |
| 🗮 Персонал              |                  |              |            |                        |              |               |                |                                       |
| 🗮 Администрирование     |                  |              |            |                        |              |               |                |                                       |
| 🗏 Почтовый сервер       |                  |              |            |                        |              |               |                |                                       |
| 🗏 Процедуры             |                  |              |            |                        |              |               |                |                                       |
| 🕁 Заведение в склад     |                  |              |            |                        |              |               |                |                                       |
| Удаление продаж и ос    |                  |              |            |                        |              |               |                |                                       |
| 🔀 Заблокировать отчет   |                  |              |            |                        |              |               |                |                                       |
|                         | Свойства         |              |            |                        |              |               |                |                                       |
|                         | ид               |              |            |                        |              |               |                | 4                                     |
|                         | ИЛ письма        |              |            |                        |              |               |                |                                       |
|                         | Community        | ***          |            |                        |              |               |                | · · · · · · · · · · · · · · · · · · · |
|                         | сотрудник        |              |            |                        |              |               |                |                                       |
|                         | Дата             |              |            |                        |              |               |                |                                       |
|                         | Комментарий      |              |            |                        |              |               |                |                                       |
|                         | Систем коммент   |              |            |                        |              |               |                |                                       |
|                         | Статус           |              |            |                        |              |               |                |                                       |
|                         | $\checkmark$     |              |            |                        |              |               |                | 🗸 Ок 🛛 🔀 Отмена                       |
| ф                       | -/0              |              |            |                        |              |               |                |                                       |

- 6.3.1. Описание полей:
  - ИД идентификационный номер в системе Неон
  - ИД письма ид письма из справочника «Входящие последние»
  - Сотрудник отображает какой сотрудник заблокировал отчет
  - Дата отображает дату, когда был заблокирован отчет
  - Комментарий указывается комментарий
  - Систем коммент отображается системный комментарий
  - Статус отображается статус

| * |
|---|
| * |
| - |
| - |
|   |
|   |
|   |
|   |